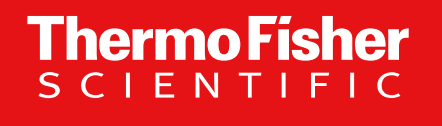

# Getting Started on XlinkX 2.5 Node for Proteome Discoverer 2.5 Software

The world leader in serving science

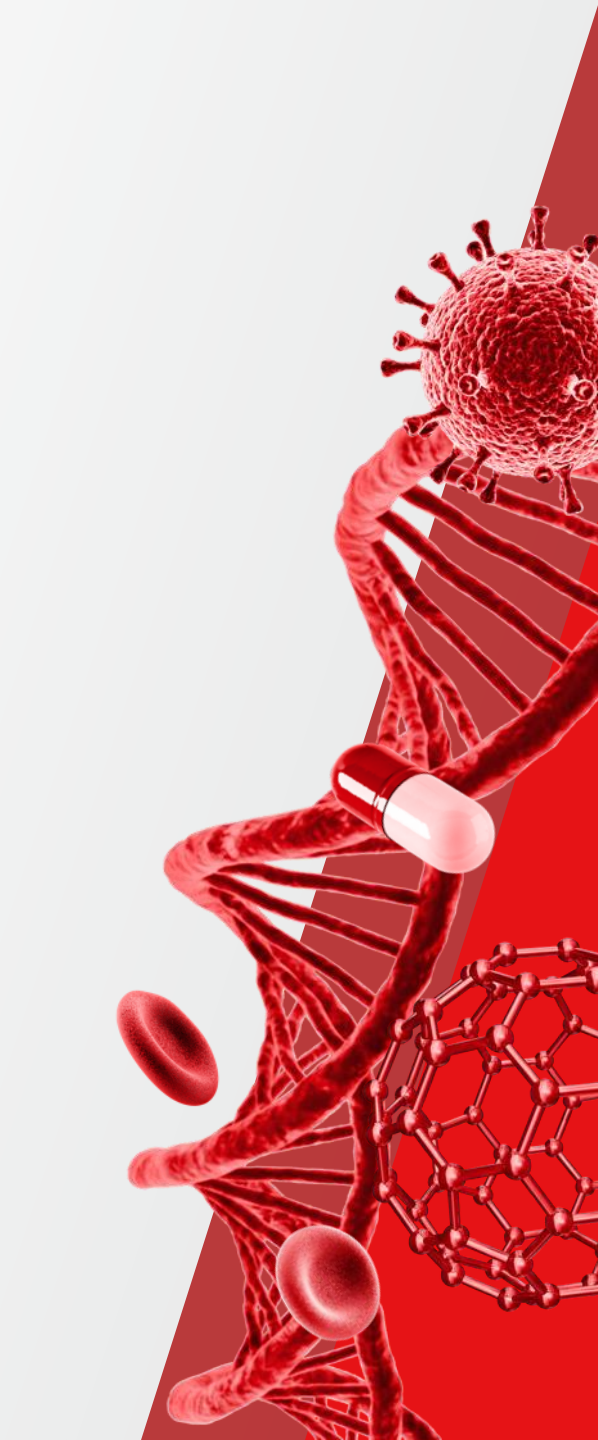

# XlinkX 2.5 Node - New Features for Proteome Discoverer 2.5 Software

- New modifications dialog
  - Heterobifunctional crosslinkers support
  - Direct import of Unimod crosslinkers
- New FDR calculations including intra and inter validation
- New options for results export :
  - PyMol
  - xiView
  - Download: <u>https://thermo.flexnetoperations.com/contr</u> <u>ol/thmo/download?element=12199007</u>

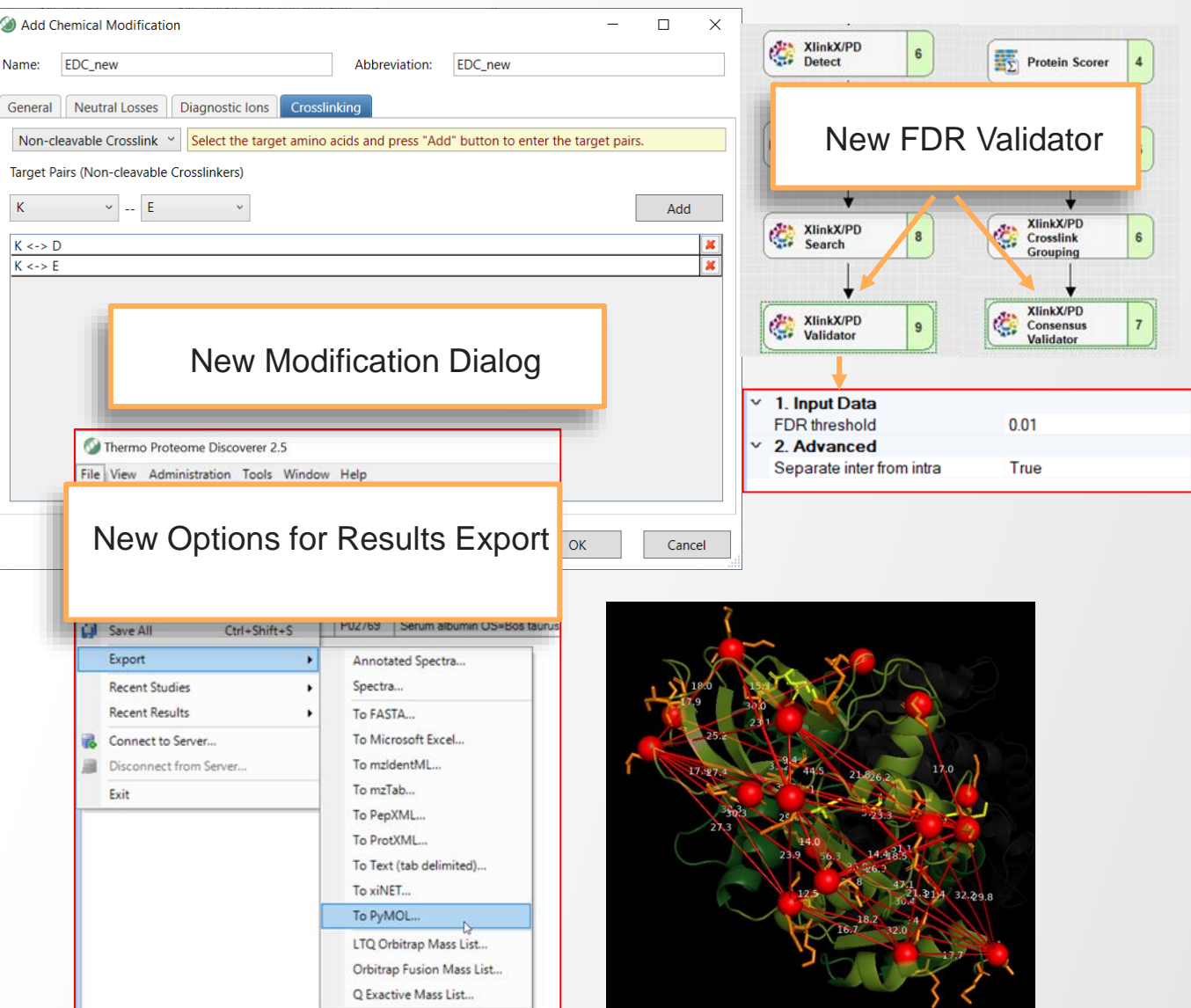

**Thermo Fisher** 

### Outline

- New modifications dialog
  - Adding Crosslinkers
  - Adding Cleavable Crosslinkers
  - Adding Non-Cleavable Crosslinkers
  - Adding Monolinks Modification
- <u>New FDR calculations</u>
- Crosslinking Analysis Template
- Example of EDC Crosslinking Analysis
- New options for results export
  - Exporting Crosslinks to Pymol
  - Exporting Crosslinks to xiVIEW

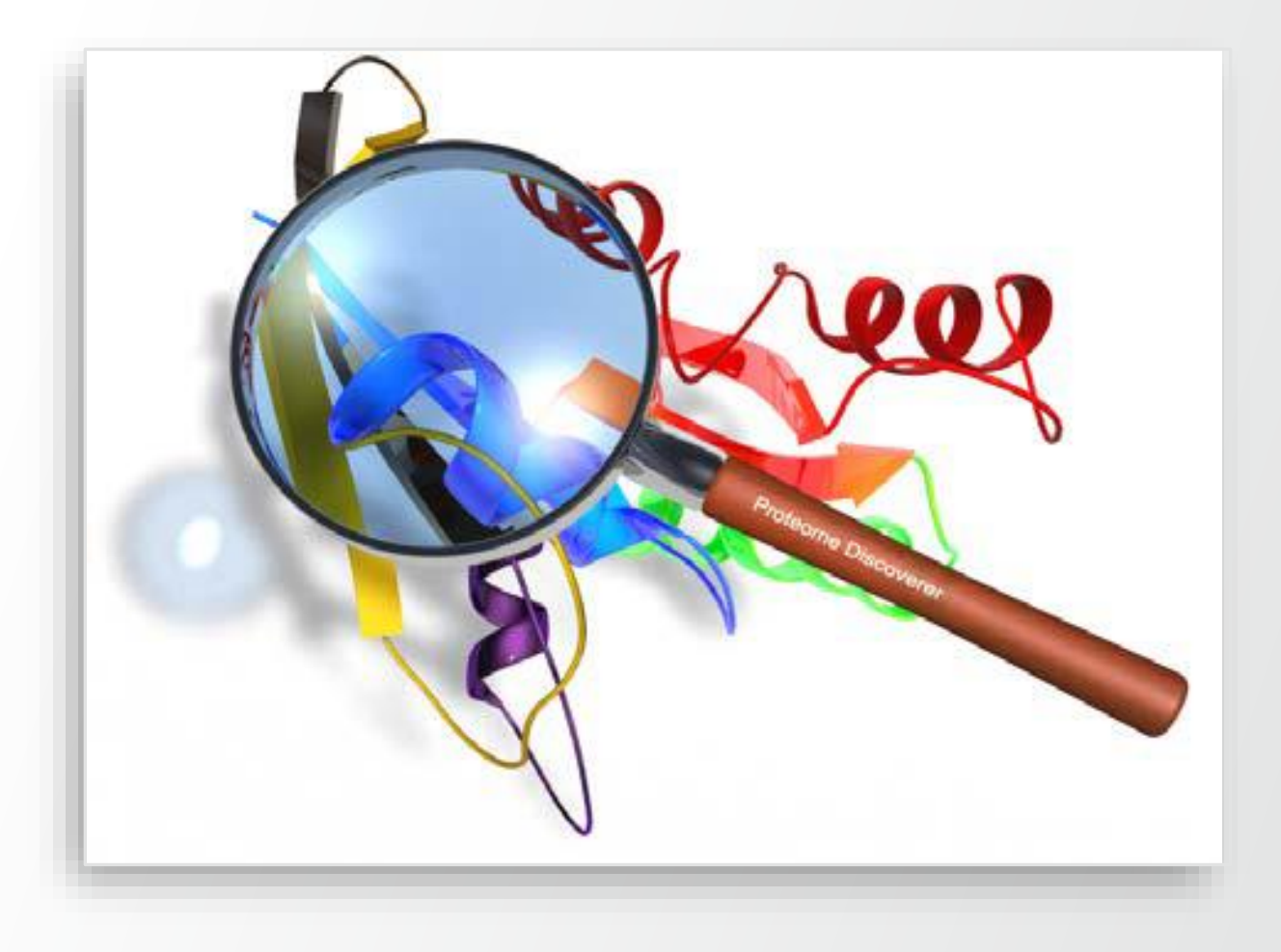

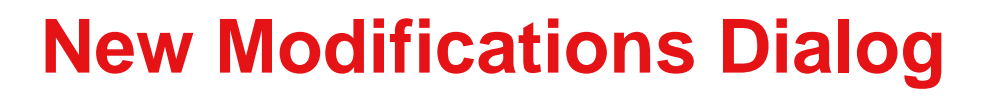

Thermo Físher

Support Heterobifunctional Crosslinkers

## **1. Adding Crosslinkers**

- Common crosslinkers is available in the list of modifications in Thermo Scientific<sup>™</sup> Proteome Discoverer Software.
- A new crosslinker can be added manually:
  - In the Modification Manager, Add a Modification for the crosslinker.

| 6        | Thermo Proteome Discoverer 2.5.0.400   |                   |                       |            |                                   |              |                 |             |            |
|----------|----------------------------------------|-------------------|-----------------------|------------|-----------------------------------|--------------|-----------------|-------------|------------|
| F        | ile Viev Administration Tools Window I | Help              |                       |            |                                   |              |                 |             |            |
|          | 🎢 🕼 🎑 🔒 🛃 👚                            | 1 💙 🕅 🛺           |                       |            |                                   |              | h 🗟 🖥           | h 🖪 🧟       | 🔜          |
|          | Start Page × Administration ×          |                   | 3                     |            | CK                                |              |                 |             |            |
| 1. Click | Process Management                     |                   | ^                     | 🕂 Add      | 🥒 Edit 💥 Remove                   | 💕 Import 📙   | Export          |             |            |
|          |                                        |                   |                       | Is Active  | $\nabla$ Modification $\triangle$ | Abbreviation | Delta Mass [Da] | Delta Avera | ge Mass [I |
|          | Job Queue                              |                   |                       | 🗹 = 🔽      |                                   |              | =               | =           |            |
|          |                                        |                   |                       | <b>V</b>   | EDC ED                            | DC           | -18.01056       |             | -18.0      |
|          | Content Management                     | Add Chemical Mo   | odification           |            |                                   |              | — Г             | ı x         | -18.       |
|          | FASTA Files                            |                   | Sameation             |            |                                   |              |                 |             | 28.0       |
|          |                                        | Name:             |                       |            | Abbreviation:                     |              |                 |             | 28.0       |
|          | FASTA Indexes                          |                   |                       |            |                                   |              |                 |             | 28.        |
| 2 Click  | Sa FASTA Parsing Rules                 | General Neutral I | osses Diagnostic lons | Crosslinki | na                                |              |                 |             | -17.       |
|          |                                        | General           | Diagnosticions        | Crossiniki | ng l                              |              |                 |             | 236.:      |
|          | Spectral Libraries                     | Position:         | Any                   | ~          | Unimod Accesion:                  | 0            |                 |             | 329.:      |
|          | Chemical Modifications                 | Dalta Mass (Dal)  | 0                     |            | Delta Average Mass [[             |              |                 |             | 144.:      |
|          |                                        | Delta Mass [Da]:  | U                     |            | Dena Average Mass [[              | Jaj. U       |                 |             | 144.:      |
|          | Cleavage Reagents                      | Substitution:     |                       |            | Leaving Group:                    |              |                 |             | 144.:      |
|          | Cleavage Reagents                      | Substitution:     |                       |            | Leaving Group:                    |              |                 |             | 144.:      |

Step 1. Define a crosslink by using Name, Abbreviation, Substitution and Target Amino Acid Site(s) in General Tab.

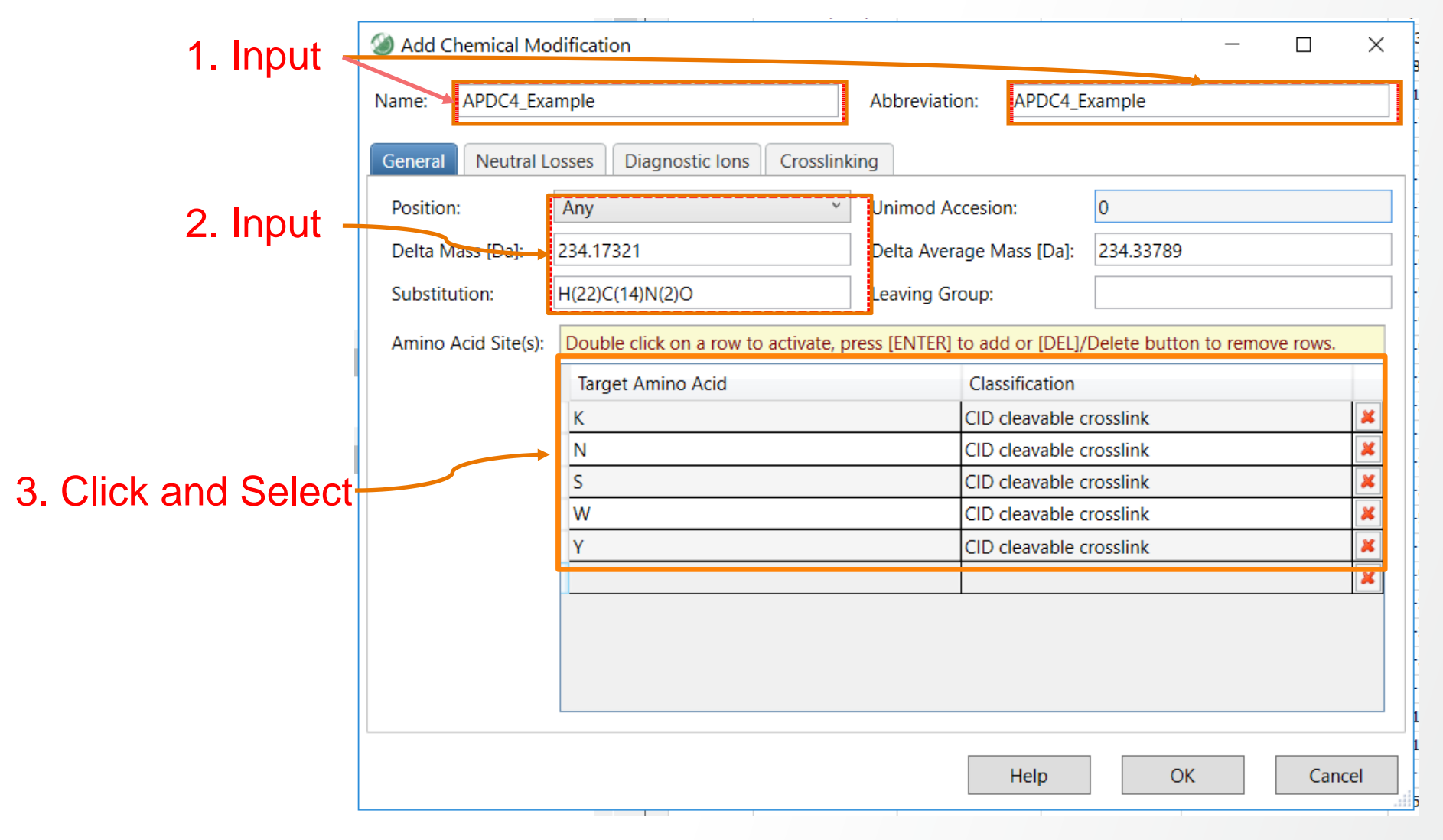

#### Step 2. Define a crosslink type, fragments in Crosslinking Tab.

- I. Click Crosslink to activate the crosslinking tab.
- II. Click and define a Cleavable Crosslink type.
- III. Click and Input crosslinking fragments Name, Abbreviate, Substitution, Delta Mass and Target(s) to the list.
- IV. Select Left Fragments 1 from the list and click Add Selected Fragments to the Left Fragments.
- V. Select Right Fragments 2 from the list and click Add Selected Fragments to the Right Fragments.
- VI. Repeat step IV and V to connect all fragments.
- VII. Click the OK button

|   | Add Chemio                                   | al Modificati                         | on                           |                                         |                |            |               | _                |           | $\times$ |
|---|----------------------------------------------|---------------------------------------|------------------------------|-----------------------------------------|----------------|------------|---------------|------------------|-----------|----------|
| Ν | lame: APD                                    | C4                                    |                              |                                         | Abbrev         | viation:   | APDC4         |                  |           |          |
|   | General Ne<br>Cleavable Cr<br>Crosslink Frag | utral Losses<br>osslink ~ [<br>ments: | Diagnostic<br>Double click o | lons Crosslinkir<br>n a row to activate | ng<br>e, press | [ENTER] to | add or [DEL]/ | Delete button to | remove ro | WS.      |
|   | Name                                         | Abbreviatic                           | Substitutior                 | Delta Mass                              |                | Delta Av   | erage Mass    | Target(s)        |           |          |
|   | Fragment1                                    | F1                                    | C4H4O                        | 68.02621                                |                | 68.07411   |               | К                |           | *        |
|   | Fragment2                                    | F2                                    | C10H18N2                     | 166.147                                 |                | 166.2637   | /8            | N,S,W,Y          |           | ×        |
|   | Fragment3                                    | F3                                    | C10H16N2C                    | 180.12626                               |                | 180.2473   | }             | К                |           | ×        |
|   | Fragment4                                    | F4                                    | C4H6                         | 54.04695                                |                | 54.09059   | )             | N,S,W,Y          |           | ×        |
|   |                                              |                                       |                              |                                         |                |            |               |                  |           | ×        |
|   | Connected Fra                                | agments:                              |                              |                                         |                |            |               | Add Selected     | Fragment  |          |
|   | Left Fragmen                                 | t                                     |                              |                                         | Right          | Fragment   |               |                  |           |          |
|   | Fragment1                                    |                                       |                              |                                         | Fragm          | ient2      |               |                  |           | ×        |
|   | Fragment3                                    |                                       |                              |                                         | Fragm          | ent4       |               |                  |           | ×        |
|   |                                              |                                       |                              |                                         |                |            |               |                  |           |          |
|   |                                              |                                       |                              |                                         |                |            | Help          | ОК               | Cano      | :el      |

#### Step 3. Add Left Fragments in Connected Fragments.

- I. Click Crosslink to activate the crosslinking tab.
- II. Click and define a Cleavable Crosslink type.
- III. Click and Input crosslinking fragments Name, Abbreviate, Substitution, Delta Mass and Target(s) to the list.
- IV. Select Left Fragments 1 from the list and click Add Selected Fragments to the Left Fragments.
- V. Select Right Fragments 2 from the list and click Add Selected Fragments to the Right Fragments.
- VI. Repeat step IV and V to connect all fragments.
- VII. Click the OK button

| ۲ | Add Cher    | mical Modificati | on             |                   |            |            |                | _               |         | ×                   |
|---|-------------|------------------|----------------|-------------------|------------|------------|----------------|-----------------|---------|---------------------|
| Ν | lame: Al    | PDC4             |                |                   | Abbre      | viation:   | APDC4          |                 |         |                     |
|   | General     | Neutral Losses   | Diagnostic     | lons Crosslin     | king       |            |                |                 |         |                     |
|   | Cleavable   | Crosslink 🖌 [    | Double click o | n a row to activa | ate, press | [ENTER] to | add or [DEL]/D | elete button to | remove  | r <mark>ows.</mark> |
|   | Crosslink F | ragments:        |                |                   |            |            |                |                 |         |                     |
|   | Name        | Abbreviatic      | Substitution   | Delta Mass        |            | Delta Av   | erage Mass     | Target(s)       |         |                     |
|   | Fragment    | 1 <b>F</b> 1     | C4H4O          | 68.02621          |            | 68.07411   |                | К               |         | ×                   |
|   | Fragment    | 2 F2             | C10H18N2       | 166.147           |            | 166.2637   | '8             | N,S,W,Y         |         | ×                   |
|   | Fragment    | 3 F3             | C10H16N2C      | 180.12626         |            | 180.2473   | 1              | К               |         | ×                   |
|   | Fragment    | 4 F4             | C4H6           | 54.04695          |            | 54.09059   | )              | N,S,W,Y         |         | ×                   |
|   |             |                  |                |                   |            |            |                |                 |         | ×                   |
|   | Connected   | Fragments:       |                |                   |            |            |                | Add Selected    | Fragmer | nt                  |
|   |             |                  |                |                   |            |            |                |                 |         |                     |
|   | Left Fragm  | nen              |                |                   | Right      | Fragment   |                |                 |         |                     |
|   | Fragment1   |                  |                |                   | Fragm      | nent2      |                |                 |         | ×                   |
|   | Fragment3   |                  |                |                   | Fragm      | nent4      |                |                 |         | ×                   |
|   |             |                  |                |                   |            |            |                |                 |         |                     |
|   |             |                  |                |                   |            |            |                |                 |         |                     |
|   |             |                  |                |                   |            |            |                |                 |         |                     |
|   |             |                  |                |                   |            |            |                |                 |         |                     |
|   |             |                  |                |                   |            |            | Help           | OK              | Ca      | ncel                |

### Step 4. Add Right Fragments in Connected Fragments.

- I. Click Crosslink to activate the crosslinking tab.
- II. Click and define a Cleavable Crosslink type.
- III. Click and Input crosslinking fragments
   Name, Abbreviate, Substitution, Delta
   Mass and Target(s) to the list.
- IV. Select Left Fragments 1 from the list and click Add Selected Fragments to the Left Fragments.
- V. Select Right Fragments 2 from the list and click Add Selected Fragments to the Right Fragments.
- VI. Repeat step IV and V to connect all fragments.
- VII. Click the OK button

| C  | Add Che                             | mic                   | al Modificati             | on           |                                   |               |                |            |               |              | —        |         | ×    |
|----|-------------------------------------|-----------------------|---------------------------|--------------|-----------------------------------|---------------|----------------|------------|---------------|--------------|----------|---------|------|
| Ν  | lame:                               | APDO                  | 24                        |              |                                   |               | Abbrev         | iation:    | APDC4         |              |          |         |      |
|    | General<br>Cleavable<br>Crosslink I | Neu<br>e Cro<br>Fragi | utral Losses<br>osslink Y | Diagnostic   | lons Crosslir<br>n a row to activ | nkin<br>vate, | g<br>, press [ | [ENTER] to | add or [DEL]/ | Delete butto | on to re | emove r | ows. |
|    | Name                                |                       | Abbreviatic               | Substitution | Delta Mass                        |               |                | Delta Av   | erage Mass    | Target(s)    |          |         |      |
| ١. | Fragmen                             | t1                    | F1                        | C4H4O        | 68.02621                          |               |                | 68.07411   | l             | K            |          |         | ×    |
|    | Fragmen                             | nt2                   | -2                        | C10H18N2     | 166.147                           |               |                | 166.2637   | 78            | N,S,W,Y      |          |         | ×    |
|    | Fragmen                             | nt3                   | F3                        | C10H16N2C    | 180.12626                         |               |                | 180.2473   | }             | K            |          |         | ×    |
|    | Fragmen                             | nt4                   | F4                        | C4H6         | 54.04695                          |               |                | 54.09059   | )             | N,S,W,Y      |          |         | ×    |
|    |                                     |                       |                           |              |                                   |               |                |            |               |              |          |         | ×    |
|    | Connected                           | d Fra                 | igments:                  |              |                                   |               | Right          | Fragment   |               | Add Selec    | cted F   | ragmen  | t    |
|    | Fragment                            | 4                     |                           |              |                                   | -             | Fragm          | ent2       |               |              |          |         | *    |
|    | Erooment                            | 3                     |                           |              |                                   | -             | Fragm          | ent4       |               |              |          |         | *    |
|    |                                     | -                     |                           |              |                                   |               |                |            | Help          | ОК           |          | Car     | ncel |

Thermo Fi

#### Step 5. Connect all fragments in Crosslinking Tab.

- I. Click Crosslink to activate the crosslinking tab.
- II. Click and define a Cleavable Crosslink type.
- III. Click and Input crosslinking fragments Name, Abbreviate, Substitution, Delta Mass and Target(s) to the list.
- IV. Select Left Fragments 1 from the list and click Add Selected Fragments to the Left Fragments.
- V. Select Right Fragments 2 from the list and click Add Selected Fragments to the Right Fragments.
- VI. Repeat step IV and V to connect all fragments one by one.
- VII. Click the OK button

| Q | Add Cl                          | hemio                  | al Modificati             | on           |                |                  |            |                 | _                |           | ×   |
|---|---------------------------------|------------------------|---------------------------|--------------|----------------|------------------|------------|-----------------|------------------|-----------|-----|
| N | lame:                           | APD                    | C4                        |              |                | Abbre            | viation:   | APDC4           |                  |           |     |
|   | General<br>Cleavat<br>Crosslinl | Ne<br>ble Cr<br>k Frag | utral Losses<br>osslink Y | Diagnostic   | lons Crosslink | ing<br>te, press | [ENTER] to | o add or [DEL]/ | Delete button to | remove ro | ws. |
|   | Name                            |                        | Abbreviatic               | Substitutior | Delta Mass     |                  | Delta Av   | verage Mass     | Target(s)        |           |     |
|   | Fragme                          | ent1                   | F1                        | C4H4O        | 68.02621       |                  | 68.07411   | 1               | К                |           | ×   |
|   | Fragme                          | ent2                   | F2                        | C10H18N2     | 166.147        |                  | 166.2637   | 78              | N,S,W,Y          |           | ×   |
|   | Fragme                          | ent3                   | F3                        | C10H16N2C    | 180.12626      |                  | 180.2473   | 3               | К                |           | ×   |
|   | Fragme                          | ent4                   | F4                        | C4H6         | 54.04695       |                  | 54.09059   | )               | N,S,W,Y          |           | ×   |
|   |                                 |                        |                           |              |                |                  |            |                 |                  |           | ×   |
|   | Connect                         | ed Fra                 | agments:                  |              |                |                  |            | [               | Add Selected     | Fragment  |     |
|   | Left Fra                        | gmen                   | it                        |              |                | Right            | Fragment   | t               |                  |           |     |
|   | Fragme                          | nt1                    |                           |              |                | Fragm            | nent2      |                 |                  |           | ×   |
|   | Fragme                          | nt3                    |                           |              |                | Fragm            | nent4      |                 |                  |           | ×   |
|   |                                 |                        |                           |              |                |                  |            |                 |                  |           |     |
|   |                                 |                        |                           |              |                |                  |            | Help            | ОК               | Canc      | :el |

Thermo F

10

Step 1. Define a crosslink by using Name, Abbreviation, Substitution and Target Amino Acid Site(s) in General Tab.

Thermo Fisher

| 1. Click and add              | Add Chemical Mo     | dification                            |                 |                |                 | _        |         | ×   |
|-------------------------------|---------------------|---------------------------------------|-----------------|----------------|-----------------|----------|---------|-----|
|                               | Name: PhoX_Exan     | nple                                  | Abbreviation:   | PhoX_Exa       | mple            |          |         |     |
|                               | General Neutral L   | osses Diagnostic Ions Crosslink       | ing             |                |                 |          |         |     |
| 2. Click and add –            | Position:           | Any ~                                 | Unimod Acce     | sion:          | 0               |          |         |     |
|                               | Delta Mass [Da]: >  | 209.97181                             | Delta Averag    | e Mass [Da]:   | 210.0805        |          |         |     |
|                               | Substitution:       | H(3)C(8)O(5)P                         | Leaving Grou    | p:             |                 |          |         |     |
|                               | Amino Acid Site(s): | Double click on a row to activate, pr | ress [ENTER] to | add or [DEL]/[ | Delete button t | o remove | e rows. |     |
|                               | Target Amino Acid   |                                       | Classification  |                |                 |          |         |     |
|                               |                     | K                                     | C               | rosslink       |                 |          |         | *   |
| 2. Devible eligit and ealerst |                     | 5<br>T                                | C               | rosslink       |                 |          |         | ×   |
| 3. Double click and select    |                     |                                       |                 |                |                 |          |         | ×   |
|                               |                     |                                       |                 |                |                 |          |         |     |
|                               |                     |                                       |                 |                |                 |          |         |     |
|                               |                     |                                       |                 |                |                 |          |         |     |
|                               |                     |                                       |                 |                |                 |          |         |     |
|                               |                     |                                       |                 |                |                 |          |         |     |
|                               |                     |                                       |                 | Help           | OK              |          | Canc    | :el |

Step 2. Define Diagnostic lons by using Name and Formula. Monoisotopic Mass and Average Mass will automatic calculate based on Formula.

| Add Chemical Modifica    | ation                          |                     |              | _            | × |
|--------------------------|--------------------------------|---------------------|--------------|--------------|---|
| ame: PhoX_Example        |                                | Abbreviation:       | PhoX_Exam    | ple          |   |
| Seperal Neutral Losses   |                                | king                |              |              |   |
| Double click on a row to | activate, press [ENTER] to add | or [DFL]/Delete but | ton to remov | e rows.      |   |
| Name                     | Formula                        | Monoisotopic        | Mass         | Average Mass |   |
| PhoX                     | C18H22N2O5P                    | 377.1266            |              | 377.3522     | × |
|                          |                                |                     |              |              | × |
|                          | 2. Double Cl                   | ick and a           | ıdd          | 1            |   |
|                          | 2. Double Cl                   | ick and a           | ıdd          |              |   |

Step 3. Define Target Pairs in Crosslinking Tab.

|                  | Add Chemical Modification                                                                                 |
|------------------|----------------------------------------------------------------------------------------------------|
|                  | Name: PhoX_Example Abbreviation: PhoX_Example                                                             |
|                  | General Neutral Losses Diagnostic lons Crosslinking                                                       |
|                  | Non-cleavable Crosslink 💙 Select the target amino acids and press "Add" button to enter the target pairs. |
| 2. Click, Select | Target Pairs (Non-cleavable Crosslinkers)<br>K - T - Add                                                  |
|                  | K <-> K<br>K <-> S<br>K <-> T                                                                             |
|                  | 5. Add all Target Pairs one by one                                                                        |
|                  | 6. Click                                                                                                  |
|                  | Help OK Cancel                                                                                            |

### 4. Adding Monolinks Modification

To set up the monolinks use the standard modification.

 Add a Chemical Modification of of PhoX dead ends by using Name, Abbreviation, Substitution and Target Amino Acid Site(s) in General Tab.

| Add Chemical Mo     | odification 1. C                     | lick and add                  | - 🗆 X                         |
|---------------------|--------------------------------------|-------------------------------|-------------------------------|
| Name: PhoX Hyd      | rolyzed_Example                      | Abbreviation: Phox:H2C        | D_Example                     |
| General Neutral     | 2. Click tand add                    | ing                           |                               |
| Position:           | Any ~                                | Unimod Accesion:              | 0                             |
| Delta Mass [Da]:    | 227.98237                            | Delta Average Mass [Da]:      | 228.09578                     |
| Substitution:       | H(5)C(8)O(6)P                        | Leaving Group:                |                               |
| Amino Acid Site(s): | Double click on a row to activate, p | ress [ENTER] to add or [DEL]/ | Delete button to remove rows. |
|                     | Target Amino Acid                    | Classification                |                               |
|                     | <u></u> K                            | Chemical deriva               | ative                         |
|                     |                                      |                               |                               |
|                     | 3. Dou                               | ble click and                 | Select                        |
|                     |                                      | Help                          | 5. Click<br>OK Cancel         |

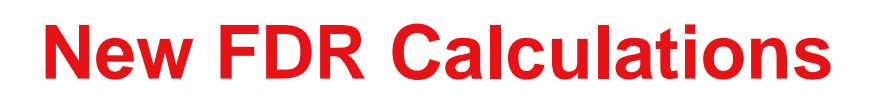

Thermo Físher

Including intra and inter validation

### XlinkX 2.5 Node – Data Analysis Driven by XlinkX/PD

SCIENTIFIC 1. Input Data Spectrum Files 0 MS2\_MS2 Acquisition strategy Select Crosslinker Reagent and acquisition strategy Crosslink Modification DSSO / +158.004 Da (K) Minimum S/N 1.5 Workflow Enable protein N-terminus linkage False 1. Output Data Spectrum ~ 1 Selector Filter for Spectra identified as being crosslinked Select Crosslinks V 1. General Data Protein Database pastrosepticum.fasta XlinkX/PD Detect Retain FASTA file indexes True 2 Enzyme Name Trypsin (Full) Maximum Missed Cleavages Minimum Peptide Length 2. Tolerances ~ Processing Precursor Mass Tolerance 10 ppm FTMS Fragment Mass Tolerance 20 ppm XlinkX/PD Filter 3 ITMS Fragment Mass Tolerance 0.5 Da 4. Static Modifications Carbamidomethyl / +57.021 Da (C) Static Modification Static Modification None Static Any N-term Modification None Select targeted modifications and protein Static Any C-term Modification None XlinkX/PD Search Static Protein N-term Modification 4 None database Static Protein C-term Modification None 5. Dynamic Modifications Dynamic Modification Oxidation / +15.995 Da (M) Dynamic Modification None Dynamic Modification None XlinkX/PD Validator XlinkX/PD Dynamic Modification None 5 Dynamic Modification None Dynamic Any N-term Modification None Dynamic Any N-term Modification None Dynamic Any N-term Modification None Dynamic Any C-term Modification None Dynamic Any C-term Modification None Dynamic Any C-term Modification None Dynamic Protein N-term Modification Acetyl / +42.011 Da (N-Terminus) Dynamic Protein C-term Modification None 1. Input Data Spectrum-Match-level (CSM) Validation FDR threshold 0.01 (see slides below) Workflow XlinkX/PD ٢ (cutout) Crosslink 6 Grouping Input Data  $\sim$ **Crosslink-level Crosslink Validation** Cross-link FDR threshold 0.01 (see slides below) 0.01 XlinkX/PD CSM FDR threshold ٢ Consensus 10 Validator

**Thermo Fisher** 

Consensus

# FDR Related Hierarchies Between Traditional and Crosslinked Analysis

- All levels of consolidation (Spectra, Matches, Peptide Groups, Proteins) need to be under FDR control
- Former versions of XlinkX node contained only FDR control on Matches Level
- Higher level FDR was controlled by using Score Cutoffs
- In XlinkX 2.5 node FDR control an all Levels make Score Cutoffs obsolete (although these are still supported)

Thermo Fisher

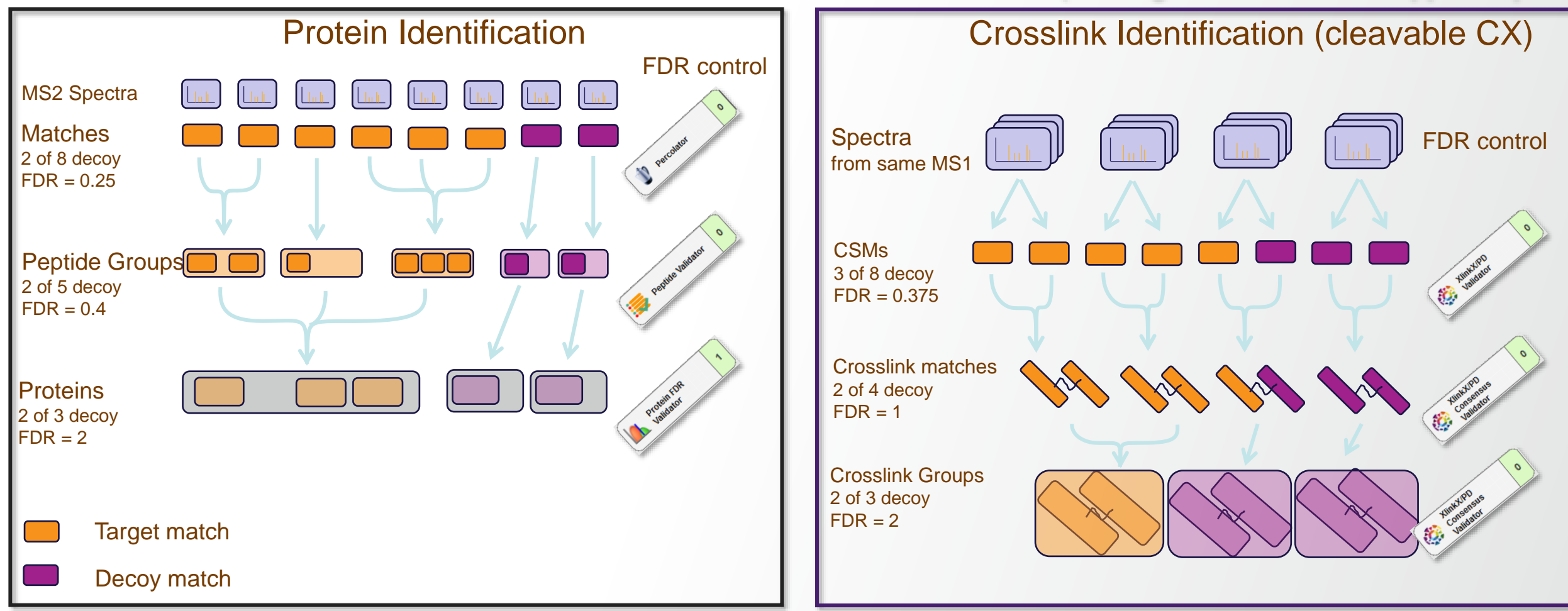

[1] S. Lenz et al bioRxiv. 2020

### **Case Studies – Improvements in Match Level**

### Synthetic Crosslinks from [2]

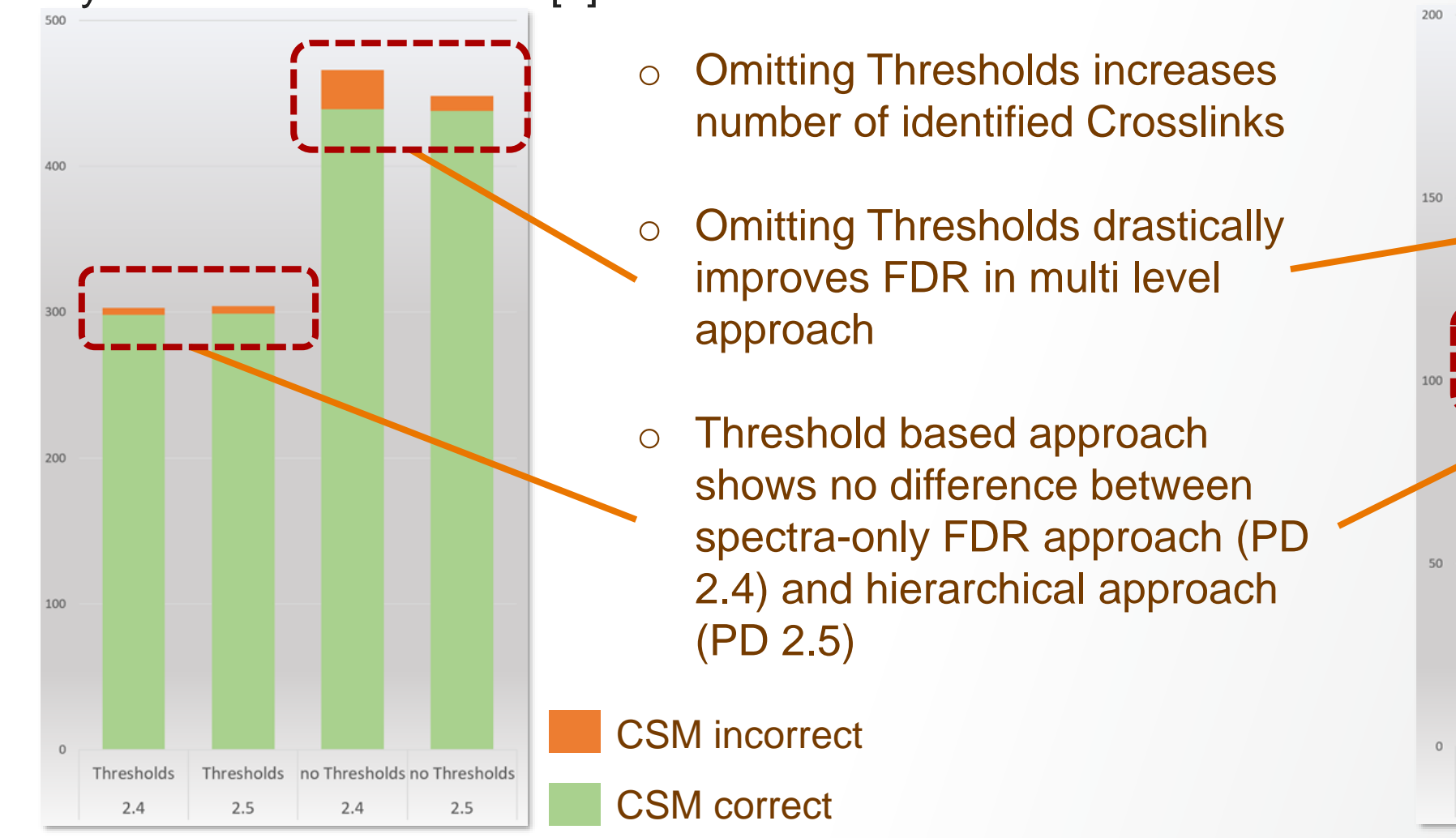

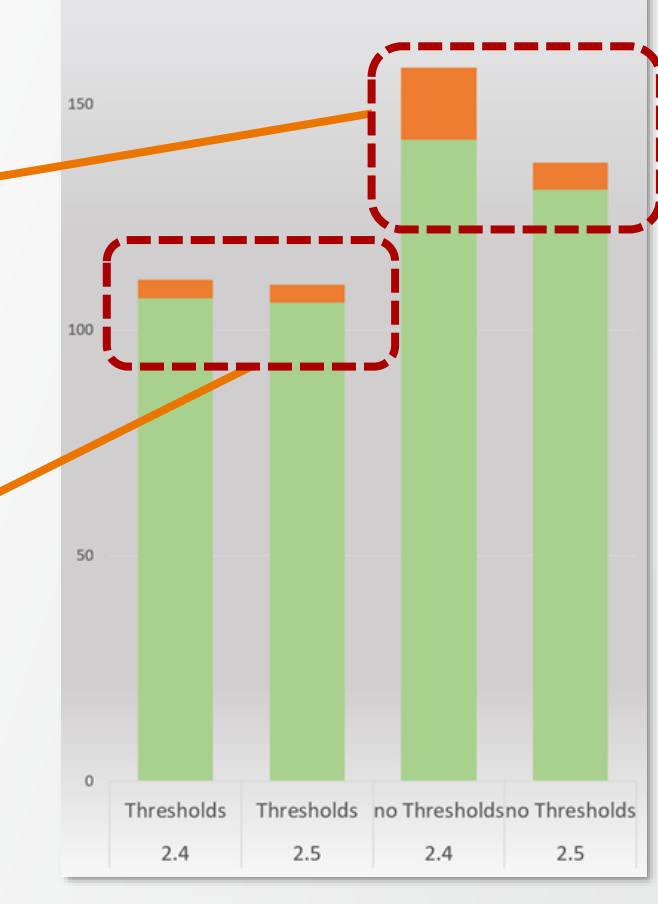

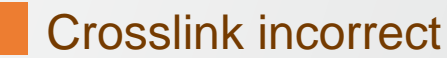

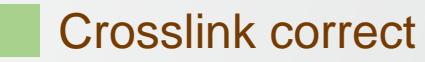

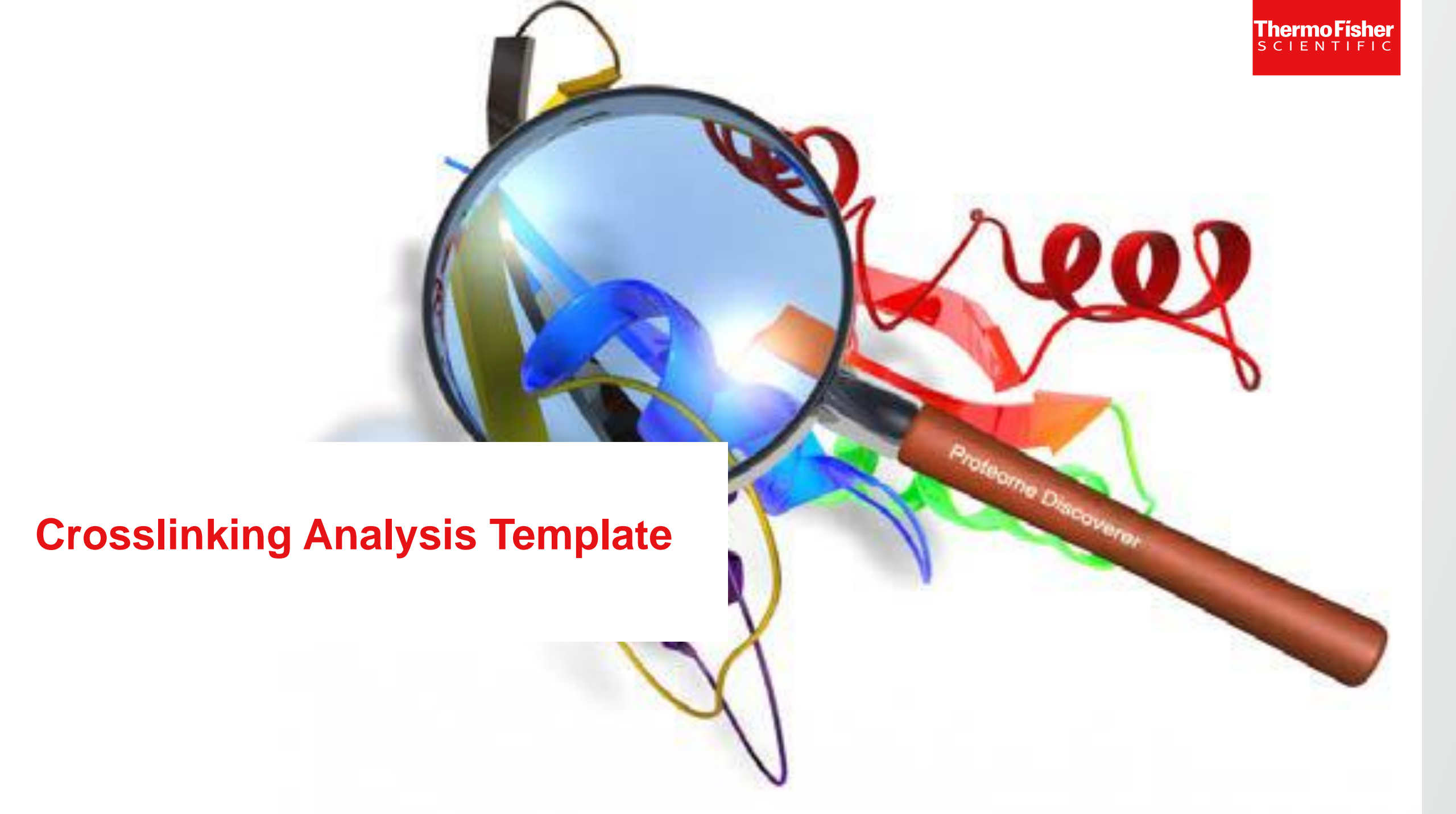

### **Preinstalled Crosslinking Analysis Templates**

Crosslinking Analysis Templates located in C:/Users/Public/Public Documents/ Thermo/ Proteome Discoverer 2.5/ Common Templates/ Crosslink Analysis Templates

|       |                                                      |                   | ik Analysis templates | ×      | 0 Seal | CH CLOSSIIIK Analysis Terri |
|-------|------------------------------------------------------|-------------------|-----------------------|--------|--------|-----------------------------|
| anize | New folder                                           |                   |                       |        |        |                             |
| ^     | Name                                                 | Date modified     | Туре                  | Size   |        |                             |
|       | DSBU_HCD_MS2.pdAnalysis                              | 9/2/2020 12:12 PM | PDANALYSIS File       | 129 KB |        |                             |
|       | DSSO_MS2_ITHCDMS3_TMT2quan.pdAnalysis                | 9/2/2020 12:12 PM | PDANALYSIS File       | 153 KB |        |                             |
|       | DSSO_MS2_MS2.pdAnalysis                              | 9/2/2020 12:12 PM | PDANALYSIS File       | 167 KB |        |                             |
|       | DSSO_MS2_MS2_MS3.pdAnalysis                          | 9/2/2020 12:12 PM | PDANALYSIS File       | 167 KB |        |                             |
|       | DSSO_MS2_MS3.pdAnalysis                              | 9/2/2020 12:12 PM | PDANALYSIS File       | 129 KB |        |                             |
|       | DSSO_MS2_MS3_LFQuan.pdAnalysis                       | 9/2/2020 12:12 PM | PDANALYSIS File       | 158 KB |        |                             |
|       | DSSO_MS2_MS3_TMT6quan.pdAnalysis                     | 9/2/2020 12:12 PM | PDANALYSIS File       | 153 KB |        |                             |
|       | noncleavable_fast_semispecificHCD_CID_MS2.pdAnalysis | 9/2/2020 12:12 PM | PDANALYSIS File       | 128 KB |        |                             |
|       | noncleavable_fastHCD_CID_MS2.pdAnalysis              | 9/2/2020 12:12 PM | PDANALYSIS File       | 128 KB |        | Select a file to preview.   |
|       | Noncleavable_fastHCD_CID_MS2_LFQuan.pdAnalysis       | 9/2/2020 12:12 PM | PDANALYSIS File       | 157 KB |        |                             |
|       | noncleavable_fastHCD_CID_MS2_TMT6quan.pdAnalysis     | 9/2/2020 12:12 PM | PDANALYSIS File       | 152 KB |        |                             |
|       | noncleavableEThcD_MS2.pdAnalysis                     | 9/2/2020 12:12 PM | PDANALYSIS File       | 128 KB |        |                             |
|       | noncleavableHCD_CID_MS2.pdAnalysis                   | 9/2/2020 12:12 PM | PDANALYSIS File       | 128 KB |        |                             |
|       | NoncleavableHCD_CID_MS2_LFQuan.pdAnalysis            | 9/2/2020 12:12 PM | PDANALYSIS File       | 157 KB |        |                             |
|       | noncleavableHCD_CID_MS2_TMT6quan.pdAnalysis          | 9/2/2020 12:12 PM | PDANALYSIS File       | 152 KB |        |                             |
|       | noncleavablesemispecificHCD_CID_MS2.pdAnalysis       | 9/2/2020 12:12 PM | PDANALYSIS File       | 128 KB |        |                             |
|       |                                                      |                   |                       |        |        |                             |
| ~     |                                                      |                   |                       |        |        |                             |
|       |                                                      |                   |                       |        |        |                             |

### Xinkx 2.5 Node with Proteome Discoverer 2.5 Software Support:

- Non-Cleavable (n<sup>2</sup> database search)
- Non-Cleavable-fast (search distinct signature crosslinked fragments and sequence tags spectrum to reduce the search time)
- Cleavable-MS2-MS2 (e.g. CID for reporter detection-ETD for sequence readout)
- Cleavable-MS2 only (e.g. HCD for reporter detection and sequence readout)
- Cleavable-MS2-MS3 (e.g. MS2 CID for reporter detection and MS3 HCD for individual peptides)
- Cleavable MS2-MS2-MS3 (e.g. MS2 CID for reporter detection, MS3 HCD and MS2 EThcD for individual peptides)
- Cleavable semi-specific crosslinking data
- LFQ and TMT quantification for crosslinking data

### **Analysis Template**

#### Including Processing and Consensus workflow

| 🚱 Thermo Proteome Discoverer 2.5.0.400                                                         |                                      |                                                                 | - 0 ×                    |
|------------------------------------------------------------------------------------------------|--------------------------------------|-----------------------------------------------------------------|--------------------------|
| File View Administration Tools Window Help                                                     |                                      |                                                                 |                          |
| 🞲 🞲 ڬ 📙 🎒 🏫 🥅 🍸 🐼 🔤 🚍 📖 🗖                                                                      | ) 🛄 🖬 📰 🖼 🛄 🛄 📄 👫 🛛 🎎 🐻 💼 🌉          |                                                                 |                          |
| Start Page × Study: New Study 1 ×                                                              |                                      |                                                                 | - ↓ ▷                    |
| 🙀 Add Files 🛛 🦓 Add Fractions 🎽 Remove Files 🛛 🔍 Open Containing Folder 🏐 Ne                   | ew Analysis 🧔 Open Analysis Template |                                                                 |                          |
| Study Definition Input Files Samples Analysis Results Workflows Group                          | bing & Quantification                | Analysis                                                        | 🗌 By File 🔐 Run 📙 Save 🗙 |
| Study Summary                                                                                  | Quantification Methods Add -         |                                                                 |                          |
| Study Name: New Study 1<br>Study Directory: D:\PD 2.5 Study\New Study 1<br>Study Type: General | Consensus workflow                   | Consensus Step (Fully Processing)<br>Workflow: CWF_Basic_Xlinkx | Edit <u>4</u> X          |
| Last Changed: 10/15/2020 9:43:24 AM                                                            |                                      | Result File: Enter result file name.                            |                          |
| Creation Date: 10/15/2020 9:43:24 AM                                                           |                                      | Child Steps: (1)                                                | Add                      |
|                                                                                                |                                      | Processing Step (Fully Processing)                              | Edit Clone 🛕             |
| Study Description                                                                              | Processing workflow                  | Workflow: WF Fusion Basic SequestHT XlinkxNoncleavable          |                          |
|                                                                                                |                                      | Result File: Enter result file name.                            |                          |
|                                                                                                |                                      | Files for Analysis: (0)                                         | 💥 Clear All              |
|                                                                                                |                                      |                                                                 |                          |
|                                                                                                | Study Factors Date Conv. Add -       | Drag and drop from Input Files here                             |                          |
|                                                                                                |                                      |                                                                 |                          |
|                                                                                                |                                      |                                                                 |                          |
|                                                                                                |                                      |                                                                 |                          |
|                                                                                                |                                      |                                                                 |                          |
|                                                                                                |                                      |                                                                 |                          |
|                                                                                                |                                      |                                                                 |                          |
|                                                                                                |                                      |                                                                 |                          |
|                                                                                                |                                      |                                                                 |                          |
|                                                                                                |                                      |                                                                 |                          |
|                                                                                                |                                      |                                                                 |                          |
|                                                                                                |                                      |                                                                 |                          |
|                                                                                                |                                      |                                                                 |                          |
|                                                                                                |                                      |                                                                 |                          |

Thermo Fisher

### **Analysis Template for Non-cleavable CID/HCD Data**

#### Select and Open Analysis template

| 🛧 📜 « Common Templates 🦻 Crosslink Analysis Template | S                          | V O Search                 | n Crosslink Analysis Terr | n , P  |
|------------------------------------------------------|----------------------------|----------------------------|---------------------------|--------|
| New folder                                           |                            |                            |                           | ?      |
| Name                                                 | Date modified              | Туре                       | Size                      |        |
| DSBU_HCD_MS2.pdAnalysis                              | 9/2/2020 12:12 PM          | PDANALYSIS File            | 129 K                     |        |
| DSSO_MS2_ITHCDMS3_TMT2quan.pdAnalysis                | 9/2/2020 12:12 PM          | PDANALYSIS File            | 153 K                     |        |
| DSSO_MS2_MS2.pdAnalysis                              | 9/2/2020 12:12 PM          | PDANALYSIS File            | 167 K                     |        |
| DSSO_MS2_MS2_MS3.pdAnalysis                          | 9/2/2020 12:12 PM          | PDANALYSIS File            | 167 K                     |        |
| DSSO_MS2_MS3.pdAnalysis                              | 9/2/2020 12:12 PM          | PDANALYSIS File            | 129 K                     |        |
| DSSO_MS2_MS3_LFQuan.pdAnalysis                       | 9/2/2020 12:12 PM          | PDANALYSIS File            | 158 K                     |        |
| DSSO_MS2_MS3_TMT6quan.pdAnalysis                     | 9/2/2020 12:12 PM          | PDANALYSIS File            | 153 K                     |        |
| noncleavable_fast_semispecificHCD_CID_MS2.pdAnalysis | <sup>9/2</sup> Non-Cleava  | able-fast: sear            | ch distinct               | ile to |
| noncleavable_fastHCD_CID_MS2.pdAnalysis              | <sup>9/2</sup> signature c | rosslinked fra             | aments and                | w.     |
| Noncleavable_fastHCD_CID_MS2_LFQuan.pdAnalysis       | <sup>9/2</sup> sequence t  | ags spectrum               | 9                         |        |
| noncleavable_fastHCD_CID_MS2_TMT6quan.pdAnalysis     | 9/2/2020 12:12 PM          | PDANALYSIS FILE            | 152 K                     |        |
| noncleavableEThcD_MS2.pdAnalysis                     | 9/2/2020 12:12 PM          | PDANALYSIS File            | 128 K                     |        |
| noncleavableHCD_CID_MS2.pdAnalysis                   |                            | avable, p <sup>2</sup> det |                           |        |
| NoncleavableHCD_CID_MS2_LFQuan.pdAnalysis            | 1/9/2 Non-Cle              | avable: nº dai             | labase search             |        |
| noncleavableHCD_CID_MS2_TMT6quan.pdAnalysis          | 9/2/2020 12:12 PM          | PDANALYSIS File            | 152 K                     |        |
| noncleavablesemispecificHCD_CID_MS2.pdAnalysis       | 9/2/2020 12:12 PM          | PDANALYSIS File            | 128 K                     |        |

### Analysis Template for DSSO Cleavable MS2-MS2 Data

#### Select and open Analysis template

| ↑ 📙 « Common Templates → Crosslink Analysis Template | S                 | V ひ Search      | Crosslink Analy | /sis Tem 🔎       |
|------------------------------------------------------|-------------------|-----------------|-----------------|------------------|
| New folder                                           |                   |                 |                 | □ ?              |
| Name                                                 | Date modified     | Туре            | Size            |                  |
| DSBU_HCD_MS2.pdAnalysis                              | 9/2/2020 12:12 PM | PDANALYSIS File | 129 K           |                  |
| DSSO_MS2_ITHCDMS3_TMT2quan.pdAnalysis                | upport Cleavabl   | e-MS2-MS2 d     | ata : e a (     | CID for          |
| DSSO_MS2_MS2.pdAnalysis                              | norter detection  |                 |                 |                  |
| DSSO_MS2_MS2_MS3.pdAnalysis                          | porter detection  | I-ETD for sequ  | ence read       | JUUL             |
| DSSO_MS2_MS3.pdAnalysis                              | 9/2/2020 12:12 PM | PDANALYSIS File | 129 K           |                  |
| DSSO_MS2_MS3_LFQuan.pdAnalysis                       | 9/2/2020 12:12 PM | PDANALYSIS File | 158 K           |                  |
| DSSO_MS2_MS3_TMT6quan.pdAnalysis                     | 9/2/2020 12:12 PM | PDANALYSIS File | 153 K           |                  |
| noncleavable_fast_semispecificHCD_CID_MS2.pdAnalysis | 9/2/2020 12:12 PM | PDANALYSIS File | 128 K           | Select a file to |
| noncleavable_fastHCD_CID_MS2.pdAnalysis              | 9/2/2020 12:12 PM | PDANALYSIS File | 128 K           | preview.         |
| Noncleavable_fastHCD_CID_MS2_LFQuan.pdAnalysis       | 9/2/2020 12:12 PM | PDANALYSIS File | 157 K           |                  |
| noncleavable_fastHCD_CID_MS2_TMT6quan.pdAnalysis     | 9/2/2020 12:12 PM | PDANALYSIS File | 152 K           |                  |
| noncleavableEThcD_MS2.pdAnalysis                     | 9/2/2020 12:12 PM | PDANALYSIS File | 128 K           |                  |
| noncleavableHCD_CID_MS2.pdAnalysis                   | 9/2/2020 12:12 PM | PDANALYSIS File | 128 K           |                  |
| NoncleavableHCD_CID_MS2_LFQuan.pdAnalysis            | 9/2/2020 12:12 PM | PDANALYSIS File | 157 K           |                  |
| noncleavableHCD_CID_MS2_TMT6quan.pdAnalysis          | 9/2/2020 12:12 PM | PDANALYSIS File | 152 K           |                  |
| noncleavablesemispecificHCD_CID_MS2.pdAnalysis       | 9/2/2020 12:12 PM | PDANALYSIS File | 128 K           |                  |

**ThermoFisher** 

## Analysis Template for DSSO Cleavable MS2-MS2-MS3 Data

#### Select and Open Analysis template

| Common Templates > Crosslink Analysis Templates |                                                                                                    |                                                                                                    | /sis Tem 🔎                                                                                                    |
|-------------------------------------------------|----------------------------------------------------------------------------------------------------|----------------------------------------------------------------------------------------------------|----------------------------------------------------------------------------------------------------|
|                                                 |                                                                                                    |                                                                                                    | □ ?                                                                                                    |
| Date modified                                   | Туре                                                                                                    | Size                                                                                                    |                                                                                                    |
| 9/2/2020 12:12 PM                               | PDANALYSIS File                                                                                                    | 129 K                                                                                                    |                                                                                                    |
| 9/2/2020 12:12 PM                               | PDANALYSIS File                                                                                                    | 153 K                                                                                                    |                                                                                                    |
| Cleavable MS2                                   | 2-MS2-MS3 c                                                                                                    | lata: e.g. N                                                                                                    | /IS2 CID                                                                                                    |
| rter detection, N                               | <b>MS3 HCD and</b>                                                                                                    | d MS2 ETh                                                                                                    | ncD for                                                                                                    |
| al peptides                                     |                                                                                                    |                                                                                                    |                                                                                                    |
| 9/2/2020 12:12 PM                               | PDANALYSIS File                                                                                                    | 158 K                                                                                                    |                                                                                                    |
| 9/2/2020 12:12 PM                               | PDANALYSIS File                                                                                                    | 153 K                                                                                                    |                                                                                                    |
| 9/2/2020 12:12 PM                               | PDANALYSIS File                                                                                                    | 128 K                                                                                                    | Select a file to                                                                                                    |
| 9/2/2020 12:12 PM                               | PDANALYSIS File                                                                                                    | 128 K                                                                                                    | preview.                                                                                                    |
| 9/2/2020 12:12 PM                               | PDANALYSIS File                                                                                                    | 157 K                                                                                                    |                                                                                                    |
| 9/2/2020 12:12 PM                               | PDANALYSIS File                                                                                                    | 152 K                                                                                                    |                                                                                                    |
| 9/2/2020 12:12 PM                               | PDANALYSIS File                                                                                                    | 128 K                                                                                                    |                                                                                                    |
| 9/2/2020 12:12 PM                               | PDANALYSIS File                                                                                                    | 128 K                                                                                                    |                                                                                                    |
| 9/2/2020 12:12 PM                               | PDANALYSIS File                                                                                                    | 157 K                                                                                                    |                                                                                                    |
| 9/2/2020 12:12 PM                               | PDANALYSIS File                                                                                                    | 152 K                                                                                                    | 3                                                                                                    |
| 9/2/2020 12:12 PM                               | PDANALYSIS File                                                                                                    | 128 K                                                                                                    |                                                                                                    |
|                                                 | Date modified<br>9/2/2020 12:12 PM<br>9/2/2020 12:12 PM<br>Cleavable MS2<br>rter detection, N<br>9/2/2020 12:12 PM<br>9/2/2020 12:12 PM<br>9/2/2020 12:12 PM<br>9/2/2020 12:12 PM<br>9/2/2020 12:12 PM<br>9/2/2020 12:12 PM<br>9/2/2020 12:12 PM<br>9/2/2020 12:12 PM<br>9/2/2020 12:12 PM<br>9/2/2020 12:12 PM | ✓ ひSearceDate modifiedType9/2/2020 12:12 PMPDANALYSIS File9/2/2020 12:12 PMPDANALYSIS FileCleavable MS2-MS2-MS3 ofcter detection, MS3 HCD andal peptides9/2/2020 12:12 PMPDANALYSIS File9/2/2020 12:12 PMPDANALYSIS File | V         Search Crosslink Analy           Date modified         Type         Size           9/2/2020 12:12 PM         PDANALYSIS File         129 K           9/2/2020 12:12 PM         PDANALYSIS File         153 K           Cleavable MS2-MS2-MS3 data: e.g. Noter detection, MS3 HCD and MS2 ETHER         Noter detection, MS3 HCD and MS2 ETHER           9/2/2020 12:12 PM         PDANALYSIS File         158 K           9/2/2020 12:12 PM         PDANALYSIS File         158 K           9/2/2020 12:12 PM         PDANALYSIS File         158 K           9/2/2020 12:12 PM         PDANALYSIS File         158 K           9/2/2020 12:12 PM         PDANALYSIS File         158 K           9/2/2020 12:12 PM         PDANALYSIS File         128 K           9/2/2020 12:12 PM         PDANALYSIS File         152 K           9/2/2020 12:12 PM         PDANALYSIS File         152 K           9/2/2020 12:12 PM         PDANALYSIS File         152 K           9/2/2020 12:12 PM         PDANALYSIS File         128 K           9/2/2020 12:12 PM         PDANALYSIS File         128 K           9/2/2020 12:12 PM         PDANALYSIS File         128 K           9/2/2020 12:12 PM         PDANALYSIS File         152 K           9/2/2020 12:12 PM         PD |

**Thermo Fisher** s c i e N T I F I C

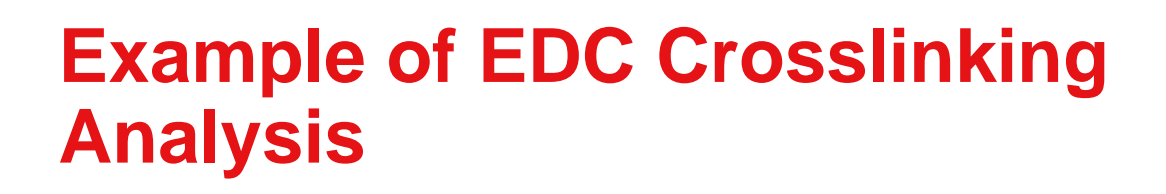

Thermo Fisher

### Step 1. Create and Setup a New Study

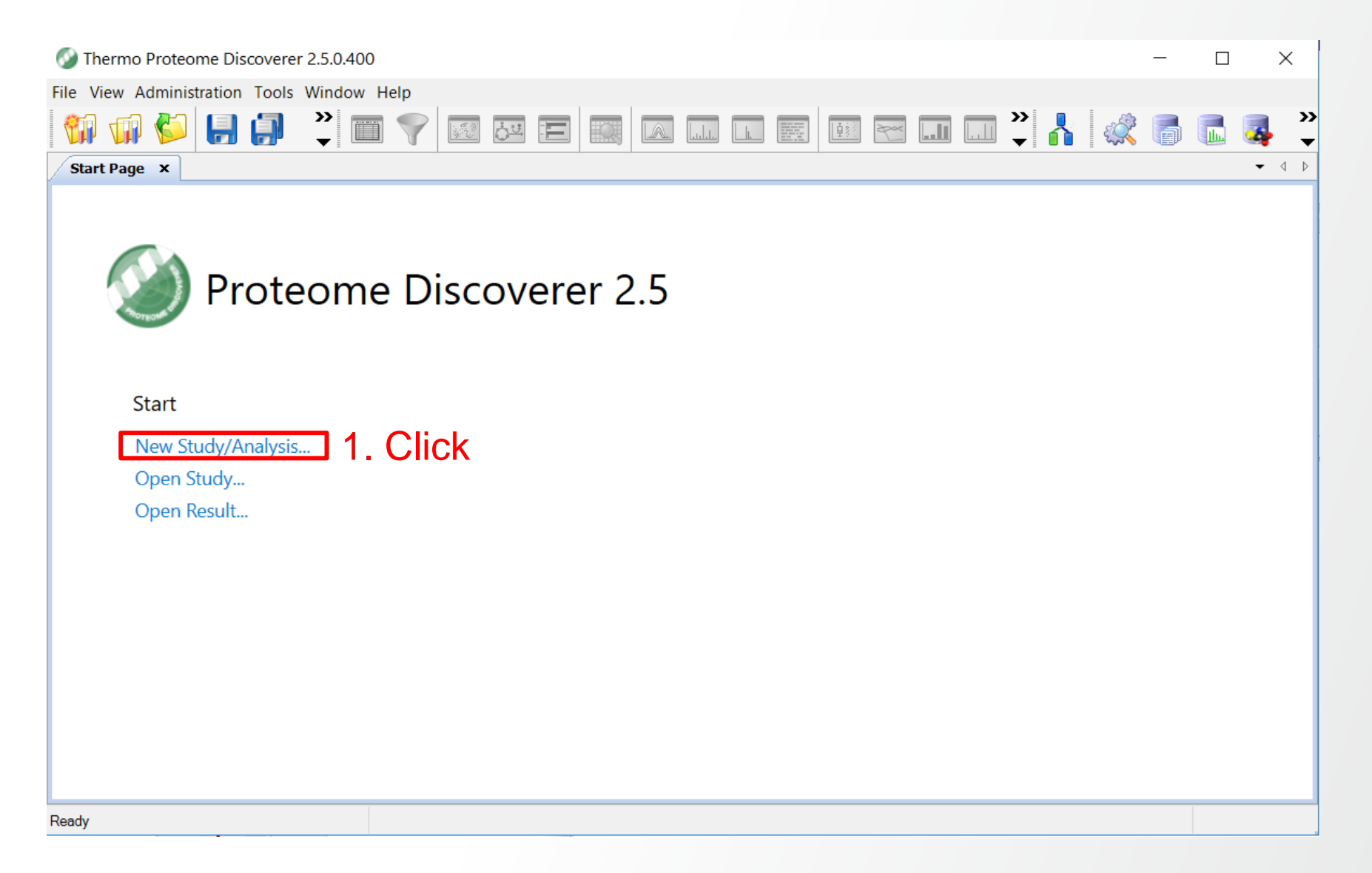

### **Step 2. Define the New Study**

| 🚱 Thermo Proteome Discoverer 2.5.0.400 |                                       | —    | $\times$  |
|----------------------------------------|---------------------------------------|------|-----------|
| File View Administration Tools Window  | Help                                  |      |           |
| 🕅 📢 🌮 🔒 🎒 🗳 🔳                          |                                       | 2 📑  | 🌏 🐣       |
| Start Page ×                           |                                       |      | <br>- 4 ▷ |
|                                        |                                       |      |           |
|                                        |                                       |      |           |
| Proteome                               | e Discoverer 2.5                      |      |           |
|                                        |                                       |      |           |
|                                        | New Study and Analysis                | ×    |           |
| Start                                  | Study Name: New Study 1               |      |           |
| New Study/Analysis                     | Study Root Directory D:\PD 2.5 Study  |      |           |
| Open Study                             | Import From File:                     |      |           |
| Open Result                            | Processing Workflow: (empty workflow) |      |           |
|                                        | Consensus Workflow: (empty workflow)  |      |           |
|                                        | 2. Click                              |      |           |
|                                        | OK Car                                | ncel |           |
|                                        |                                       |      |           |
|                                        |                                       |      |           |
|                                        |                                       |      |           |
|                                        |                                       |      |           |
| Ready                                  |                                       |      |           |

### **Study Page**

| W Thermo Proteome Discoverer 2.5.0.400                                                                      | -                      | - 🗆       | ×                  |  |  |  |  |
|----------------------------------------------------------------------------------------------------|------------------------|-----------|--------------------|--|--|--|--|
| File View Administration Tools Window Help                                                                  |                        |           |                    |  |  |  |  |
| 💱 🕼 😓 📙 💭 💆 📺 🏹 🖾 🧱 🔚 🖾 📖 🖾 📰 🖼 💷 💭 💭 🧩 🕌 🐷 🧕                                                               |                        |           |                    |  |  |  |  |
| Start Page × Study: New Study 1 × Study Page                                                                |                        |           |                    |  |  |  |  |
| 🙀 Add Files 🖓 Add Fractions 💥 Remove Files 🞣 Open Containing Folder 🏐 New Analysis 📢 Open Analysis Template |                        |           |                    |  |  |  |  |
| Study Definition Input Files Samples Analysis Results                                                       |                        |           |                    |  |  |  |  |
| Study Summary                                                                                               | Quantification Methods |           | Add 🗸              |  |  |  |  |
| Study Name:New Study 1Study Directory:D:\PD 2.5 Study\New Study 1Study Type:General                         |                        |           |                    |  |  |  |  |
| Last Changed: 10/15/2020 9:43:24 AM<br>Creation Date: 10/15/2020 9:43:24 AM                                 |                        |           |                    |  |  |  |  |
|                                                                                                    |                        |           |                    |  |  |  |  |
| Study Description                                                                                           |                        |           |                    |  |  |  |  |
|                                                                                                    |                        |           |                    |  |  |  |  |
|                                                                                                    |                        |           |                    |  |  |  |  |
|                                                                                                    |                        |           |                    |  |  |  |  |
|                                                                                                    | Study Factors          | Paste Cop | y Add <del>v</del> |  |  |  |  |
|                                                                                                    |                        |           |                    |  |  |  |  |
|                                                                                                    |                        |           |                    |  |  |  |  |
|                                                                                                    |                        |           |                    |  |  |  |  |
| кеаау                                                                                                    |                        |           |                    |  |  |  |  |

### Thermo Fisher

### **Step 3. Select Analysis Template**

| Thermo Proteome Discoverer 2.5.0.400                                                                             |                                       | ×     |
|----------------------------------------------------------------------------------------------------|---------------------------------------|-------|
| File View Administration Tools Window Help                                                                       |                                       |       |
|                                                                                                    |                                       | 🦂 🐣   |
| Start Page × Study: New Study 1 ×                                                                                | Click                                 | -     |
| 🙀 Add Files 🖓 Add Fractions 💥 Remove Files 🔍 Open Containing Folder 🎡 N                                          | lew Analysis 🧔 Open Analysis Template |       |
| Study Definition Input Files Samples Analysis Results                                                            |                                       |       |
| Study Summary                                                                                                    | Quantification Methods                | Add 🕶 |
| Study Name:     New Study 1       Study Directory:     D:\PD 2.5 Study\New Study 1       Study Type:     General |                                       |       |
| Last Changed: 10/15/2020 9:43:24 AM<br>Creation Date: 10/15/2020 9:43:24 AM                                      |                                       |       |
| Study Description                                                                                                |                                       |       |
|                                                                                                    |                                       |       |
|                                                                                                    |                                       |       |
|                                                                                                    | Study Factors Paste Copy              | Add 🗸 |
|                                                                                                    |                                       |       |
|                                                                                                    |                                       |       |
|                                                                                                    |                                       |       |
| Ready                                                                                                    |                                       |       |

### Thermo Fisher

### **Step 4. Example of EDC Data Analysis**

| 🚱 Open A                  | nalysis Template               |                                         |                      |                      |        |                    |                   |           | ×      |
|---------------------------|--------------------------------|-----------------------------------------|----------------------|----------------------|--------|--------------------|-------------------|-----------|--------|
| $\leftarrow  \rightarrow$ | 🗸 🛧 📜 « Thern                  | no > Proteome Discoverer 2.5 > Common   | Templates > Crosslin | k Analysis Templates |        | ✓ ບ Search         | Crosslink Anal    | ysis Tem  | P      |
| Organize                  | <ul> <li>New folder</li> </ul> |                                         |                      |                      |        |                    | 1<br>1<br>1       |           | ?      |
| <mark>)</mark> ^          | Name                           | ^                                       | Date modified        | Туре                 | Size   |                    |                   |           |        |
| 1                         | DSBU_HCD_M                     | S2.pdAnalysis                           | 9/2/2020 12:12 PM    | PDANALYSIS File      | 129 KB |                    |                   |           |        |
| 1                         | DSSO_MS2_ITH                   | HCDMS3_TMT2quan.pdAnalysis              | 9/2/2020 12:12 PM    | PDANALYSIS File      | 153 KB |                    |                   |           |        |
| 1                         | DSSO_MS2_MS                    | 52.pdAnalysis                           | 9/2/2020 12:12 PM    | PDANALYSIS File      | 167 KB |                    |                   |           |        |
|                           | DSSO_MS2_MS                    | 52_MS3.pdAnalysis                       | 9/2/2020 12:12 PM    | PDANALYSIS File      | 167 KB |                    |                   |           |        |
| 1                         | DSSO_MS2_MS                    | 53.pdAnalysis                           | 9/2/2020 12:12 PM    | PDANALYSIS File      | 129 KB |                    |                   |           |        |
| m                         | DSSO_MS2_MS                    | S3_LFQuan.pdAnalysis                    | 9/2/2020 12:12 PM    | PDANALYSIS File      | 158 KB |                    |                   |           |        |
| 1                         | DSSO_MS2_MS                    | S3_TMT6quan.pdAnalysis                  | 9/2/2020 12:12 PM    | PDANALYSIS File      | 153 KB |                    |                   |           |        |
|                           | noncleavable_                  | fast_semispecificHCD_CID_MS2.pdAnalysis | 9/2/2020 12:12 PM    | PDANALYSIS File      | 128 KB |                    |                   | No pre    | view   |
|                           | noncleavable_                  | fastHCD_CID_MS2.pdAnalysis              | 9/2/2020 12:12 PM    | PDANALYSIS File      | 128 KB |                    |                   | availa    | able.  |
|                           | Noncleavable_                  | fastHCD_CID_MS2_LFQuan.pdAnalysis       | 9/2/2020 12:12 PM    | PDANALYSIS File      | 157 KB |                    |                   |           |        |
|                           | noncleavable_                  | fastHCD_CID_MS2_TMT6quan.pdAnalysis     | 9/2/2020 12:12 PM    | PDANALYSIS File      | 152 KB |                    |                   |           |        |
|                           | noncleavableF                  | ThcD_MS2.pdAnalysis                     | 9/2/2020 12·12 PM    | PDANALYSIS File      | 128 KB | •                  |                   |           |        |
|                           | oncleavable                    | ICD_CID_MS2.pdAnalysis                  | 9/2/2020 12:12 PM    | PDANALYSIS File      | 128 KB | Selec <sup>®</sup> | t and             | Click     | (      |
|                           | Noncleavable                   | HCD_CID_MS2_LFQuan.pdAnalysis           | 9/2/2020 12:12 PM    | PDANALYSIS File      | 157 KB | -                  |                   |           |        |
|                           | noncleavable                   | ICD_CID_MS2_TMT6quan.pdAnalysis         | 9/2/2020 12:12 PM    | PDANALYSIS File      | 152 KB |                    |                   |           |        |
|                           | noncleavables                  | emispecificHCD_CID_MS2.pdAnalysis       | 9/2/2020 12:12 PM    | PDANALYSIS File      | 128 KB |                    |                   |           |        |
| )                         |                                |                                         |                      |                      |        |                    |                   |           |        |
| <b>U</b> ~                |                                |                                         |                      |                      |        |                    |                   |           |        |
|                           | File name:                     | noncleavableHCD_CID_MS2.pdAnalysis      |                      |                      |        | ✓ PD Ana           | alysis File (*.po | Analysis) | $\sim$ |
|                           |                                |                                         |                      |                      |        | 0                  | pen               | Cancel    |        |
| 1                         |                                |                                         |                      |                      |        | CI                 | ick               |           |        |

#### 1) Active Processing workflow

| 🐼 Thermo Proteome Discoverer 2.5.0.400                                                                                                    |                                                        | – o ×                    |
|----------------------------------------------------------------------------------------------------|--------------------------------------------------------|--------------------------|
| File View Administration Tools Window Help                                                                                                    |                                                        |                          |
|                                                                                                    |                                                        |                          |
| Start Page × Study: New Study 1 ×                                                                                                    |                                                        | - ↓ ↓                    |
| 🙀 Add Files 🖓 Add Fractions 💥 Remove Files 🞣 Open Containing Folder 🌑 New Analysis 🌍 Open Analysis Template                                                                                                    |                                                        |                          |
| Study Definition Input Files Samples Analysis Results Workflows Grouping & Quantification                                                                                                    | Analysis                                               | 🗌 By File 🔐 Run 📙 Save 🗙 |
| Workflow Nodes 👔 Open 👔 Open 👔 Open Common 🛔 Save 🚓 Save Common 💥 Auto Layout 🔀 Clear                                                                                                    |                                                        |                          |
| Data Input A Workflow WE Fusion Basic SequestHT XlinkxNoncleavable                                                                                                    | Consensus Sten (Fully Processing)                      | Edit A                   |
| Spectrum Files                                                                                                    |                                                        |                          |
| Spectrum Files RC Description: Description: < | Workflow CWE Basic Xlinkx                              |                          |
| Spectrum Retrieval                                                                                                    | Result File: Enter result file name.                   |                          |
| Spectrum Selector                                                                                                    |                                                        |                          |
| Feature Detection & Quantification                                                                                                    | ▼ Child Steps: (1)                                     |                          |
| 💱 Minora Feature Detector                                                                                                    |                                                        |                          |
| M Reporter Ions Quantifier                                                                                                    | Processing Step (Fully Processing)                     | Edit Clone 1             |
| Spectrum Processing                                                                                                    |                                                        |                          |
|                                                                                                    | Workflow: WF_Fusion_Basic_SequestH1_XlinkxNoncleavable |                          |
| 😡 Non-Fragment Filter                                                                                                    | Result File; Enter result me name.                     |                          |
| © Precursor Detector                                                                                                    | Files for Analysis: (0)                                | 💥 Clear All              |
| Spectrum Grouper  Spectrum  Spectrum  1                                                                                                    |                                                        |                          |
| Spectrum Normalizer                                                                                                    |                                                        |                          |
| Top N Peaks Filter                                                                                                    | Drag and drop from Input Files here                    |                          |
| W Xtract                                                                                                    |                                                        |                          |
| Spectrum Filters Sequent HT 2                                                                                                    |                                                        |                          |
| V Sequesci V Sequesci V                                                                                                    |                                                        |                          |
| Spectrum Confidence Filter                                                                                                    |                                                        |                          |
| Spectrum Properties Hitter                                                                                                    |                                                        |                          |
| Sequence Database Search                                                                                                    |                                                        |                          |
| Mascot algebeey 3                                                                                                    |                                                        |                          |
| K Sequest HT                                                                                                    |                                                        |                          |
| Spectral Library Search                                                                                                    |                                                        |                          |
| 🕅 MSPepSearch                                                                                                    |                                                        |                          |
| Crosslinking                                                                                                    |                                                        |                          |
| © XlinkX/PD Detect Post-Processing Nodes                                                                                                    |                                                        |                          |
| 🗞 XlinkX/PD Filter                                                                                                    |                                                        |                          |
| © XlinkX/PD Search Current Workflow Issues                                                                                                    |                                                        |                          |
| © XlinkX/PD Validator Node Name Issue Description Parameter Name Value                                                                                                    |                                                        |                          |
| PSM Validation     Sequest HT     Missing value for parameter 'Protein Dat     Protein Database                                                                                                    |                                                        |                          |
| Fixed Value PSM Validator VilinkX/PD Search Missing value for parameter 'Protein Dat. Protein Database                                                                                                    |                                                        |                          |
| Workflow Nodes Parameters                                                                                                    |                                                        |                          |

#### 2). Define Sequest HT node

| 🥂 Open 🚦 🤇               | Open Common 🛛 🛔 Save                                        | 🔡 Save C                         | ommon 🗦                      | Auto La                   | ayout 🔰                 | 🕻 Clear                    |                            |           |
|--------------------------|-------------------------------------------------------------|----------------------------------|------------------------------|---------------------------|-------------------------|----------------------------|----------------------------|-----------|
| Workflow: W              | /F_Fusion_Basic_SequestH                                    | T_XlinkxNond                     | leavable                     |                           |                         |                            |                            |           |
| Description: C<br>fo     | rosslink processing workflov<br>r searches of low complexit | v for noncleav<br>y samples or e | able crosslin<br>employing a | kers with ta<br>small FAS | arget/deco<br>TA databa | y validatio<br>se. Specify | n to be used<br>⁄the FASTA | <b>\$</b> |
| Workflow Tree            |                                                             |                                  |                              |                           |                         |                            |                            |           |
| Spec                     | trum Files 0                                                |                                  |                              |                           |                         |                            | _                          | ^         |
| Spec<br>Selec            | trum 1<br>tor                                               | 🔇 🏹 XI                           | inkX/PD<br>Ilidator          | 8                         | \$                      |                            |                            |           |
| 😿 Sequ                   | est HT 2                                                    | Se Se                            | inkX/PD<br>earch             |                           | )                       |                            |                            |           |
| Targe<br>PSM             | et Decoy 3<br>Validator 3                                   | ( xi                             | inkX/PD Filt                 | er 6                      |                         |                            |                            |           |
| Spect<br>Confi<br>Filter | trum<br>dence 4                                             | ► 🎊 XI                           | inkX/PD<br>etect             | 5                         |                         |                            |                            | ~         |
| <                        |                                                             |                                  |                              |                           |                         |                            | 2                          | •         |
| Post-Processir           | ng Nodes                                                    |                                  |                              |                           |                         |                            |                            |           |
| Current Workflow I       | ssues                                                       |                                  |                              |                           |                         |                            |                            | _         |
| Node Name                | Issue Description                                           |                                  | Parameter N                  | lame                      | Value                   |                            |                            |           |
| Sequest HT               | Missing value for para                                      | ameter 'Prot                     | Protein Data                 | base                      |                         |                            |                            |           |

Missing value for parameter 'Prot... Protein Database

| 'arameters of 'Sequest HT' |  |
|----------------------------|--|
|----------------------------|--|

#### Show Advanced Parameters

| v | 1 Input Data                                                                                                    |                             |
|---|----------------------------------------------------------------------------------------------------|-----------------------------|
| • | Protein Database                                                                                                    | US140923_13Proteins.fasta 🗸 |
|   | Enzyme Name                                                                                                    | Trypsin (Full)              |
|   | Max. Missed Cleavage Sites                                                                                                    | 2                           |
|   | Min. Peptide Length                                                                                                    | 6                           |
|   | Max. Peptide Length                                                                                                    | 150                         |
| v | 2. Tolerances                                                                                                    |                             |
|   | Precursor Mass Tolerance                                                                                                    | 10 ppm                      |
|   | Fragment Mass Tolerance                                                                                                    | 0.02 Da                     |
|   | Use Average Precursor Mass                                                                                                    | False                       |
|   | Use Average Fragment Mass                                                                                                    | False                       |
| v | 3. Spectrum Matching                                                                                                    |                             |
|   | Use Neutral Loss a lons                                                                                                    | True                        |
|   | Use Neutral Loss b lons                                                                                                    | True                        |
|   | Use Neutral Loss y lons                                                                                                    | True                        |
|   | Use Flanking lons                                                                                                    | True                        |
|   | Weight of a lons                                                                                                    | 0                           |
|   | Weight of b lons                                                                                                    | 1                           |
|   | Weight of c lons                                                                                                    | 0                           |
|   | Weight of x lons                                                                                                    | 0                           |
|   | Weight of y lons                                                                                                    | 1                           |
|   | Weight of z lons                                                                                                    | 0                           |
|   | A REAL PROPERTY OF A REAL PROPERTY OF A REAL PROPER |                             |

| Y            | 4. Dynamic Modifications                    |                                  |  |  |  |  |  |
|--------------|---------------------------------------------|----------------------------------|--|--|--|--|--|
|              | Max. Equal Modifications Per Peptide        | 3                                |  |  |  |  |  |
|              | 1. Dynamic Modification                     | None                             |  |  |  |  |  |
|              | 2. Dynamic Modification                     | Oxidation / +15.995 Da (M)       |  |  |  |  |  |
|              | 3. Dynamic Modification                     | EDC / -18.011 Da (D, E, K)       |  |  |  |  |  |
|              | 4. Dynamic Modification                     | None                             |  |  |  |  |  |
|              | 5. Dynamic Modification                     | None                             |  |  |  |  |  |
|              | 6. Dynamic Modification                     | None                             |  |  |  |  |  |
| v            | 5. Dynamic Modifications (peptic            | le terminus)                     |  |  |  |  |  |
|              | 1. N-Terminal Modification                  | None                             |  |  |  |  |  |
|              | 2. N-Terminal Modification                  | None                             |  |  |  |  |  |
|              | 3. N-Terminal Modification                  | None                             |  |  |  |  |  |
|              | 1. C-Terminal Modification                  | None                             |  |  |  |  |  |
|              | 2. C-Terminal Modification                  | None                             |  |  |  |  |  |
|              | 3. C-Terminal Modification                  | None                             |  |  |  |  |  |
| $\mathbf{v}$ | 6. Dynamic Modifications (protein terminus) |                                  |  |  |  |  |  |
|              | 1. N-Terminal Modification                  | Acetyl / +42.011 Da (N-Terminus) |  |  |  |  |  |
|              | 2. N-Terminal Modification                  | None                             |  |  |  |  |  |
|              | 3. N-Terminal Modification                  | None                             |  |  |  |  |  |
|              | 1. C-Terminal Modification                  | None                             |  |  |  |  |  |
|              | 2. C-Terminal Modification                  | None                             |  |  |  |  |  |
|              | 3. C-Terminal Modification                  | None                             |  |  |  |  |  |
| v            | 7. Static Modifications                     |                                  |  |  |  |  |  |
|              | Peptide N-Terminus                          | None                             |  |  |  |  |  |
|              | Peptide C-Terminus                          | None                             |  |  |  |  |  |
|              | 1. Static Modification                      | Carbamidomethyl / +57.021 Da ((  |  |  |  |  |  |
|              | 2. Static Modification                      | None                             |  |  |  |  |  |
|              | 3. Static Modification                      | None                             |  |  |  |  |  |
|              | 4. Static Modification                      | None                             |  |  |  |  |  |
|              | 5. Static Modification                      | None                             |  |  |  |  |  |
|              | 6. Static Modification                      | None                             |  |  |  |  |  |

XlinkX/PD Search

#### 3). Define XlinkX PD Detect node

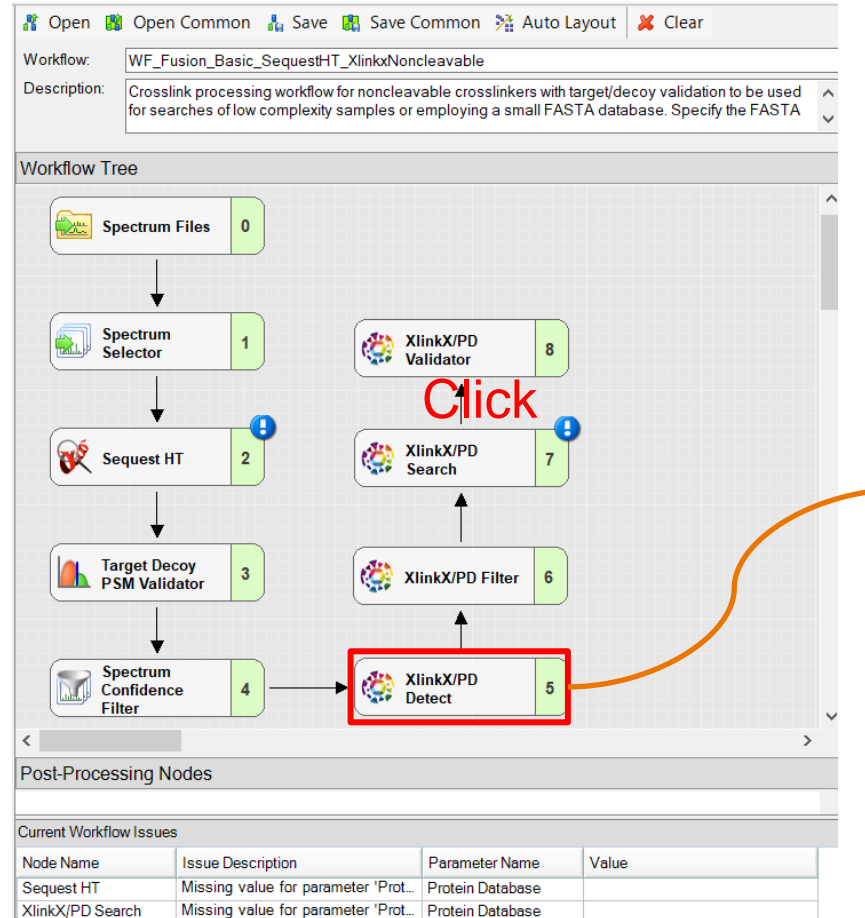

| Pa                                                | rameters of 'XlinkX/PD Detect'                                                                                                    |                                                                                                    |   |
|---------------------------------------------------|----------------------------------------------------------------------------------------------------|----------------------------------------------------------------------------------------------------|---|
| Sł                                                | now Advanced Parameters                                                                                                    |                                                                                                    |   |
| ~                                                 | 1. Input Data<br>Acquisition strategy<br>Crosslink Modification<br>Minimum S/N<br>Enable protein N-terminus linkage                                                                                                    | NonCleavable<br>EDC / -18.011 Da (D, E, K)<br>1.5<br>True                                                                                    |   |
| Ac<br>Th<br>an<br>- 'N<br>co<br>- 'N<br>sp<br>fra | cquisition strategy<br>ne data acquisition strategy used. The<br>alyzed further down in the pipeline.<br>MS2': Strategy for a gas-phase clear<br>ontaining diagnostic ions and fragme<br>MS2_MS2': Strategy for a gas-phase<br>sectrum to detect diagnostic peaks, a<br>agments, | is will impact how the data is<br>vable crosslinker, one MS2 scan<br>nts,<br>e cleavable crosslinker, one MS2<br>and one MS2 to identify the | 2 |

 'MS2\_MS2\_MS3': Strategy for a gas-phase cleavable crosslinker, one MS2 spectrum to detect diagnostic peaks, one MS2 to identify the fragments and MS3 spectra from the diagnostic peaks,

 'MS2\_MS3':Strategy for a gas-phase cleavable crosslinker, one MS2 spectrum to detect diagnostic peaks and MS3 spectra from the diagnostic peaks,

 'NonCleavable': Strategy for non cleavable crosslinkers, suitable for datasets with up to 100 proteins,

- 'NonCleavable\_fast':Strategy for non cleavable crosslinkers, a faster algorithm allowing to analyze samples with up to 300 proteins.

#### 4). Define XlinkX/PD Detect node

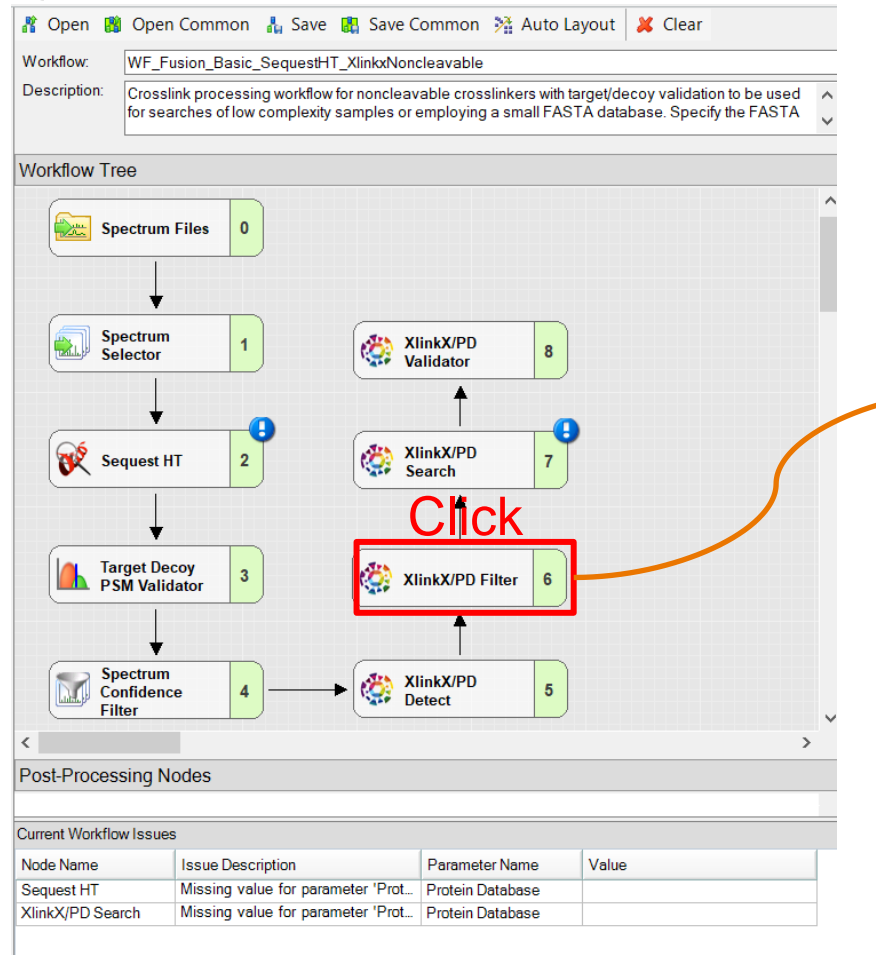

| arameters of 'XlinkX/PD Filter' |  |
|---------------------------------|--|
| Show Advanced Parameters        |  |

 1. Output Data Select

#### Select

P

Determines which fragment scans will be forwarded to the search engine node coming after this node.

Crosslinks

- 'Crosslinks': Spectra containing reporter peaks and connected spectra pass the filter,

- 'Peptides': Spectra without reporter peaks pass the filter.

# Step 5. Define Processing Workflow Parameters of 'XlinkX/PD Search'

#### 5). Define XlinkX/PD Search node

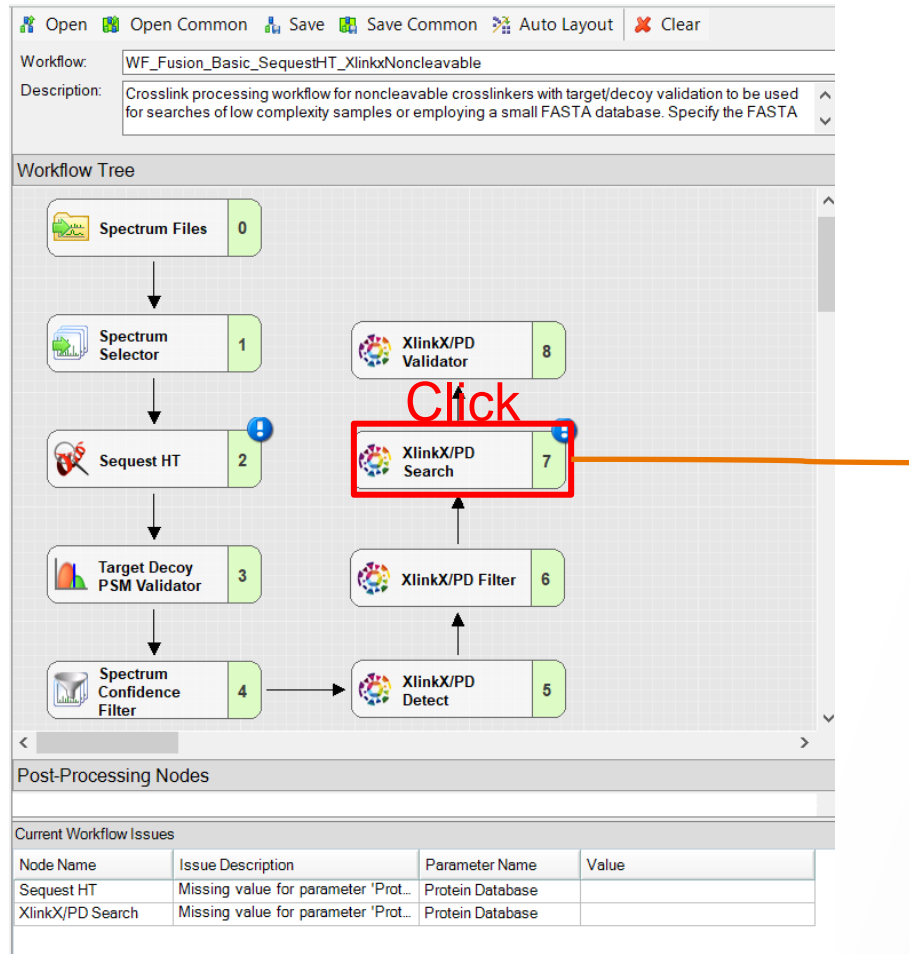

Show Advanced Parameters

|                          | 1. General Data                     |                                  |  |
|--------------------------|-------------------------------------|----------------------------------|--|
|                          | Protein Database                    | US140923_13Proteins.fasta        |  |
|                          | Retain FASTA file indexes           | True                             |  |
|                          | Enzyme Name                         | Trypsin (Full)                   |  |
|                          | Maximum Missed Cleavages            | 2                                |  |
|                          | Minimum Peptide Length              | 5                                |  |
|                          | 2. Tolerances                       |                                  |  |
|                          | Precursor Mass Tolerance            | 10 ppm                           |  |
|                          | FTMS Fragment Mass Tolerance        | 20 ppm                           |  |
|                          | ITMS Fragment Mass Tolerance        | 0.5 Da                           |  |
| 4. Static Modifications  |                                     |                                  |  |
|                          | Static Modification                 | Carbamidomethyl / +57.021 Da (C) |  |
|                          | Static Modification                 | None                             |  |
|                          | Static Any N-term Modification      | None                             |  |
|                          | Static Any C-term Modification      | None                             |  |
|                          | Static Protein N-term Modification  | None                             |  |
|                          | Static Protein C-term Modification  | None                             |  |
| 5. Dynamic Modifications |                                     |                                  |  |
|                          | Dynamic Modification                | Oxidation / +15.995 Da (M)       |  |
|                          | Dynamic Modification                | None                             |  |
|                          | Dynamic Modification                | None                             |  |
|                          | Dynamic Modification                | None                             |  |
|                          | Dynamic Modification                | None                             |  |
|                          | Dynamic Any N-term Modification     | None                             |  |
|                          | Dynamic Any N-term Modification     | None                             |  |
|                          | Dynamic Any N-term Modification     | None                             |  |
|                          | Dynamic Any C-term Modification     | None                             |  |
|                          | Dynamic Any C-term Modification     | None                             |  |
|                          | Dynamic Any C-term Modification     | None                             |  |
|                          | Dynamic Protein N-term Modification | None                             |  |
|                          | Dynamic Protein C-term Modification | None                             |  |
| _                        |                                     |                                  |  |

#### Protein Database

The sequence database to be searched.
# **Step 5. Define Processing Workflow**

#### 6). XlinkX/PD Detect node

| 🕻 Open 👪 🤇              | Open Common 🛛 🛔 Sa                                     | ve 武 Save Co                          | ommon 🥻 Auto La                                   | ayout 🔀 Clear                                        |         |
|-------------------------|--------------------------------------------------------|---------------------------------------|---------------------------------------------------|------------------------------------------------------|---------|
| Workflow: V             | VF_Fusion_Basic_Seques                                 | tHT_XlinkxNoncl                       | eavable                                           |                                                      |         |
| Description: C          | rosslink processing workf<br>or searches of low comple | ow for noncleava<br>kity samples or e | able crosslinkers with ta<br>mploying a small FAS | arget/decoy validation to<br>TA database. Specify th | e FASTA |
| Workflow Tree           |                                                        |                                       |                                                   |                                                      |         |
| Spec                    | trum Files 0                                           |                                       |                                                   |                                                      | ^       |
|                         | ↓                                                      | <u>1. (</u>                           | Click                                             |                                                      |         |
| Spec<br>Selec           | trum 1                                                 | 🔅 Xlin<br>Val                         | nkX/PD<br>lidator                                 |                                                      |         |
| Set on                  |                                                        | 🚁 Xli                                 |                                                   | )                                                    |         |
| K Sequ                  |                                                        | Se:                                   | arch (                                            |                                                      |         |
|                         | ↓                                                      |                                       | 1                                                 |                                                      |         |
| PSM                     | et Decoy 3<br>Validator                                | 🏼 🏹 🗶                                 | nkX/PD Filter 6                                   |                                                      |         |
|                         | Ļ                                                      |                                       | 1                                                 |                                                      |         |
| Spec<br>Confi<br>Filter | trum<br>idence 4                                       |                                       | nkX/PD 5                                          |                                                      | ý       |
| <                       |                                                        |                                       |                                                   |                                                      | >       |
| Post-Processir          | ng Nodes                                               |                                       |                                                   |                                                      |         |
|                         | 2                                                      |                                       |                                                   |                                                      |         |
| Current Workflow I      | ssues                                                  |                                       |                                                   | 1                                                    |         |
| Node Name               | Issue Description                                      |                                       | Parameter Name                                    | Value                                                |         |
| Sequest HT              | Missing value for p                                    | arameter 'Prot                        | Protein Database                                  |                                                      |         |
| XlinkX/PD Search        | <ul> <li>Missing value for p</li> </ul>                | arameter 'Prot                        | Protein Database                                  |                                                      |         |

|     | -                                   |      |  |  | - |  |  |  |  |  |  |
|-----|-------------------------------------|------|--|--|---|--|--|--|--|--|--|
| Par | Parameters of 'XlinkX/PD Validator' |      |  |  |   |  |  |  |  |  |  |
| Hi  | de Advanced Parameters              |      |  |  |   |  |  |  |  |  |  |
| ×   | 1. Input Data                       |      |  |  |   |  |  |  |  |  |  |
|     | FDR threshold                       | 0.01 |  |  |   |  |  |  |  |  |  |
| v   | 2. Advanced                         |      |  |  |   |  |  |  |  |  |  |
|     | Separate inter from intra           | True |  |  |   |  |  |  |  |  |  |
|     |                                     |      |  |  |   |  |  |  |  |  |  |

| Parameters of 'XlinkX/PD Vali                         | dator'                        |
|-------------------------------------------------------|-------------------------------|
| Show Advanced Parameters                              | 2. Click                      |
| <ul> <li>Input Data</li> <li>FDR threshold</li> </ul> | 0.01                          |
| FDR threshold<br>Maximum FDR rate for a cross         | sslinked peptide pair to pass |
|                                                       |                               |

### **Step 6. Active Consensus Workflow**

| 🐼 Thermo Proteome Discoverer 2.5.0.400 |                                                                                                    |                                                        | - 0 ×                    |
|----------------------------------------|----------------------------------------------------------------------------------------------------|--------------------------------------------------------|--------------------------|
| File View Administration Tools Window  | Help                                                                                                    |                                                        |                          |
| 🕅 🚮 🌮 🚼 🎒 👫 🗉                          | • 💎 🖾 📼 🛤 📖 📖 🐨 💷 💷 🖬 📄 👫 🖗 🦑 🐻 💼 룛                                                                                                    |                                                        |                          |
| Open an existing study (Ctrl+Shift+O)  | Workflow Editor ×                                                                                                    |                                                        | - 4 ▷                    |
| 🙀 Add Files 🖓 Add Fractions 💥 Remo     | ve Files 🛛 🔬 Open Containing Folder 🛛 🌑 New Analysis 🥡 Open Analysis Template                                                                                                    |                                                        |                          |
| Study Definition Input Files Samples   | Analysis Results Workflows Grouping & Quantification                                                                                                    | Analysis                                               | 🗌 By File 🔐 Run 📙 Save 🗙 |
| Workflow Nodes                         | 🦹 Open 🎇 Open Common 🛔 Save 🏽 Save Common 💥 Auto Layout 🛛 🖊 Clear                                                                                                    |                                                        |                          |
| Data Input                             | Workflow CWF Basic Xlinky                                                                                                    | Canadana Stan (Fully Processing)                       |                          |
| MSF Files                              | Description: Description: Descr | Consensus Step ( <i>runy Processing</i> )              |                          |
| Bottom-Up Analysis                     | Result filtered for high confident peptides. Crosslinks are grouped.                                                                                                    | Workflow: CWE Basic Xlinky                             | Clink                    |
| ( ) PSM Grouper                        |                                                                                                    | Result File: Enter result file name.                   |                          |
| IIII Peptide Validator                 | Workflow Tree                                                                                                    | 4                                                      |                          |
| Peptide and Protein Filter             |                                                                                                    | Child Steps: (1)                                       | Add                      |
| Protein Scorer     Protein Grouping    |                                                                                                    | Processing Step (Fully Processing)                     | Edit Clans               |
| Protein EDR Validator                  |                                                                                                    | Processing Step (Fully Processing)                     |                          |
|                                        |                                                                                                    | Workflow: WE Eusion Basic SequestHT XlinkxNoncleavable |                          |
| Easture Manner                         | Consensus workflow                                                                                                    | Result File: Enter result file name.                   |                          |
| A Precursor Ions Quantifier            | •                                                                                                    |                                                        |                          |
| 🙇 Reporter Ions Quantifier             |                                                                                                    | Files for Analysis: (0)                                | 💥 Clear All              |
|                                        | PSM Grouper 1                                                                                                    |                                                        |                          |
| Peptide in Protein Annotation          |                                                                                                    | Drag and drag from land Files have                     |                          |
| Protein Annotation                     |                                                                                                    | Drag and drop from input Hies here                     |                          |
| Ex Protein Marker                      |                                                                                                    |                                                        |                          |
| Crosslinking                           | Validator 2                                                                                                    |                                                        |                          |
| XlinkX/PD Consensus Validator          |                                                                                                    |                                                        |                          |
| XlinkX/PD Crosslink Export             |                                                                                                    |                                                        |                          |
| XlinkX/PD Crosslink Grouping           |                                                                                                    |                                                        |                          |
| PTM Analysis                           | Peptide and 3                                                                                                    |                                                        |                          |
| SP Modification Sites                  | Protein Finter                                                                                                    |                                                        |                          |
| (=) Peptide Isoform Grouper            | ✓                                                                                                    |                                                        |                          |
| Post-Processing                        | < >                                                                                                    |                                                        |                          |
| 🔡 Data Distributions                   | Post-Processing Nodes                                                                                                    |                                                        |                          |
| 🌱 Display Settings                     |                                                                                                    |                                                        |                          |
| Result Exporter                        |                                                                                                    |                                                        |                          |
| Result Statistics                      | Display Settings 8                                                                                                    |                                                        |                          |
| 📝 Scripting Node                       |                                                                                                    |                                                        |                          |
|                                        |                                                                                                    |                                                        |                          |
|                                        |                                                                                                    |                                                        |                          |
| Workflow Nodes Parameters              | ×                                                                                                    |                                                        |                          |
| WORNOW NODES   Landinerers             |                                                                                                    |                                                        |                          |

## **Step 7. Define Consensus Workflow**

#### Define Xlinkx/PD Grouping and Validator node

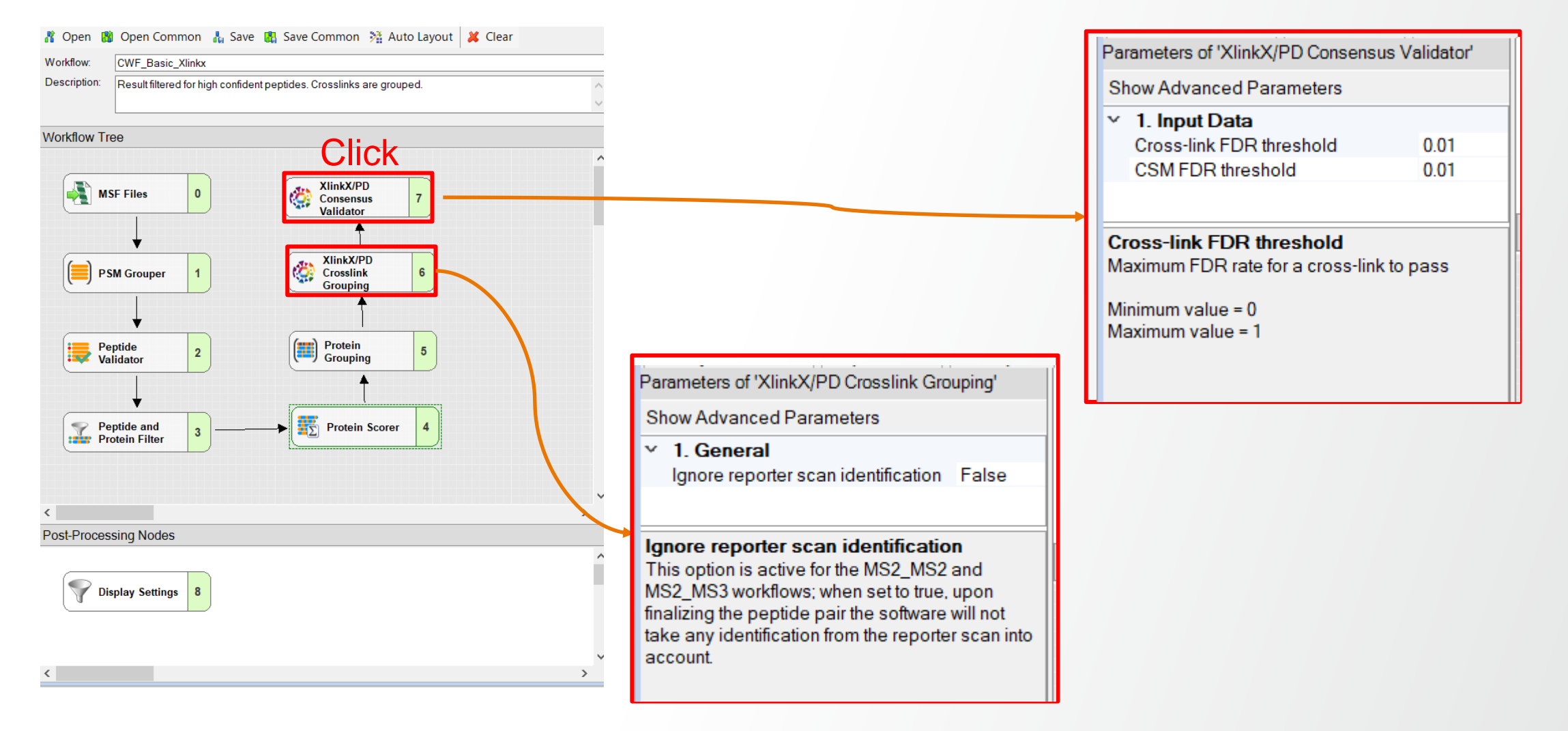

## **Step 8. Add Files and Run Analysis**

2.

|          | Thermo Proteome Discoverer 2.5.0.400                                                                                                    |                                                                                                    | - 0 ×                    |
|----------|----------------------------------------------------------------------------------------------------|----------------------------------------------------------------------------------------------------|--------------------------|
|          | File View Administration Tools Window Help                                                                                                    |                                                                                                    |                          |
|          | 🕼 🕼 🖆 📙 🛃 👫   🎟 🌱   🖾 🖂 🚍   🔤   🕰 💷 🖾 🔤   📴 🗠 🛄   🗎   🕌   👗   🦧 🍈 🛍 🛃                                                                                                    |                                                                                                    |                          |
|          | Start Page 🗙 Study: New Study 1 * × Workflow Editor × S140923_noncleavable_fast_semispecificHCD_MS2_EDC_XLScore30DeltaXLScore18_PD2.5.0.375 ×                                                                                                    |                                                                                                    | - 4 Þ                    |
| 1. Click | 🙀 Add Files 🦓 Add Fractions 💥 Remove Files 📢 Open Containing Folder 🏐 New Analysis í Open Analysis Template                                                                                                    |                                                                                                    | 4. Click                 |
|          | Study Definition         Input Files         Samples         Analysis Results         Workflows         Grouping & Quantification           Error         ID         Name         File Type         Sample Information         Information         In | Analysis                                                                                              | 🗌 By File 😪 Run 📙 Save 🗙 |
| Salact   | F2     f02630_150120_9mix_3hr_EDC     raw     Sample Type: [Sample]                                                                                                    | Consensus Step (Fully Processing)                                                                     | Edit 🗙                   |
|          | 1 2 loboo_loo izo_mini_chii_czoo indi                                                                                                    | Workflow: CWF_Basic_Xlinkx                                                                            |                          |
|          |                                                                                                    | Result File: t02630_150120_9mix_3hr_EDC.pdResult                                                      |                          |
|          |                                                                                                    | Child Steps: (1)                                                                                      | Add                      |
|          |                                                                                                    | Processing Step (Fully Processing)                                                                    | Edit Clone               |
|          |                                                                                                    | Workflow: WF_Fusion_Basic_SequestHT_XlinkxNoncleavable<br>Result File: t02630 150120 9mix 3hr EDC.msf |                          |
|          | > 3 Drag and drop                                                                                                    | Files for Analysis: (1)                                                                               | 💥 Clear All              |
|          | or brag and arop                                                                                                    | x F2 t02630_150120_9mix_3hr_EDC Sample Type: [Sample]                                                 | ~                        |
|          |                                                                                                    |                                                                                                    |                          |
|          |                                                                                                    |                                                                                                    |                          |
|          |                                                                                                    |                                                                                                    |                          |
|          |                                                                                                    |                                                                                                    |                          |
|          |                                                                                                    |                                                                                                    |                          |
|          |                                                                                                    |                                                                                                    |                          |
|          |                                                                                                    |                                                                                                    |                          |
|          |                                                                                                    |                                                                                                    |                          |
|          |                                                                                                    |                                                                                                    |                          |
|          |                                                                                                    |                                                                                                    |                          |
|          |                                                                                                    |                                                                                                    |                          |
|          |                                                                                                    |                                                                                                    |                          |
|          |                                                                                                    |                                                                                                    |                          |
|          | A Show Detaile                                                                                                    |                                                                                                    |                          |
|          | Ready                                                                                                    |                                                                                                    |                          |

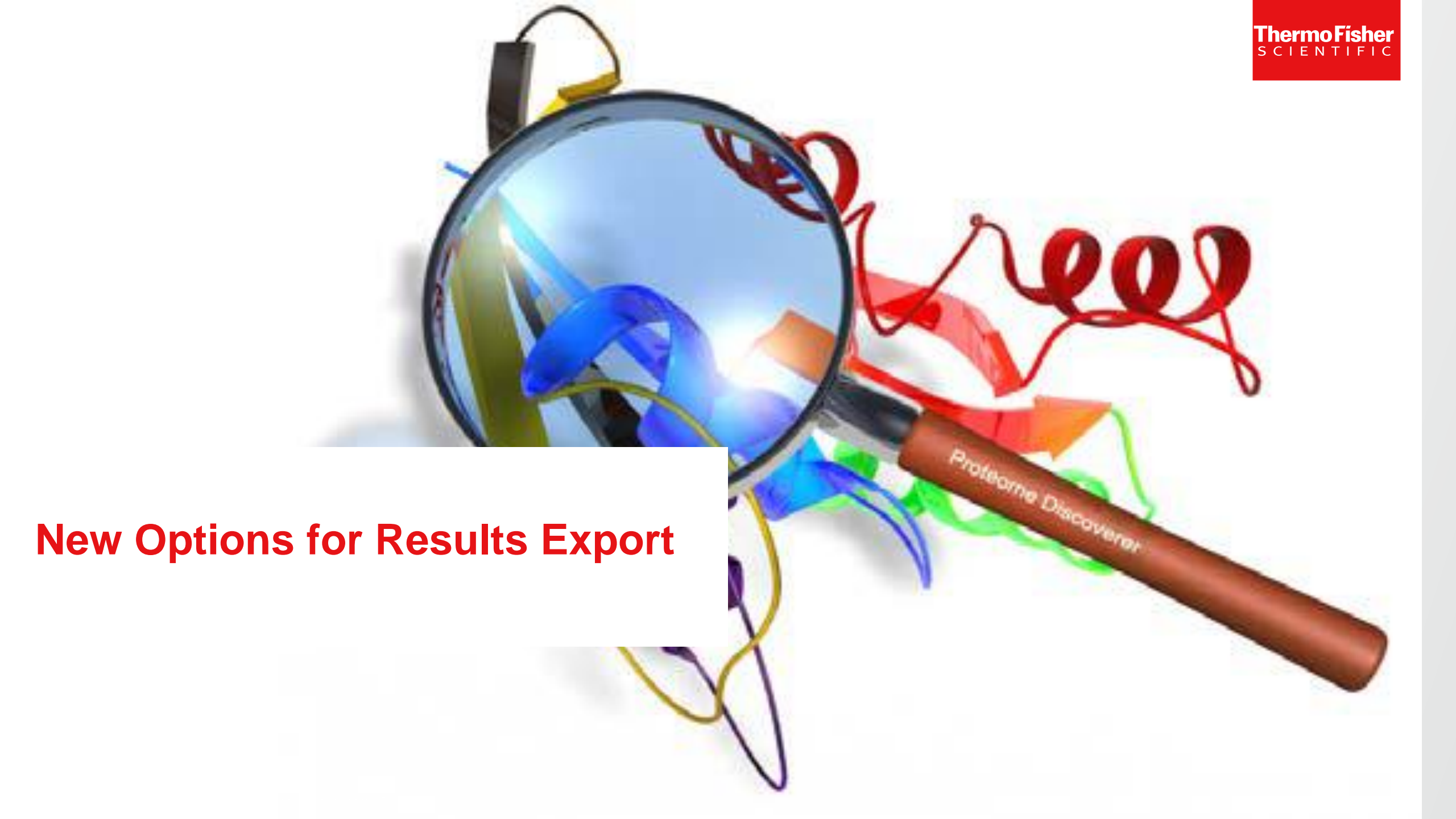

#### **Results Page**

Thermo Proteome Discoverer 2.5.0.400

File View Administration Tools Window Help

#### 🕼 🕼 😂 🔚 🛃 👫 🔲 🌱 🔯 📨 💳 📖 🔺 📖 🖿 📼 💷 💷 🔛 📄 🕋 🚠 🧔

 Start Page
 ×
 S140923\_noncleavable\_fast\_semispecificHCD\_MS2\_EDC\_XLScore30DeltaXLScore18\_PD2.5.0.375
 ×

| •    | Protein | s Pro   | otein Groups    | Peptic       | le Groups   | PSMs        | MS/MS Spectrum Info                                         | Input Files 🛭 💱         | Specialized Tr                               | races | Study Inform | nation F | esult Statisti | cs Ci  | rosslinks | CSMs (          | Crosslir | k MS2 Scar | is Cro   | sslink Reporte | r Peaks      | Crosslink Summary  |
|------|---------|---------|-----------------|--------------|-------------|-------------|-------------------------------------------------------------|-------------------------|----------------------------------------------|-------|--------------|----------|----------------|--------|-----------|-----------------|----------|------------|----------|----------------|--------------|--------------------|
|      | Ē       | Checked | d Protein FDF + | ] Maste      | r Accession | Descriptio  | 'n                                                          |                         | Exp. q-value + Coverage [%] # Peptides # Cro |       |              |          |                | # CSMs | # PSMs    | # Unique Peptic | es # A   | s MW [kDa] | calc. pl | Score St 👻 🛨   | # Peptides ( | + # Protein Groups |
| 1    | -12     |         | High            | $\checkmark$ | B1J0T5      | Beta-gala   | ctosidase OS=Escherichia col                                | i (strain ATCC 8739 / D | 0.000                                        |       | 69%          | 49       | 2              | 3      | 837       |                 | 14 102   | 116.4      | 5.58     | 3049.26        | 49           | 1                  |
| 2    | -12     |         | High            | $\checkmark$ | P00918      | Carbonic    | anhydrase 2 OS=Homo sapie                                   | ns OX=9606 GN=CA2 F     | 0.000                                        |       | 81%          | 33       | 7              | 23     | 697       | :               | 33 26    | ) 29.2     | 7.40     | 2158.96        | 33           | 1                  |
| 3    | -12     |         | High            | $\checkmark$ | P02787      | Serotrans   | ferrin OS=Homo sapiens OX=                                  | 0.000                   |                                              | 91%   | 95           | 14       | 22             | 611    |           | 95 69           | 3 77.0   | 7.12       | 1771.63  | 95             | 1            |                    |
| 4    | -12     |         | High            | $\checkmark$ | P02768      | Serum alb   | oumin OS=Homo sapiens OX=                                   | 0.000                   |                                              | 80%   | 52           | 21       | 38             | 417    |           | 52 60           | 69.3     | 6.28       | 1451.98  | 52             | 1            |                    |
| 5    | -12     |         | High            | $\checkmark$ | A6TI29      | Beta-gala   | ctosidase 2 OS=Klebsiella pre                               | 0.000                   |                                              | 53%   | 38           | 2        | 3              | 393    |           | 5 102           | 116.2    | 5.53       | 1428.89  | 38             | 1            |                    |
| 6    | -12     |         | High            | $\checkmark$ | P00432      | Catalase (  | 0.000                                                       |                         | 77%                                          | 42    | 6            | 8        | 374            |        | 12 52     | 7 59.9          | 7.28     | 1374.95    | 42       | 1              |              |                    |
| 7    | -12     |         | High            | $\checkmark$ | P00489      | Glycogen    | phosphorylase, muscle form (                                | 0.000                   |                                              | 70%   | 66           | 9        | 10             | 379    |           | 57 84           | 3 97.2   | 7.21       | 1235.05  | 66             | 1            |                    |
| 8    | -12     |         | High            | $\checkmark$ | P01012      | Ovalbumi    | n OS=Gallus gallus OX=9031                                  | 0.000                   |                                              | 88%   | 28           | 2        | 2              | 239    |           | 28 38           | 5 42.9   | 5.29       | 777.14   | 28             | 1            |                    |
| 9    | -12     |         | High            | $\checkmark$ | A8AKB8      | Beta-gala   | ctosidase OS=Citrobacter kos                                | 0.000                   |                                              | 28%   | 15           | 0        | 0              | 192    |           | 9 102           | 5 116.2  | 5.68       | 638.58   | 15             | 1            |                    |
| 1    | 0 🕂     |         | High            | $\checkmark$ | P08515      | Glutathion  | Glutathione S-transferase class-mu 26 kDa isozyme OS=Schist |                         |                                              |       | 83%          | 23       | 10             | 17     | 149       |                 | 23 21    | 3 25.5     | 6.54     | 430.11         | 23           | 1                  |
| 1    | 1 👳     |         | High            | $\checkmark$ | P13645      | Keratin, ty | Keratin, type I cytoskeletal 10 OS=Homo sapiens OX=9606 GN  |                         |                                              |       | 53%          | 27       | 1              | 1      | 84        |                 | 27 58    | \$ 58.8    | 5.21     | 241.89         | 27           | 1                  |
| 1    | 2 🕂     |         | High            | $\checkmark$ | P04264      | Keratin, ty | pe II cytoskeletal 1 OS=Homo                                | sapiens OX=9606 GN      | 0.000                                        |       | 50%          | 31       | 1              | 10     | 42        |                 | 30 64    | 4 66.0     | 8.12     | 142.58         | 31           | 1                  |
| - 1  | 3 ⊣⊐    |         | High            | $\checkmark$ | P35908      | Keratin, ty | vpe II cytoskeletal 2 epidermal                             | OS=Homo sapiens OX      | 0.000                                        |       | 62%          | 30       | 0              | 0      | 41        |                 | 29 63    | 9 65.4     | 8.00     | 140.31         | 30           | 1                  |
| 1    | 4 ⊹⊐    |         | High            | $\checkmark$ | P35527      | Keratin, ty | vpe I cytoskeletal 9 OS=Homo                                | sapiens OX=9606 GN=     | 0.000                                        |       | 39%          | 18       | 0              | 0      | 34        |                 | 18 62    | 62.0       | 5.24     | 136.27         | 18           | 1                  |
| - 1  | 5 🕀     |         | High            | $\checkmark$ | Q0VCM4      | Glycogen    | phosphorylase, liver form OS                                | =Bos taurus OX=9913 (   | 0.000                                        |       | 42%          | 25       | 2              | 2      | 37        | :               | 21 85    | 1 97.4     | 7.12     | 107.37         | 25           | 1                  |
| 1    | 6 🕂     |         | High            | $\checkmark$ | P00915      | Carbonic    | anhydrase 1 OS=Homo sapie                                   | ns OX=9606 GN=CA1 F     | 0.000                                        |       | 60%          | 12       | 0              | 0      | 25        |                 | 2 26     | 1 28.9     | 7.12     | 99.01          | 12           | 1                  |
| 1    | 7 👳     |         | High            | $\checkmark$ | P11216      | Glycogen    | phosphorylase, brain form OS                                | 8=Homo sapiens OX=96    | 0.000                                        |       | 21%          | 12       | 4              | 5      | 40        |                 | 2 84     | 3 96.6     | 6.86     | 96.72          | 12           | 1                  |
| - 18 | 8 🕂     |         | High            | $\checkmark$ | P48034      | Aldehyde    | oxidase 1 OS=Bos taurus OX                                  | =9913 GN=AOX1 PE=1      | 0.000                                        |       | 29%          | 24       | 0              | 0      | 26        |                 | 24 133   | ) 147.5    | 7.28     | 87.13          | 24           | 1                  |
| - 1  | 9 🕂     |         | High            | $\checkmark$ | P02533      | Keratin, ty | vpe I cytoskeletal 14 OS=Hom                                | o sapiens OX=9606 GN    | 0.000                                        |       | 48%          | 19       | 0              | 0      | 25        |                 | 17 47    | 2 51.5     | 5.16     | 82.08          | 19           | 1                  |
| 2    | 0 🕂     |         | High            | $\checkmark$ | P08779      | Keratin, ty | vpe I cytoskeletal 16 OS=Hom                                | o sapiens OX=9606 GN    | 0.000                                        |       | 39%          | 16       | 0              | 0      | 21        |                 | 4 47     | 3 51.2     | 5.05     | 70.47          | 16           | 1                  |
| 2    | 1 🕀     |         | High            | $\checkmark$ | P15924      | Desmopla    | kin OS=Homo sapiens OX=9                                    | 506 GN=DSP PE=1 SV      | 0.000                                        |       | 15%          | 29       | 1              | 1      | 31        |                 | 29 287   | 331.6      | 6.81     | 66.84          | 29           | 1                  |
| 2    | 2 ⊹⊐    |         | High            | $\checkmark$ | P62976      | Polyubiqu   | itin OS=Cricetulus griseus OX                               | =10029 PE=2 SV=2        | 0.000                                        |       | 92%          | 14       | 1              | 2      | 21        |                 | 4 65     | 3 73.9     | 8.66     | 62.40          | 14           | 1                  |
| 2    | 3 ⊣⊐    |         | High            | $\checkmark$ | P00761      | Trypsin O   | S=Sus scrofa OX=9823 PE=1                                   | SV=1                    | 0.000                                        |       | 42%          | 5        | 0              | 0      | 17        |                 | 5 23     | 1 24.4     | 7.18     | 49.18          | 5            | 1                  |

Show Associated Tables

Ready

23 Proteins; 23 Protein Groups; 742 Peptide Groups; 4139 PSMs; 49454 MS/MS Spectrum Info; 1/2 Input Files; 1 Study Information; 2 Specialized Traces; 224 Result Statistics; 72 Crosslinks; 134 CSMs; 134 Crosslink MS2 Scans; 45320 Crosslink Report...

Thermo Fisher

\_

## **Decoy CSMs**

#### Thermo Fisher

| 6 | ) Th                           | ermo     | Proteom    | e Discoverer 2 | 2.5.0.40                | 0          |                          |                                   |                                     |                |               |           |                |      |          |             |             |          |         |                  |              | — ć                 |            |
|---|--------------------------------|----------|------------|----------------|-------------------------|------------|--------------------------|-----------------------------------|-------------------------------------|----------------|---------------|-----------|----------------|------|----------|-------------|-------------|----------|---------|------------------|--------------|---------------------|------------|
| F | ile \                          | /iew     | Administ   | ration Tools   | Window                  | v Help     |                          |                                   |                                     |                |               |           |                |      |          |             |             |          |         |                  |              |                     |            |
|   | ñ                              |          |            |                |                         | <b>•</b>   | > 🐼 🎦 🔚                  |                                   |                                     |                |               |           |                | 3    | <b>B</b> |             |             |          |         |                  |              |                     |            |
| • | Star                           | t Page   | × si       | 40923_noncle   | avable                  | fast semis | specificHCD_MS2_EDC      | XLScore30DeltaXLScore18_P         | D2.5.0.375 ×                        |                |               |           |                |      |          |             |             |          |         |                  |              |                     | <b>-</b> ⊲ |
| Í | m                              | Prote    |            | tein Groups    | Pentic                  | le Groups  | PSMs MS/MS S             | nectrum Info                      | Specialized                         | Traces Stud    | lv Informatio | n Res     | ult Statistic  |      | osslinks | CSMs        | Crosslink   | MS2 Scan |         | sslink Reporter  | Peaks        | Crosslink Summary   |            |
| H | -                              | <b>.</b> | Checked    | Protein EDE    | Maste                   |            | Description              | poordinante mpartatos (           | Exp. g-value                        | + Coverage [%] | # Pi          | entides # | Crosslinks #   | CSMs | # PSMs # | Unique Per  | ntides # AA | MW [kDa] | calc nl | Score St - I     | # Pentides ( | # Protein Groups    |            |
|   | 1                              | -5       |            | Hio            |                         | B1J0T5     | Beta-galactosidase OS    | =Escherichia coli (strain ATCC 87 | 39 / D: 0.000                       | 69%            |               | 49        | 2              | 3    | 837      | onique i or | 14 1024     | 116.4    | 5.58    | 3049.26          | 49           | 1                   |            |
|   | 2                              | -12      |            | High           | V V                     | P00918     | Carbonic anhydrase 2     | OS=Homo sapiens OX=9606 GN=       | Homo sapiens OX=9606 GN=CA2 F 0.000 |                |               |           | 7              | 23   | 697      |             | 33 260      | 29.2     | 7.40    | 2158.96          | 33           | 1                   |            |
|   | 3                              | -12      |            | High           | ·<br>V                  | P02787     | Serotransferrin OS=Ho    | mo sapiens OX=9606 GN=TF PE=      | =1 SV= 0.000                        | 91%            |               | 95        | 14             | 22   | 611      |             | 95 698      | 77.0     | 7.12    | 1771.63          | 95           | 1                   |            |
|   | 4                              | -12      |            | High           |                         | P02768     | Serum albumin OS=Ho      | m<br>m coloristicitor to be       |                                     |                |               |           |                |      |          |             |             |          | 8       | 1451.98          | 52           | 1                   |            |
|   | 5                              | -12      |            | High           |                         | A6TI29     | Beta-galactosidase 2 C   | Select visible lables             |                                     |                |               |           |                |      |          |             | _           |          | 3       | 1428.89          | 38           | 1                   |            |
|   | 6                              | -12      |            | High           | V                       | P00432     | Catalase OS=Bos taur     | us 🗌 Amino Acids                  |                                     | ✓ Peptid       | e Groups      |           |                |      |          |             |             |          | 8       | 1374.95          | 42           | 1                   |            |
|   | 7                              | -12      |            | High           | V                       | P00489     | Glycogen phosphorylas    | Se ✔ Crosslink MS2 Scans          |                                     | ✓ Precur       | sors          |           |                |      |          |             |             |          | 1       | 1235.05          | 66           | 1                   |            |
|   | 8                              | -12      |            | High           | V                       | P01012     | Ovalbumin OS=Gallus      | ge<br>Crosslink MS3 Scans         |                                     | ✓ Protein      | Groups        |           |                |      |          |             |             |          | 9       | 777.14           | 28           | 1                   |            |
|   | 9                              | -12      |            | High           |                         | A8AKB8     | Beta-galactosidase OS    |                                   |                                     |                |               |           | Protein Groups |      |          |             |             | 8        | 638.58  | 15               | 1            |                     |            |
|   | 10                             |          |            | High           |                         | P00515     | Keratin, type Loutoskel  | Crosslink Reporter Pea            | ✓ Protein                           | าร             |               |           |                |      |          |             |             | 4        | 430.11  | 23               | 1            |                     |            |
|   | 12                             |          |            | High           |                         | P04264     | Keratin, type II cytoske | Crosslink Summary                 | Crosslink Summary                   |                |               |           |                |      |          |             |             |          | 2       | 142.58           | 31           | 1                   |            |
|   | 13                             | -        |            | High           | V                       | P35908     | Keratin, type II cytoske | let Crosslinks                    | Crosslinks                          |                |               |           | ✓ PSMs         |      |          |             |             | 0        | 140.31  | 30               | 1            |                     |            |
|   | 14                             | -12      |            | High           | V                       | P35527     | Kerstin, type I cytoskel |                                   |                                     | Result         | Statistics    |           |                |      |          |             |             |          | 4       | 136.27           | 18           | 1                   |            |
|   | 15                             | -12      |            | High           | $\checkmark$            | Q0VCM4     | Glycogen procehorylas    |                                   | Click                               | • Result       | Statistics    |           |                |      |          |             |             |          | 2       | 107.37           | 25           | 1                   |            |
|   | 16                             | -12      |            | High           | $\checkmark$            | P00915     | Carbonic anhydrase 1     | OS Decoy CSMs                     | CIICK                               | Special        | lized Traces  |           |                |      |          |             |             |          | 2       | 99.01            | 12           | 1                   |            |
|   | 17                             | -12      |            | High           | $\checkmark$            | P11216     | Glycogen phosphorylas    | Decoy Peptide Groups              | 5                                   | ✓ Study        | Information   |           |                |      |          |             |             |          | 6       | 96.72            | 12           | 1                   |            |
|   | 18                             | -12      |            | High           | $\checkmark$            | P48034     | Aldehyde oxidase 1 OS    | Becoy Protein Groups              |                                     | Unkno          | wn Modifica   | tions     |                |      |          |             |             |          | 8       | 87.13            | 24           | 1                   |            |
|   | 19                             | 4        |            | High           | $\checkmark$            | P02533     | Keratin, type I cytoskel | ete                               |                                     |                |               |           |                |      |          |             |             |          | 6       | 82.08            | 19           | 1                   |            |
|   | 20                             | -12      |            | High           |                         | P08779     | Reratin, type I cytoskel |                                   |                                     |                |               |           |                |      |          |             |             |          | 5       | 70.47            | 16           | 1                   |            |
|   | 21                             | 4        |            | High           |                         | P62976     | Polyubiquitin OS=Crice   | Decoy PrSMs                       |                                     |                |               |           |                |      |          |             |             |          | 6       | 62.40            | 14           | 1                   |            |
|   | 23                             | -12      |            | Hiah           | $\overline{\checkmark}$ | P00761     | Trypsin OS=Sus scrofa    | Decoy PSMs                        |                                     |                |               |           |                |      |          |             |             |          | 8       | 49.18            | 5            | 1                   |            |
|   |                                |          |            |                | v                       |            |                          | ✓ Found Modifications             |                                     |                |               |           |                |      |          |             |             |          |         |                  | -            |                     |            |
|   |                                |          |            |                |                         |            |                          | ✓ Input Files                     |                                     |                |               |           |                |      |          |             |             |          |         |                  |              |                     |            |
|   |                                |          |            |                |                         |            |                          |                                   |                                     |                |               |           |                |      |          |             |             |          |         |                  |              |                     |            |
|   |                                |          |            |                |                         |            |                          | MS/MS Spectrum Info               |                                     |                |               |           |                |      |          |             |             |          |         |                  |              |                     |            |
|   |                                |          |            |                |                         |            |                          | e mayina apecirum mic             |                                     |                |               |           |                |      |          |             |             | ,        |         |                  |              |                     |            |
|   | 0                              |          |            | Tablaa         |                         |            |                          |                                   |                                     |                |               |           |                |      |          | ). L        |             |          |         |                  |              |                     |            |
|   | $\mathbf{\nabla}^{\mathbf{s}}$ | snow A   | Associated | lables         |                         |            |                          |                                   |                                     |                |               |           |                |      |          |             | OK          | Cancel   |         |                  |              |                     |            |
|   |                                |          |            |                |                         | 23 Protoi  | ne: 23 Protoin Groups: 7 | 12                                |                                     |                |               |           |                |      |          |             |             |          | . 1     | 34 Crocolink MS2 | Scene: 45    | 320 Crosslink Popor |            |

## **Decoy CSMs Page**

| Martine Thermo | Proteome Discovere | er 2.5.0.400                     |                                      |                                |                               |                                    |                                                    | - 0 ×                                   |
|----------------|--------------------|----------------------------------|--------------------------------------|--------------------------------|-------------------------------|------------------------------------|----------------------------------------------------|-----------------------------------------|
|                |                    |                                  |                                      |                                |                               |                                    |                                                    |                                         |
| Start Page     | × \$140923_non     | cleavable_fast_semispecificHCD_N | 4S2_EDC_XLScore30DeltaXLScore18_PD2. | 5.0.375 ×                      |                               |                                    |                                                    | - ↓ ↓                                   |
|                | Proteins           | Protein Groups                   | Peptide Groups                       | PSMs                           | MS/MS Spectrum Info           | Input Files 💡                      | Specialized Traces                                 | Study mormation                         |
|                | Result Statistics  | Crosslinks                       | s CSMs                               | Crosslink MS                   | 2 Scans                       | Crosslink Reporter Peaks           | Crosslink Summary                                  | Decoy CSMs                              |
| F              | Checked Sequence   |                                  | Crosslinker Crosslink Type Cross     | slink Strategy Identified By # | dentified MS2 Scans XlinkX Sc | ore & XlinkX Score m/z [Da] Charge | MH+ [Da] First Scan RT [min] ΔM [ppm] Reporter lor | Score Sequence A modifications A Crossi |
|                | Accorded Tables    |                                  | Decoy C<br>0 items s                 | SMs<br>shown (                 | 0 filtered                    | d out)                             |                                                    | 8                                       |
| Show A         | Associated Tables  |                                  |                                      |                                |                               |                                    |                                                    |                                         |
| <u></u>        |                    |                                  |                                      |                                |                               |                                    |                                                    |                                         |

Ready

23 Proteins; 23 Protein Groups; 742 Peptide Groups; 7439 PSMs; 49454 MS/MS Spectrum Info; 1/2 Input Files; 1 Study Information; 2 Specialized Traces; 224 Result Statistics; 72 Crosslinks; 134 CSMs; 134 Crosslink MS2 Scans; 45320 Crosslink Repor...

#### **XlinkX Score Visualization**

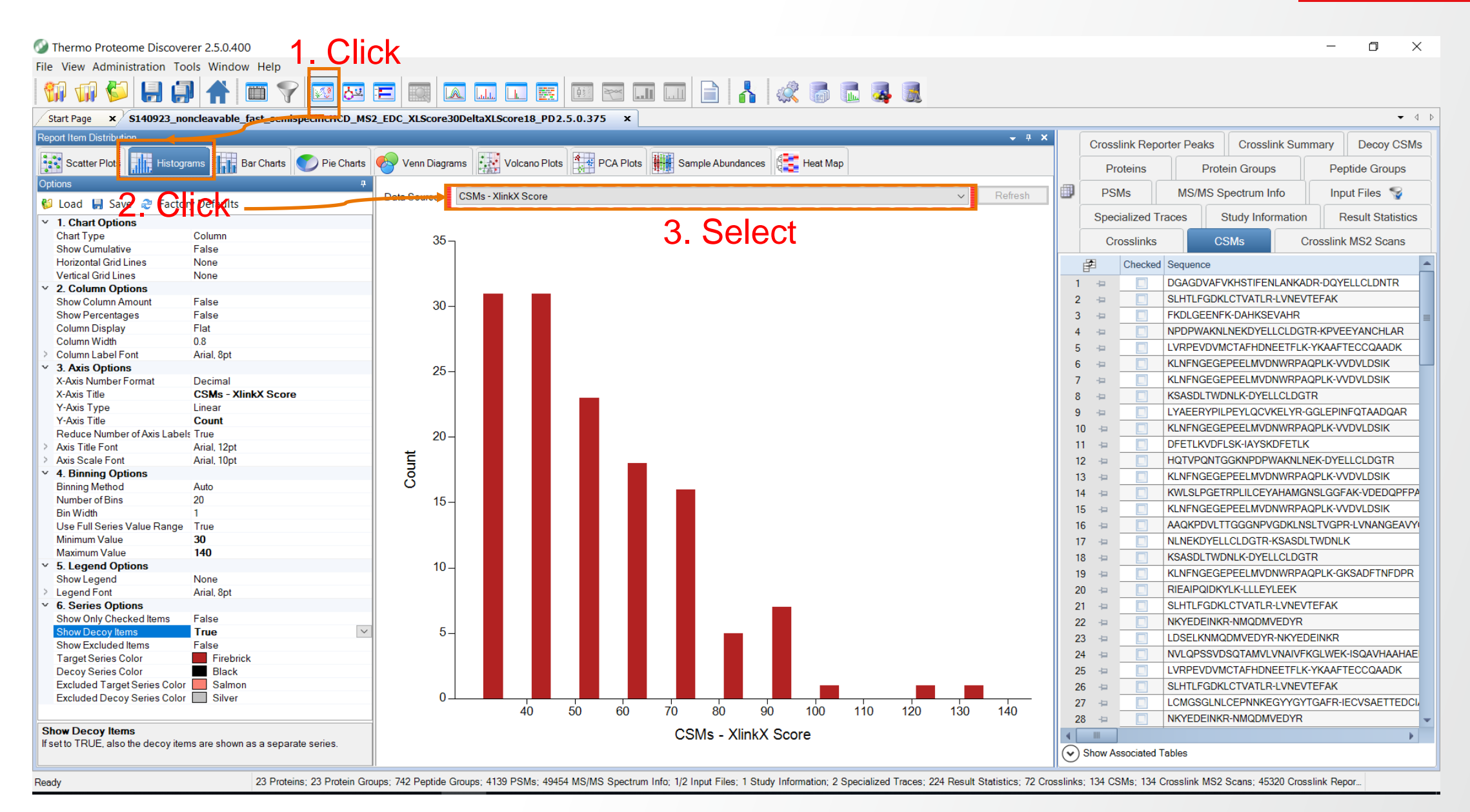

#### **Compensation Voltage in CSM Table for FAIMS Data**

Data Source: Crosslinks

Exclusive

A

B

C

BIC

ALC

AIBIC

Sum

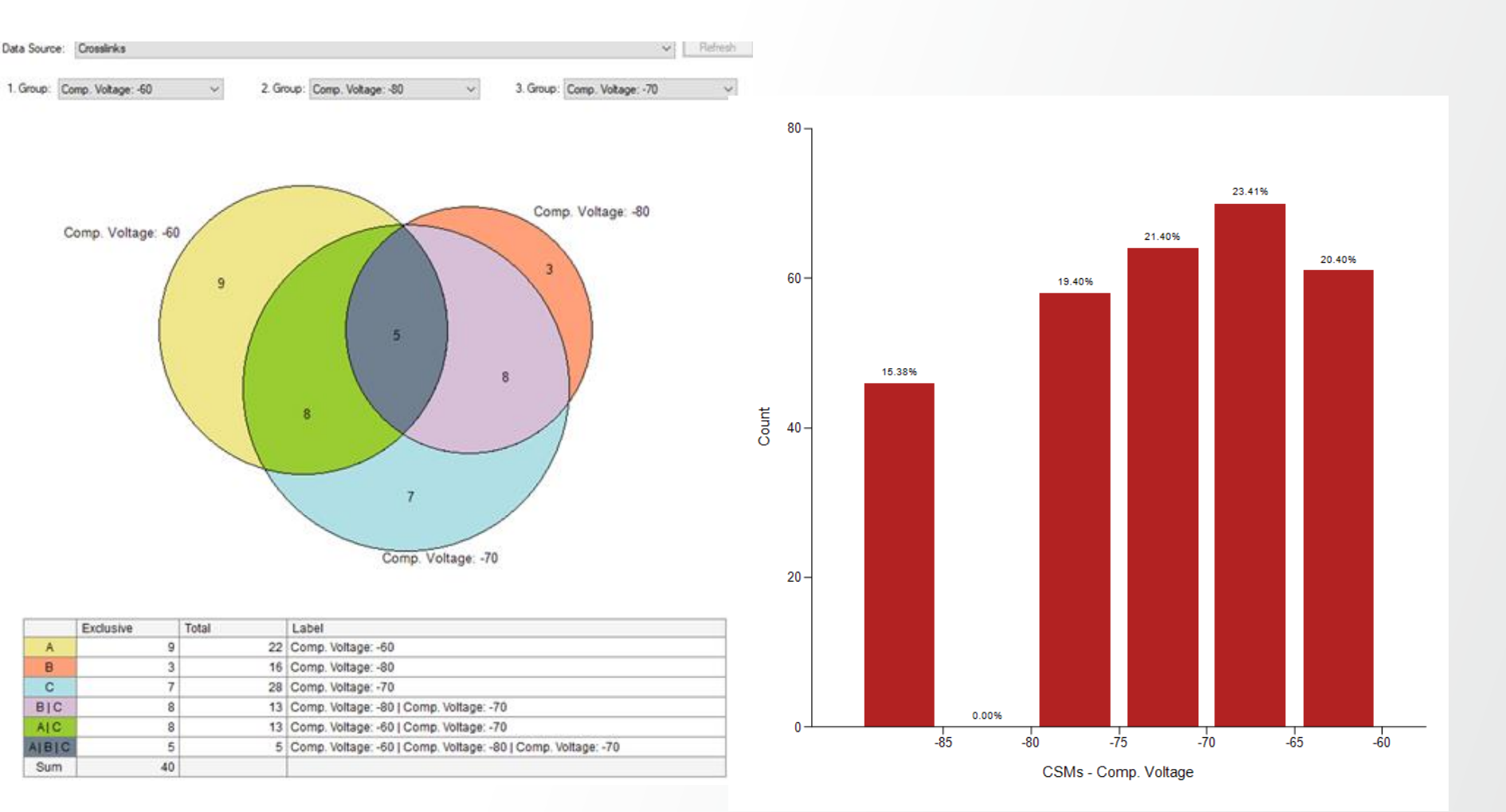

**Thermo Fisher** SCIENTIFIC

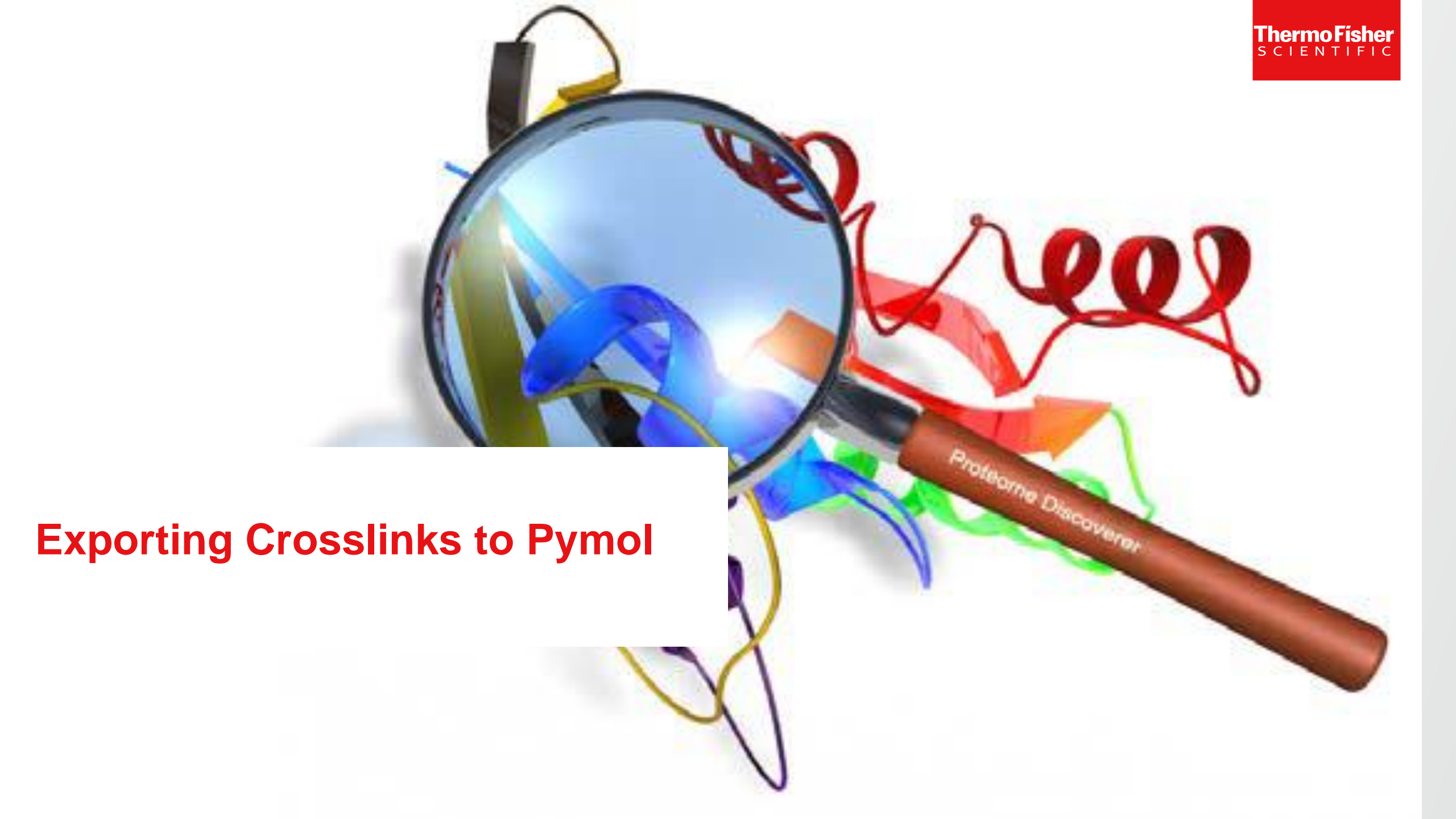

# Automatic Export to Pymol (incl crosslink distances)

#### Export proteins containing crosslinkers in PD

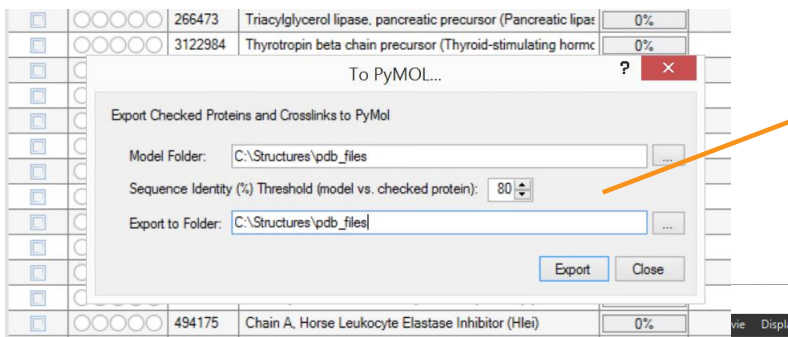

Steroidogenic acute regulatory protein, mitochondrial preci

... for pymol Protein\_chain.py

3915025

27734226 Calcitonin precursor

... for Xlink Analzyer Protein\_chain.txt

#### ... add distances file Protein\_chain.Distances

PDB\_id Chain 1 Position in structure 1 Chain 2 Position\_in\_structure\_2 Position\_in\_PDresult\_1 Position\_in\_PDresult\_2 Type Description Distance(Angstroem)

| I | 6QS9 | Α | 4   | Α | 439 | 28  | 463 | intra | intra_K4_K439     | 51.92 |
|---|------|---|-----|---|-----|-----|-----|-------|-------------------|-------|
| I | 6QS9 | Α | 431 | Α | 131 | 455 | 155 | intra | intra K431 K131   | 34.84 |
| I | 6QS9 | Α | 537 | Α | 431 | 561 | 455 | intra | intra_K537_K431   | 26.1  |
| I | 6QS9 | Α | 4   | Α | 431 | 28  | 455 | intra | intra K4 K431     | 49.87 |
| I | 6QS9 | Α | 221 | Α | 131 | 245 | 155 | intra | intra_K221_K131   | 35.93 |
| I | 6QS9 | Α | 439 | Α | 431 | 463 | 455 | intra | intra K439 K431   | 13.21 |
| I | 6QS9 | Α | 4   | A | 221 | 28  | 245 | intra | intra K4 K221     | 37.81 |
| I | 6QS9 | Α | 132 | A | 131 | 156 | 155 | intra | intra K132 K131   | 3.81  |
| I | 6QS9 | Α | 439 | A | 221 | 463 | 245 | intra | intra K439 K221   | 19.21 |
| I | 6QS9 | Α | 4   | A | 239 | 28  | 263 | intra | intra K4 K239     | 20.81 |
| I | 6QS9 | Α | 12  | Α | 4   | 36  | 28  | intra | intra K12 K4      | 12.94 |
| I | 6QS9 | Α | 12  | Α | 131 | 36  | 155 | intra | intra K12 K131    | 20.37 |
| I | 6QS9 | А | 242 | A | 431 | 266 | 455 | intra | intra K242 K431   | 29.65 |
| I | 6QS9 | Α | 221 | Α | 431 | 245 | 455 | intra | intra K221 K431   | 25.97 |
| 1 | 6059 | Δ | 413 | Δ | 535 | 437 | 559 | intra | intra \$413 \$535 | 13.2  |

Path to folder containing structure files for the exported protein, sequence similarities threshold between structure and PD sequence and destination folder

| 0% vie Display Setting Scene Mouse Wizard Plugin Help                                   |                                                    |
|-----------------------------------------------------------------------------------------|----------------------------------------------------|
| 0% sion 4.4. Shaders available.                                                         | Reset Zoom Orient Draw/Ray                         |
|                                                                                         | Unpick Deselect Rock Get Vie                       |
| U-2 Vendor: Inter                                                                       | <pre> &lt; &lt; Stop Play &gt; &gt;  MCle</pre>    |
| SL_RENDERER: Intel(R) HD Graphics 530                                                   | Builder Properties Rebuild                         |
| iL_VERSION: 4.4.0 - Build 21.20.16.4627                                                 |                                                    |
| License File - For Evaluation Unity (0 days remaining)                                  |                                                    |
| in row in C:\Users\frank.berg\Desktop\incoming                                          |                                                    |
| IOL>zoom animate=-1                                                                     |                                                    |
| NO.>zoom animate=-1, complete=1                                                         |                                                    |
| NL/2008 dilinale=-1                                                                     | ✓                                                  |
|                                                                                         |                                                    |
| s9//R/4.6 11 16 21 26 31 36 41 46 51 56 61 66 71 76 81 86 91 96 101 106 111 116 121 126 | 131 all ASHL                                       |
| RETHER BUCKENER SUT SUT SUT SUT SUT SUT SUT SUT SUT SUT                                 | Gqs9 */1 ASHL                                      |
|                                                                                         | (chain_A) ASHL                                     |
|                                                                                         | (peptide538-55 A S H                               |
|                                                                                         | (peptide55/-F H S H L                              |
| R <sup>A</sup>                                                                          |                                                    |
|                                                                                         | (peptide295-31 A S H L                             |
|                                                                                         | (peptide265 SI H S H L                             |
|                                                                                         | (peptide363-38 A S H L                             |
|                                                                                         | (peptide276-28 A S H L                             |
|                                                                                         | (peptide243-25 A S H L                             |
|                                                                                         | (peptide243-26 A S H L                             |
|                                                                                         | (peptide82-99A A S H L                             |
| 497.9.135                                                                               | (peptide11-21A A S H L                             |
| <sup>34,0</sup> 35.9 <u>9</u> 0,8 3                                                     | (peptide378-38 A S H L                             |
|                                                                                         | (peptide337-34 A S H L                             |
|                                                                                         | (peptide145-16 A S H L                             |
| e 2                                                                                     | (peptide524-53 A S H L                             |
|                                                                                         | (peptide413-42 H S H L<br>(peptide348-36 0 S H L   |
|                                                                                         | (peptide340 30 H S H L                             |
|                                                                                         | (peptide376-38 A S H L                             |
|                                                                                         | Mouse Mode 3-Button Viewi                          |
|                                                                                         | Buttons L M R Whe                                  |
|                                                                                         | & Keys Rota Move Mov2 SI<br>Shft +Box -Box Clip Mo |
|                                                                                         | Ctrl Move PkAt Pk1 Mv                              |
|                                                                                         | SnglClk +/- Cent Menu                              |
|                                                                                         | DblClk Menu - PkAt<br>Selecting Residues           |
|                                                                                         | State 1/ 1                                         |
|                                                                                         |                                                    |
|                                                                                         |                                                    |

All positions aligned to PDB structure (done automatically)

ThermoFisher scientific

Color-coded display of protein sequence for easy highlighting of

- Links (red)
- Found Modifications (orange, yellow)
- Identified peptide chains (green)

Graphical display of links including calculated crosslink distances

### **Download a Protein Structure File**

#### Access protein structure database <a href="https://www.rcsb.org/">https://www.rcsb.org/</a>

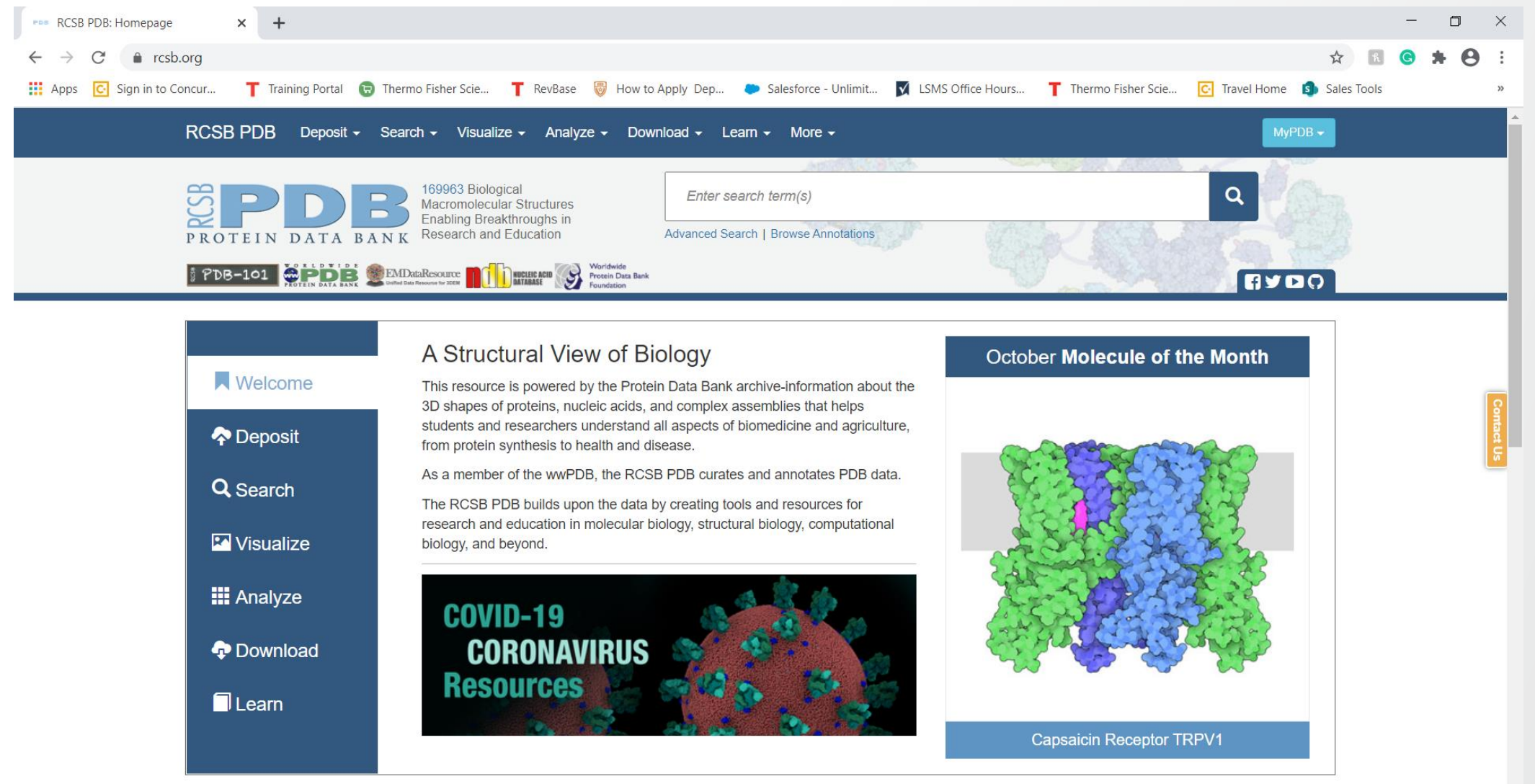

### **Download a Protein Structure File in .pdb or .cif Format**

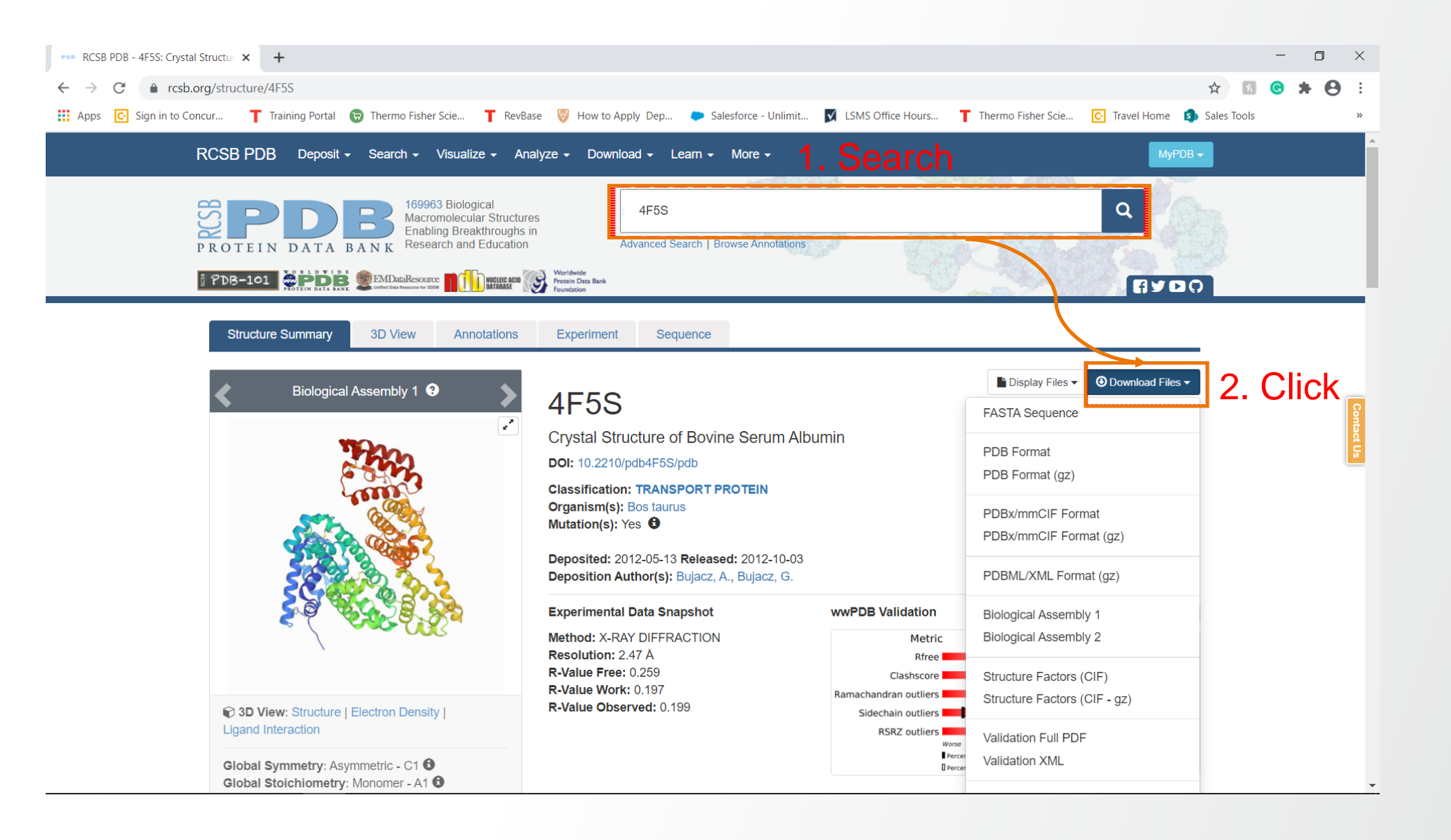

**Thermo Fisher** 

SCIENTIFIC

## **Export Crosslink Result to Pymol**

| 🕥 Thermo     | Proteom   | e Discoverer 2.5.0.4 | 400                                                                     |                   |             |                                     |             |             |                                                   |                                     |                           |                     |                  | - 0         | ×        |
|--------------|-----------|----------------------|-------------------------------------------------------------------------|-------------------|-------------|-------------------------------------|-------------|-------------|---------------------------------------------------|-------------------------------------|---------------------------|---------------------|------------------|-------------|----------|
| File View    | Administr | ration Tools Wind    | low Help                                                                |                   |             |                                     |             |             |                                                   |                                     |                           |                     |                  |             |          |
| 🝿 New St     | udy/Analy | vsis Ctrl+N          | - 🐨 💎 🔜 📼                                                               |                   |             |                                     | 2000        |             | n 🕒 🙏 🛷 🖪 🖻 🛛                                     |                                     |                           |                     |                  |             |          |
| 📢 Open S     | tudy      | Ctrl+Shift+O         |                                                                         | US111571 E1 A     | ais 20150   |                                     |             |             | MS3 OTCID PD3 5 0 185-(1)                         |                                     |                           |                     |                  |             | <b>▼</b> |
| ઇ Open R     | esult     | Ctrl+O               |                                                                         |                   |             |                                     |             | 2_0101D     |                                                   |                                     |                           |                     |                  |             |          |
| Close        |           |                      | Peptide Groups PSMs N                                                   | AS/MS Spectrum    | Info Inf    | out Files <table-cell></table-cell> | Speci       | alized Ir   | aces Study Information Crosslinks                 | CSMs Crosslink MS2 Scan             | s Crosslink MS3 Scan      | s Crosslink Rep     | porter Peaks     | Crosslink S | ummary   |
| 🛃 Save       | C         | Ctrl+S               | Ma                                                                      | x. XlinkX Score   | Crosslinker | Crosslink Ty 🔻                      | # CSMs      | # Protein:  | Sequence A                                        | Modifications A                     | Acce                      | ession A Position A | Sequence B       |             | Modifi 📤 |
| 🗐 Save Al    |           | Ctrl+Shift+S         |                                                                         | 141.48            | DSSO        | Intra                               | 1           | 1           | CCT[K]PESER                                       | 2×Carbamidomethyl [C1; C2]; 1×[     | DSSO [K4] BSA             | 439                 | SLG[K]VGTR       |             | 1×DS:    |
| Export       |           | +                    | Study                                                                   |                   |             | l                                   |             |             |                                                   |                                     |                           |                     |                  |             |          |
| Recent       | Studies   | ۲.                   | Annotated Spectra                                                       | 180.36            | To P        | yMOL                                |             |             |                                                   |                                     | ?                         | ×                   | KIAFEVEVT        |             | 1xDS1    |
| Recent       | Results   | ۲                    | Spectia                                                                 | 100.00            |             | ·                                   |             |             |                                                   |                                     |                           |                     |                  | `           | 1400.    |
| Exit<br>3 -= |           | FPKARFVEVUK          | To FAST<br>To Microsoft Excel                                           | 196.27            | Ехр         | ortCheck                            | ed Pro      | teins a     | and Crosslinks to PyMol 3                         | . Define                            |                           |                     | K]AEFVEVT        | <           | 1×DS:    |
|              |           | NYOEAKDAFLGSF        | To mzlden ML                                                            |                   |             |                                     |             |             | DOA DOOD                                          |                                     |                           |                     | 1                |             | =        |
| 4 ⊣⊐         |           |                      | To mzTab                                                                | 112.84            | .   '       | Model Fol                           | der:        | D:\         | BSA_DSS0                                          |                                     |                           |                     | -KJAWSVAR        |             | 1×DS     |
|              |           | ALLAWSVAR            | To PepXML. Sequence Identity (%) Threshold (model vs. checked protein): |                   |             |                                     |             |             |                                                   |                                     |                           |                     |                  |             |          |
| 5 ⊣⊐         |           | REIFIRELLIIA         |                                                                         |                   |             |                                     |             |             |                                                   |                                     |                           |                     |                  | IR          | 1×Car    |
|              |           | GACLL                | 2 Text (Table Complete). Export to Folder: D:\BSA_DSSO                  |                   |             |                                     |             |             |                                                   |                                     |                           |                     |                  |             |          |
| 6 +=         |           | NYQEAKDAFLGSF        |                                                                         |                   |             |                                     |             |             |                                                   |                                     |                           |                     |                  | ECCAK       | 2×Car    |
|              |           | LAKEYEATL            | ITO Orbitran Mass List                                                  |                   | 9           |                                     |             |             |                                                   |                                     | Emer                      | 01                  | 1                |             |          |
| 7 - 5        |           | YNGVFQECCQAED        | Orbitran Fusion Mass List                                               | 88.68             |             |                                     |             |             |                                                   | 4. UICK                             | Ехроп                     | Close               | IVI TSSAR        |             | 1xDS     |
| · -          |           |                      | Q Exactive Mass List                                                    | 00.00             | -           | ſ                                   |             |             |                                                   |                                     |                           |                     |                  |             | 1 50.    |
|              | _         | ECCHGDLLECADD        | RADLAKYICDNODTISSK                                                      | 464.17            | Deeo        |                                     |             |             |                                                   |                                     |                           |                     |                  |             | ( 200-   |
| 8 -9         |           | LKECCD               | KPLLEKSHCIAEVEK                                                         | 404.17            | 0550        | Intra                               | 2           |             |                                                   | 4×Carbamidometnyi [C2; C3; C        | To PyMOL                  |                     | ×                | SICIAEVER   | S×Car    |
|              |           | DDSPDLPKLKPDP        | NTLCDEFKADEK                                                            |                   |             |                                     |             |             |                                                   |                                     | -                         |                     |                  |             |          |
| 9 +=         |           | SLGKVGTR             |                                                                         | 132.24            | DSSO        | Intra                               | 2           | 1           | DDSPDLP[K]LKPDPNTLCDEFKADEK                       | 1×Carbamidomethyl [C17]; 1×D        |                           |                     |                  |             | 1×DS:    |
|              | _         | LAKEYEATLEECC        | AK                                                                      |                   |             |                                     |             |             |                                                   |                                     |                           |                     |                  |             |          |
| 10 🕂         |           | ALKAWSVAR            |                                                                         | 183.79            | DSSO        | Intra                               | 1           | 1           | LA[K]EYEATLEECCAK                                 | 2×Carbamidomethyl [C12; C13]        | Exp                       | ort comple          | ted.             |             | 1×DS     |
|              |           | T.FTFHADICTI.PD      | TEKOTK                                                                  |                   |             |                                     |             |             |                                                   |                                     |                           |                     |                  |             |          |
| 11 🕁         |           |                      |                                                                         | 186.83            | DSSO        | Intra                               | 1           | 1           | LFTFHADICTLPDTE[K]QIK                             | 1×Carbamidomethyl [C9]; 1×DS        |                           |                     |                  |             | 1×DS     |
|              | _         |                      | NGINDA CUDY                                                             |                   |             |                                     |             |             |                                                   |                                     |                           | 5. Cl               | ICK              |             |          |
| 12 🕁         |           | I I                  | rk                                                                      | 40.92             | DSSO        | Intra                               | 1           | 1           | L[K]PDPNTLCDEFK                                   | 1×Carbamidomethyl [C9]; 1×DS        |                           |                     |                  |             | 1×DS:    |
|              |           | SLGKVGTR             |                                                                         |                   |             |                                     |             |             |                                                   |                                     |                           | OK                  |                  |             | -        |
|              |           | Tablaa               |                                                                         |                   |             |                                     |             |             |                                                   |                                     |                           |                     |                  |             | Þ        |
| Show A       | ssociated | I ADIES              |                                                                         |                   |             |                                     |             |             |                                                   | •                                   |                           |                     |                  |             |          |
| Ready        |           |                      | 1 Proteins; 1 Protein Groups; 3                                         | 9 Peptide Groups; | 68 PSMs; 3  | 375 MS/MS Spe                       | ectrum Info | o; 1/2 Inpu | t Files; 1 Study Information; 2 Specialized Trace | es; 23 Crosslinks; 36 CSMs; 27 Cros | slink MS2 Scans; 177 Cros | slink MS3 Scans; 17 | 79 Crosslink Rep | orter Pea   |          |

### **Pymol Folder**

#### > DATA (D:) > BSA\_DSSO

| ^            | Name                            | Date modified      | Туре              | Size     |  |
|--------------|---------------------------------|--------------------|-------------------|----------|--|
|              | 🔛 4f5s.pdb                      | 10/20/2020 6:14 PM | Protein Data Bank | 1,589 KB |  |
|              | BSA_4f5spdbchainA.log           | 10/20/2020 7:53 PM | Text Document     | 1 KB     |  |
| Double Click | 🖂 🎇 BSA_4f5spdbchainA.py        | 10/20/2020 7:53 PM | Python Script     | 5 KB     |  |
|              | BSA_4f5spdbchainA_cxList.txt    | 10/20/2020 7:53 PM | Text Document     | 2 KB     |  |
|              | BSA_4f5spdbchainA_distances.txt | 10/20/2020 7:53 PM | Text Document     | 2 KB     |  |
|              | BSA_4f5spdbchainB.log           | 10/20/2020 7:53 PM | Text Document     | 1 KB     |  |
|              | BSA_4f5spdbchainB.py            | 10/20/2020 7:53 PM | Python Script     | 5 KB     |  |
|              | BSA_4f5spdbchainB_cxList.txt    | 10/20/2020 7:53 PM | Text Document     | 2 KB     |  |
|              | BSA_4f5spdbchainB_distances.txt | 10/20/2020 7:53 PM | Text Document     | 2 KB     |  |
|              |                                 |                    |                   |          |  |

# **3D Display of Protein**

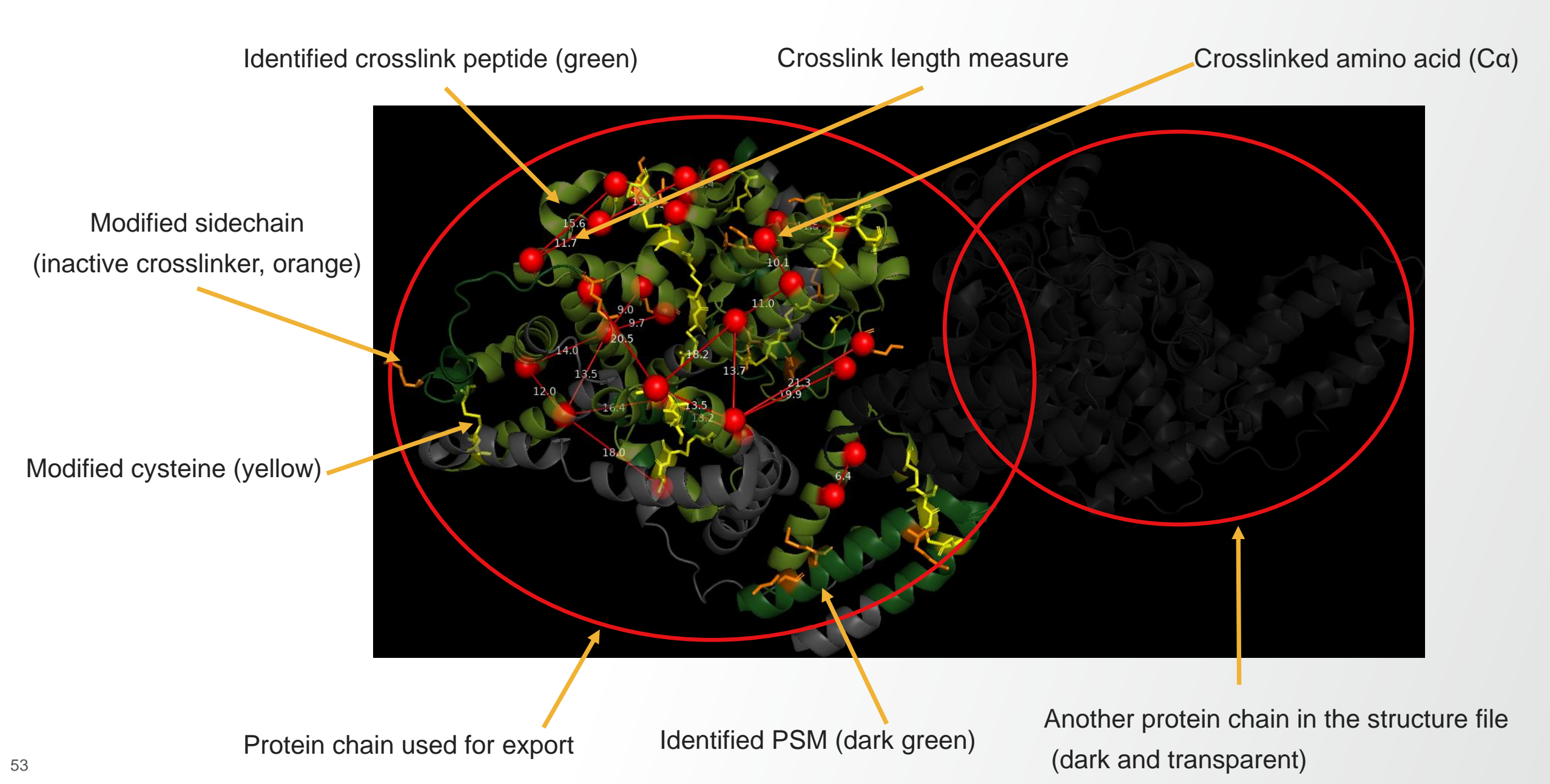

#### **Thermo Fisher** SCIENT

# **Extra Exporting**

#### Select and double click

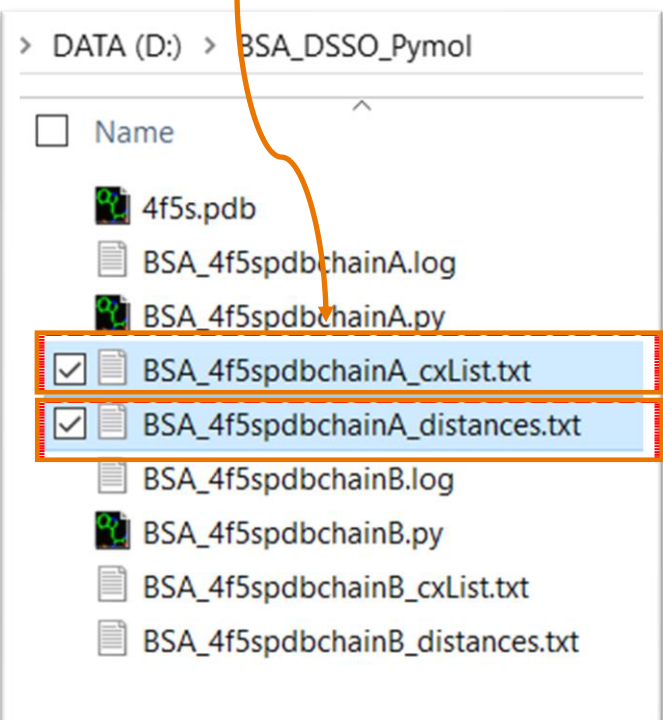

|   | BSA                                                          | _4f5spd                               | bchainA_cxl                                                                                                    | List.txt - No                                                                               | tepad                                                                                                    |                                                                                                    |                                                                                                    |                                                                                                    |                                                                                                    |                                                                                                    |                                                                                                    |          |                 |                                               |
|---|--------------------------------------------------------------|---------------------------------------|----------------------------------------------------------------------------------------------------|---------------------------------------------------------------------------------------------|----------------------------------------------------------------------------------------------------|----------------------------------------------------------------------------------------------------|----------------------------------------------------------------------------------------------------|----------------------------------------------------------------------------------------------------|----------------------------------------------------------------------------------------------------|----------------------------------------------------------------------------------------------------|----------------------------------------------------------------------------------------------------|----------|-----------------|-----------------------------------------------|
|   | File Ed                                                      | dit Forn                              | nat View                                                                                                    | Help                                                                                        |                                                                                                    |                                                                                                    |                                                                                                    |                                                                                                    |                                                                                                    |                                                                                                    |                                                                                                    |          |                 |                                               |
|   | ID                                                           | Pro                                   | tein1                                                                                                    | Pr                                                                                          | otein2                                                                                                    |                                                                                                    | AbsPost                                                                                                    | 1 AbsPos                                                                                                    | 52                                                                                                    |                                                                                                    |                                                                                                    |          |                 |                                               |
|   | CCTKPE                                                       | ESER-S                                | LGKVGTR                                                                                                    | -a4K-b4k                                                                                    |                                                                                                    | 4F5S                                                                                                    | 4F5S                                                                                                    | 436                                                                                                    | 428                                                                                                    |                                                                                                    |                                                                                                    |          |                 |                                               |
|   | ССТКРЕ                                                       | ESER-E                                | KVLTSSA                                                                                                    | R-a4K-b2                                                                                    | K 4                                                                                                    | 4F5S                                                                                                    | 4F55                                                                                                    | 436                                                                                                    | 184                                                                                                    |                                                                                                    |                                                                                                    |          |                 |                                               |
|   | ССТКРЕ                                                       | ESER-L                                | SQKFPK-a                                                                                                    | a4K-b4K                                                                                     | 4                                                                                                    | 4F5S                                                                                                    | 4F5S                                                                                                    | 436                                                                                                    | 218                                                                                                    |                                                                                                    |                                                                                                    |          |                 |                                               |
|   | EKVLTS                                                       | SSAR-S                                | LGKVGTR                                                                                                    | -a2K-b4k                                                                                    |                                                                                                    | 4F5S                                                                                                    | 4F5S                                                                                                    | 184                                                                                                    | 428                                                                                                    |                                                                                                    |                                                                                                    |          |                 |                                               |
|   | FKDLGE                                                       | EEHFK-                                | DTHKSEI                                                                                                    | AHR-a2K-                                                                                    | b4K 4                                                                                                    | 4F5S                                                                                                    | 4F5S                                                                                                    | 12                                                                                                    | 4                                                                                                    |                                                                                                    |                                                                                                    |          |                 |                                               |
|   | LCVLHE                                                       | EKTPVS                                | EK-CASI                                                                                                    | OKFGER-a                                                                                    | 7K-b6K                                                                                                    |                                                                                                    | 4F5S                                                                                                    | 4F5S                                                                                                    | 462                                                                                                    | 201                                                                                                    |                                                                                                    |          |                 |                                               |
|   | LAKEYE                                                       | EATLEE                                | CCAK-VT                                                                                                    | KCCTESL                                                                                     | NR-a3K                                                                                                    | - ЫЗК                                                                                                    | 4F5S                                                                                                    | 4F5S                                                                                                    | 347                                                                                                    | 471                                                                                                    |                                                                                                    |          |                 |                                               |
|   | VHKECO                                                       | CHGDLL                                | ECADDRA                                                                                                    | DLAK-ALK                                                                                    | AWSVAR                                                                                                    | -a3K-b3                                                                                                    | K                                                                                                    | 4F5S                                                                                                    | 4F5S                                                                                                    | 239                                                                                                    | 208                                                                                                    |          |                 |                                               |
|   | LAKEYE                                                       | EATLEE                                | CCAK-CAS                                                                                                    | SIQKFGER                                                                                    | -a3K-be                                                                                                    | 5K                                                                                                    | 4F5S                                                                                                    | 4F5S                                                                                                    | 347                                                                                                    | 201                                                                                                    |                                                                                                    |          |                 | for Xlink Analzva                             |
|   | LVTDLT                                                       | TKVHK-                                | ALKAWSVA                                                                                                    | AR-a7K-b                                                                                    | ЗК 4                                                                                                    | 4F5S                                                                                                    | 4F5S                                                                                                    | 236                                                                                                    | 208                                                                                                    |                                                                                                    |                                                                                                    |          |                 |                                               |
| 1 | YICDNO                                                       | ODTISS                                | KLK-ECC                                                                                                    | DKPLLEK-                                                                                    | a12K-b                                                                                                    | 5K                                                                                                    | 4F5S                                                                                                    | 4F5S                                                                                                    | 270                                                                                                    | 277                                                                                                    |                                                                                                    |          |                 | Drotoin choin tut                             |
|   | LKPDPN                                                       | NTLCDE                                | FK-SLGK                                                                                                    | VGTR-a2k                                                                                    | -b4K                                                                                                    | 4F5S                                                                                                    | 4F5S                                                                                                    | 114                                                                                                    | 428                                                                                                    |                                                                                                    |                                                                                                    |          |                 | Protein chain.txt                             |
| / | LAKEYE                                                       | EATLEE                                | CCAK-AL                                                                                                    | KAWSVAR-                                                                                    | a3K-b3                                                                                                    | <                                                                                                    | 4F5S                                                                                                    | 4F5S                                                                                                    | 347                                                                                                    | 208                                                                                                    |                                                                                                    |          |                 | _                                             |
|   | DDSPDL                                                       | LPKLKP                                | DPNTLCD                                                                                                    | EFKADEK-                                                                                    | SLGKVG                                                                                                    | TR-a8K-                                                                                                    | b4K                                                                                                    | 4F5S                                                                                                    | 4F5S                                                                                                    | 112                                                                                                    | 428                                                                                                    |          |                 |                                               |
|   | ECCHGE                                                       | DLLECA                                | DDRADLA                                                                                                    | KYICDNO                                                                                     | TISSK-I                                                                                                    | KECCDK                                                                                                    | PLLEKSH                                                                                                    | CIAEVEK-                                                                                                    | a19K-b12k                                                                                                    | 4F55                                                                                                    | 4F55                                                                                                    | 258      | 282             |                                               |
|   | YNGVFQ                                                       | QECCQA                                | EDKGACLI                                                                                                    | LPKIET-E                                                                                    | KVLTSS                                                                                                    | AR-a21K                                                                                                    | -b2K                                                                                                    | 4F5S                                                                                                    | 4F55                                                                                                    | 178                                                                                                    | 184                                                                                                    |          |                 |                                               |
|   | VYQEAK                                                       | KDAFLG                                | SFLYEYS                                                                                                    | R-LAKEYE                                                                                    | ATLEECO                                                                                                    | CAK-a6K                                                                                                    | с-bзк                                                                                                    | 4F5S                                                                                                    | 4F5S                                                                                                    | 319                                                                                                    | 347                                                                                                    |          |                 |                                               |
|   | HPYFYA                                                       | APELLY                                | YANKYNG                                                                                                    | VFQECCQA                                                                                    | EDK-GAG                                                                                                    |                                                                                                    | T-a15K-                                                                                                    | b7K                                                                                                    | 4F5S                                                                                                    | 4F5S                                                                                                    | 157                                                                                                    | 178      |                 |                                               |
|   | VYQEAK                                                       | KDAFLG                                | SFLYEYS                                                                                                    | R-ALKAWS                                                                                    | VAR-a6                                                                                                    | <-b3K                                                                                                    | 4F5S                                                                                                    | 4F5S                                                                                                    | 319                                                                                                    | 208                                                                                                    |                                                                                                    |          |                 |                                               |
|   | LKECCE                                                       | DKPLLE                                | K-FPKAE                                                                                                    | FVEVTK-a                                                                                    | 2K-b3K                                                                                                    |                                                                                                    | 4F5S                                                                                                    | 4F5S                                                                                                    | 272                                                                                                    | 221                                                                                                    |                                                                                                    |          |                 |                                               |
|   | YICDNO                                                       | QDTISS                                | KLK-FPK                                                                                                    | AEFVEVTK                                                                                    | -a12K-l                                                                                                    | 03K                                                                                                    | 4F5S                                                                                                    | 4F5S                                                                                                    | 270                                                                                                    | 221                                                                                                    |                                                                                                    |          |                 |                                               |
|   | LETEHA                                                       | ADICTL                                | PDTEKQI                                                                                                    | K-KQTAL                                                                                     | ELLK-a                                                                                                    | 16K-b1K                                                                                                    | 4F5S                                                                                                    | 4F5S                                                                                                    | 517                                                                                                    | 521                                                                                                    |                                                                                                    |          |                 |                                               |
|   | DLGEEH                                                       | HFKGLV                                | LIAFSQY                                                                                                    | LQQCPFDE                                                                                    | HVK-KFI                                                                                                    | GK-a8K                                                                                                    | -b1K                                                                                                    | 4F5S                                                                                                    | 4F5S                                                                                                    | 20                                                                                                    | 130                                                                                                    |          |                 |                                               |
|   | _                                                            |                                       |                                                                                                    |                                                                                             |                                                                                                    |                                                                                                    |                                                                                                    |                                                                                                    |                                                                                                    |                                                                                                    |                                                                                                    |          |                 | ]                                             |
|   | BSA A                                                        | thendhen                              | ainA distance                                                                                                    | s tyt - Noten                                                                               | ad                                                                                                    |                                                                                                    |                                                                                                    |                                                                                                    |                                                                                                    |                                                                                                    |                                                                                                    |          |                 |                                               |
|   | ile Edit                                                     | Format                                | View Helr                                                                                                    | a a a a a a a a a a a a a a a a a a a                                                       |                                                                                                    |                                                                                                    |                                                                                                    |                                                                                                    |                                                                                                    |                                                                                                    |                                                                                                    |          |                 |                                               |
|   | PDB id                                                       | Chair                                 | 1 Positi                                                                                                    | ion in st                                                                                   | ructure                                                                                                    | 1 Chain                                                                                                    | 2 Positi                                                                                                    | on in st                                                                                                    | ructure 2 F                                                                                                    | ositio                                                                                                    | in PDresu                                                                                                    | lt 1 Pos | sition in PD    | result 2 Type Description Distance(Angstroem) |
|   | IF55                                                         | A                                     | 439                                                                                                    | Ā                                                                                           | 431                                                                                                    | 439                                                                                                    | 431                                                                                                    | intra                                                                                                    | intra_K4                                                                                                    | 9_K431                                                                                                    | 13.51                                                                                                    |          |                 |                                               |
|   | 1F5S                                                         | A                                     | 439                                                                                                    | A                                                                                           | 187                                                                                                    | 439                                                                                                    | 187                                                                                                    | intra                                                                                                    | intra_K43                                                                                                    | 39_K187                                                                                                    | 18.22                                                                                                    |          |                 |                                               |
|   | 1F5S                                                         | A                                     | 439                                                                                                    | A                                                                                           | 221                                                                                                    | 439                                                                                                    | 221                                                                                                    | intra                                                                                                    | intra_K4                                                                                                    | 89_K221                                                                                                    | 20.54                                                                                                    |          |                 |                                               |
|   | 1F5S                                                         | A                                     | 187                                                                                                    | A                                                                                           | 431                                                                                                    | 187                                                                                                    | 431                                                                                                    | intra                                                                                                    | intra_K18                                                                                                    | 37_K431                                                                                                    | 13.69                                                                                                    |          |                 |                                               |
|   | 1655                                                         | A                                     | 12                                                                                                    | A                                                                                           | 204                                                                                                    | 12                                                                                                    | 4                                                                                                    | Intra                                                                                                    | intra_KI                                                                                                    | <u>_</u> K4                                                                                                    | 13.38                                                                                                    |          |                 |                                               |
|   | 1 33                                                         | ~                                     | 405                                                                                                    | ~                                                                                           | 204                                                                                                    |                                                                                                    |                                                                                                    | intra                                                                                                    | intra KAR                                                                                                    | 5 K201                                                                                                    | 13 24                                                                                                    |          |                 |                                               |
| U | 1F55                                                         | A                                     | 350                                                                                                    | A                                                                                           | 474                                                                                                    | 350                                                                                                    | 474                                                                                                    | intra                                                                                                    | intra_K46                                                                                                    | 5_K204                                                                                                    | 13.24                                                                                                    |          |                 |                                               |
|   | 1F5S<br>1F5S                                                 | A                                     | 350                                                                                                    | A                                                                                           | 474<br>211                                                                                                   | 350<br>242                                                                                                   | 474 211                                                                                                    | intra<br>intra<br>intra                                                                                                    | intra_K46<br>intra_K35<br>intra_K24                                                                                                    | 5_K204<br>60_K474<br>12_K211                                                                                                    | 13.24<br>17.99<br>9.73                                                                                                    |          |                 |                                               |
|   | 1F5S<br>1F5S<br>1F5S                                         | A<br>A<br>A                           | 350<br>242<br>350                                                                                                   | A<br>A                                                                                      | 474<br>211<br>204                                                                                            | 350<br>242<br>350                                                                                            | 474<br>211<br>204                                                                                            | intra<br>intra<br>intra<br>intra                                                                                                    | intra_K46<br>intra_K35<br>intra_K24<br>intra_K35                                                                                                    | 5_K204<br>60_K474<br>12_K211<br>60_K204                                                                                                    | 13.24<br>17.99<br>9.73<br>16.43                                                                                                    |          |                 |                                               |
|   | 1F5S<br>1F5S<br>1F5S<br>1F5S                                 | A<br>A<br>A                           | 350<br>242<br>350<br>239                                                                                            | A<br>A<br>A                                                                                 | 474<br>211<br>204<br>211                                                                                     | 350<br>242<br>350<br>239                                                                                     | 474<br>211<br>204<br>211                                                                                     | intra<br>intra<br>intra<br>intra<br>intra                                                                                           | intra_K46<br>intra_K35<br>intra_K24<br>intra_K35<br>intra_K25                                                                                                    | 55_K204<br>50_K474<br>42_K211<br>50_K204<br>39_K211                                                                                                    | 13.24<br>17.99<br>9.73<br>16.43<br>8.96                                                                                                    |          |                 |                                               |
|   | 1F5S<br>1F5S<br>1F5S<br>1F5S<br>1F5S                         |                                       | 350<br>242<br>350<br>239<br>273                                                                                     |                                                                                             | 474<br>211<br>204<br>211<br>280                                                                              | 350<br>242<br>350<br>239<br>273                                                                              | 474<br>211<br>204<br>211<br>280                                                                              | intra<br>intra<br>intra<br>intra<br>intra                                                                                           | intra_K46<br>intra_K39<br>intra_K24<br>intra_K39<br>intra_K23<br>intra_K23                                                                                                    | 55_K204<br>60_K474<br>12_K211<br>50_K204<br>89_K211<br>73_K280                                                                                                    | 13.24<br>17.99<br>9.73<br>16.43<br>8.96<br>13.82                                                                                                 |          | add d           | listancos filo                                |
|   | 1F5S<br>1F5S<br>1F5S<br>1F5S<br>1F5S<br>1F5S<br>1F5S         |                                       | 350<br>242<br>350<br>239<br>273<br>116<br>350                                                                       | A<br>A<br>A<br>A<br>A                                                                       | 474<br>211<br>204<br>211<br>280<br>431<br>211                                                                | 350<br>242<br>350<br>239<br>273<br>116<br>350                                                                | 474<br>211<br>204<br>211<br>280<br>431                                                                       | intra<br>intra<br>intra<br>intra<br>intra<br>intra<br>intra                                                                         | intra_K46<br>intra_K39<br>intra_K24<br>intra_K39<br>intra_K22<br>intra_K22<br>intra_K12                                                                                                    | 55_K204<br>60_K474<br>12_K211<br>60_K204<br>39_K211<br>73_K280<br>16_K431<br>50_K211                                                                                                    | 13.24<br>17.99<br>9.73<br>16.43<br>8.96<br>13.82<br>21.27<br>13.54                                                                               |          | add d           | listances file                                |
|   | 1F5S<br>1F5S<br>1F5S<br>1F5S<br>1F5S<br>1F5S<br>1F5S<br>1F5S | A<br>A<br>A<br>A<br>A<br>A<br>A<br>A  | 350<br>242<br>350<br>239<br>273<br>116<br>350<br>114                                                                | A<br>A<br>A<br>A<br>A<br>A<br>A                                                             | 474<br>211<br>204<br>211<br>280<br>431<br>211<br>431                                                         | 350<br>242<br>350<br>239<br>273<br>116<br>350<br>114                                                         | 474<br>211<br>204<br>211<br>280<br>431<br>211<br>431                                                         | intra<br>intra<br>intra<br>intra<br>intra<br>intra<br>intra<br>intra                                                                | intra_K46<br>intra_K39<br>intra_K24<br>intra_K39<br>intra_K23<br>intra_K22<br>intra_K12<br>intra_K39<br>intra_K39<br>intra_K12                                                                                                    | 55_K204<br>50_K474<br>12_K211<br>50_K204<br>39_K211<br>73_K280<br>16_K431<br>50_K211<br>14_K431                                                                                                    | 13.24<br>17.99<br>9.73<br>16.43<br>8.96<br>13.82<br>21.27<br>13.54<br>19.9                                                                       |          | add d           | listances file                                |
|   | 1F5S<br>1F5S<br>1F5S<br>1F5S<br>1F5S<br>1F5S<br>1F5S<br>1F5S | A A A A A A A A A                     | 350<br>242<br>350<br>239<br>273<br>116<br>350<br>114<br>261                                                         | A<br>A<br>A<br>A<br>A<br>A<br>A<br>A                                                        | 474<br>211<br>204<br>211<br>280<br>431<br>211<br>431<br>285                                                  | 350<br>242<br>350<br>239<br>273<br>116<br>350<br>114<br>261                                                  | 474<br>211<br>204<br>211<br>280<br>431<br>211<br>431<br>285                                                  | intra<br>intra<br>intra<br>intra<br>intra<br>intra<br>intra<br>intra<br>intra<br>intra                                              | intra_K46<br>intra_K35<br>intra_K24<br>intra_K35<br>intra_K23<br>intra_K12<br>intra_K35<br>intra_K11<br>intra_K26                                                                                                    | 55_K204<br>60_K474<br>12_K211<br>50_K204<br>39_K211<br>73_K280<br>16_K431<br>50_K211<br>14_K431<br>51_K285                                                                                                    | 13.24<br>17.99<br>9.73<br>16.43<br>8.96<br>13.82<br>21.27<br>13.54<br>19.9<br>9.07                                                               | Pro      | add d<br>otein  | listances file<br>chain.Distance              |
|   | 1F5S<br>1F5S<br>1F5S<br>1F5S<br>1F5S<br>1F5S<br>1F5S<br>1F5S | A A A A A A A A A A A A A A A A A A A | 350<br>242<br>350<br>239<br>273<br>116<br>350<br>114<br>261<br>180                                                  | A<br>A<br>A<br>A<br>A<br>A<br>A<br>A                                                        | 474<br>211<br>204<br>211<br>280<br>431<br>211<br>431<br>285<br>187                                           | 350<br>242<br>350<br>239<br>273<br>116<br>350<br>114<br>261<br>180                                           | 474<br>211<br>204<br>211<br>280<br>431<br>211<br>431<br>285<br>187                                           | intra<br>intra<br>intra<br>intra<br>intra<br>intra<br>intra<br>intra<br>intra<br>intra                                              | intra_K44<br>intra_K35<br>intra_K24<br>intra_K25<br>intra_K25<br>intra_K15<br>intra_K15<br>intra_K15<br>intra_K16<br>intra_K16                                                                                                    | 55_K204<br>60_K474<br>12_K211<br>50_K204<br>39_K211<br>73_K280<br>16_K431<br>50_K211<br>14_K431<br>51_K285<br>80_K187                                                                                                    | 13.24<br>17.99<br>9.73<br>16.43<br>8.96<br>13.82<br>21.27<br>13.54<br>19.9<br>9.07<br>10.97                                                      | <br>Pro  | add d<br>otein_ | listances file<br>chain.Distance              |
|   | 1F5S<br>1F5S<br>1F5S<br>1F5S<br>1F5S<br>1F5S<br>1F5S<br>1F5S | A A A A A A A A A A A A A A A A A A A | 350<br>242<br>350<br>239<br>273<br>116<br>350<br>114<br>261<br>180<br>322                                           | A<br>A<br>A<br>A<br>A<br>A<br>A<br>A<br>A<br>A<br>A<br>A<br>A<br>A<br>A<br>A<br>A<br>A<br>A | 474<br>211<br>204<br>211<br>280<br>431<br>211<br>431<br>285<br>187<br>350                                    | 350<br>242<br>350<br>239<br>273<br>116<br>350<br>114<br>261<br>180<br>322                                    | 204<br>474<br>211<br>204<br>211<br>280<br>431<br>211<br>431<br>285<br>187<br>350                             | intra<br>intra<br>intra<br>intra<br>intra<br>intra<br>intra<br>intra<br>intra                                                       | intra_K44<br>intra_K32<br>intra_K22<br>intra_K22<br>intra_K12<br>intra_K12<br>intra_K12<br>intra_K12<br>intra_K26<br>intra_K12<br>intra_K26                                                                                                    | 55_K204<br>60_K474<br>12_K211<br>60_K204<br>39_K211<br>73_K280<br>16_K431<br>50_K211<br>14_K431<br>51_K285<br>30_K187<br>22_K350                                                                                                    | 13.24<br>17.99<br>9.73<br>16.43<br>8.96<br>13.82<br>21.27<br>13.54<br>19.9<br>9.07<br>10.97<br>11.98                                             | Pro      | add d<br>otein_ | listances file<br>chain.Distance              |
|   | 1F5S<br>1F5S<br>1F5S<br>1F5S<br>1F5S<br>1F5S<br>1F5S<br>1F5S | A A A A A A A A A A A A A A A A A A A | 350<br>242<br>350<br>239<br>273<br>116<br>350<br>114<br>261<br>180<br>322<br>159                                    | A A A A A A A A A A A A A A A A A A A                                                       | 474<br>211<br>204<br>211<br>280<br>431<br>211<br>431<br>285<br>187<br>350<br>180<br>211                      | 350<br>242<br>350<br>239<br>273<br>116<br>350<br>114<br>261<br>180<br>322<br>159                             | 204<br>474<br>211<br>204<br>211<br>280<br>431<br>211<br>431<br>285<br>187<br>350<br>180<br>231               | intra<br>intra<br>intra<br>intra<br>intra<br>intra<br>intra<br>intra<br>intra<br>intra<br>intra                                     | intra_K44<br>intra_K32<br>intra_K22<br>intra_K22<br>intra_K22<br>intra_K12<br>intra_K12<br>intra_K12<br>intra_K14<br>intra_K26<br>intra_K14<br>intra_K26<br>intra_K14<br>intra_K26                                                                                                    | 55_K204<br>60_K474<br>12_K211<br>60_K204<br>13_K280<br>16_K431<br>16_K431 16_K431<br>16_K431<br>16_K431 16_K431<br>16_K431 16_K431<br>16_K431 16_K431<br>16_K431 16_K431<br>16_K431 16_K431<br>16_K431 16_K431<br>16_K431 16_K431<br>16_K431 16_K431<br>16_K431 16_K431<br>16_K431 16_K431<br>16_K431 16_K431<br>16_K431 16_K431<br>16_K431 16_K431<br>16_K431 16_K431 16_K431<br>16_K431 16_K431 16_K431<br>16_K431 16_K431 16_K431<br>16_K431 16_K431 16_K431<br>16_K431 16_K431 16_K431<br>16_K431 16_K431 16_K431<br>16_K431 16_K431<br>16_K431 16_K431 16_K431<br>16_K431 16_K431<br>16_K431 16_K431 16_K431<br>16_K431 16_K431 16_K431<br>16_K431 16_K431 16_K431 16_K431 16_K431 16_K431 16_K431 16_                                                                                                    | 13.24<br>17.99<br>9.73<br>16.43<br>8.96<br>13.82<br>21.27<br>13.54<br>19.9<br>9.07<br>10.97<br>11.98<br>10.07                                    | Pro      | add d<br>otein_ | listances file<br>chain.Distance              |
|   | 1F5S<br>1F5S<br>1F5S<br>1F5S<br>1F5S<br>1F5S<br>1F5S<br>1F5S | A A A A A A A A A A A A A A A A A A A | 350<br>242<br>350<br>239<br>273<br>116<br>350<br>114<br>261<br>180<br>322<br>159<br>322<br>275                      | A A A A A A A A A A A A A A A A A A A                                                       | 474<br>211<br>204<br>211<br>280<br>431<br>211<br>431<br>285<br>187<br>350<br>180<br>211<br>224               | 350<br>242<br>350<br>239<br>273<br>116<br>350<br>114<br>261<br>180<br>322<br>159<br>322<br>275               | 204<br>474<br>211<br>204<br>211<br>280<br>431<br>211<br>431<br>285<br>187<br>350<br>180<br>211<br>224        | intra<br>intra<br>intra<br>intra<br>intra<br>intra<br>intra<br>intra<br>intra<br>intra<br>intra<br>intra<br>intra                   | intra_K4<br>intra_K2<br>intra_K2<br>intra_K2<br>intra_K2<br>intra_K1<br>intra_K1<br>intra_K1<br>intra_K1<br>intra_K1<br>intra_K1<br>intra_K3<br>intra_K1<br>intra_K3<br>intra_K1<br>intra_K3<br>intra_K1<br>intra_K3<br>intra_K1<br>intra_K3<br>intra_K3<br>intra<br>intra<br>int | 55_K204<br>60_K474<br>12_K211<br>10_K204<br>19_K204<br>19_K204<br>19_K204<br>10_K204<br>10_K205<br>10_K205<br>10_                                                             | 13.24<br>17.99<br>9.73<br>16.43<br>8.96<br>13.82<br>21.27<br>13.54<br>19.9<br>9.07<br>10.97<br>11.98<br>10.07<br>13.99<br>15.59                  | <br>Pro  | add d<br>otein_ | listances file<br>chain.Distance              |
|   | 1F5S<br>1F5S<br>1F5S<br>1F5S<br>1F5S<br>1F5S<br>1F5S<br>1F5S | A A A A A A A A A A A A A A           | 350<br>242<br>350<br>239<br>273<br>116<br>350<br>114<br>261<br>180<br>322<br>159<br>322<br>275<br>273               | A A A A A A A A A A A A A A A A A A A                                                       | 474<br>211<br>204<br>211<br>280<br>431<br>211<br>431<br>285<br>187<br>350<br>180<br>211<br>224<br>224        | 350<br>242<br>350<br>239<br>273<br>116<br>350<br>114<br>261<br>180<br>322<br>159<br>322<br>275<br>273        | 204<br>474<br>211<br>204<br>211<br>280<br>431<br>211<br>431<br>285<br>187<br>350<br>180<br>211<br>224<br>224 | intra<br>intra<br>intra<br>intra<br>intra<br>intra<br>intra<br>intra<br>intra<br>intra<br>intra<br>intra<br>intra<br>intra<br>intra | intra_K4<br>intra_K2<br>intra_K2<br>intra_K2<br>intra_K2<br>intra_K1<br>intra_K3<br>intra_K1<br>intra_K3<br>intra_K1<br>intra_K2<br>intra_K1<br>intra_K3<br>intra_K3<br>intra_K3<br>intra_K2<br>intra_K2<br>intra<br>intra  | 55_K204<br>60_K474<br>12_K211<br>60_K204<br>19_K211<br>13_K280<br>14_K431<br>14_K431<br>14_K431<br>14_K431<br>14_K431<br>14_K431<br>14_K431<br>14_K431<br>14_K431<br>14_K431<br>14_K431<br>14_K431<br>14_K431<br>14_K431<br>14_K431<br>14_K431<br>14_K431<br>15_K24<br>14_K431<br>15_K24<br>14_K431<br>15_K24<br>14_K431<br>15_K24<br>14_K431<br>15_K24<br>14_K431<br>15_K24<br>14_K431<br>14_K431<br>15_K24<br>14_K431<br>15_K24<br>14_K432<br>14_K432<br>14_K43                                                     | 13.24<br>17.99<br>9.73<br>16.43<br>8.96<br>13.82<br>21.27<br>13.54<br>19.9<br>9.07<br>10.97<br>11.98<br>10.07<br>13.99<br>15.59<br>11.66         | Pro      | add d<br>otein_ | listances file<br>chain.Distance              |
|   | 1F5S<br>1F5S<br>1F5S<br>1F5S<br>1F5S<br>1F5S<br>1F5S<br>1F5S | A A A A A A A A A A A A A A A A A A A | 350<br>242<br>350<br>239<br>273<br>116<br>350<br>114<br>261<br>180<br>322<br>159<br>322<br>275<br>275<br>273<br>520 | A A A A A A A A A A A A A A A                                                               | 474<br>211<br>204<br>211<br>280<br>431<br>211<br>431<br>285<br>187<br>350<br>180<br>211<br>224<br>224<br>524 | 350<br>242<br>350<br>239<br>273<br>116<br>350<br>114<br>261<br>180<br>322<br>159<br>322<br>275<br>273<br>520 | 204<br>211<br>204<br>211<br>280<br>431<br>211<br>431<br>285<br>187<br>350<br>180<br>211<br>224<br>224<br>524 | intra<br>intra<br>intra<br>intra<br>intra<br>intra<br>intra<br>intra<br>intra<br>intra<br>intra<br>intra<br>intra<br>intra<br>intra | intra_K4<br>intra_K2<br>intra_K2<br>intra_K2<br>intra_K2<br>intra_K2<br>intra_K1<br>intra_K3<br>intra_K1<br>intra_K1<br>intra_K1<br>intra_K3<br>intra_K3<br>intra_K2<br>intra_K2<br>intra_K2<br>intra_K2<br>intra_K2<br>intra_K2<br>intra_K2<br>intra_K2<br>intra_K2<br>intra_K2<br>intra_K2<br>intra_K2<br>intra_K2<br>intra_K2<br>intra_K2<br>intra_K2<br>intra_K2<br>intra_K2<br>intra_K2<br>intra_K2<br>intra_K2<br>intra_K2<br>intra_K2<br>intra_K3<br>intra_K2<br>intra_K1<br>intra_K2<br>intra_K1<br>intra_K2<br>intra_K1<br>intra_K2<br>intra_K1<br>intra_K2<br>intra_K1<br>intra_K2<br>intra_K1<br>intra_K2<br>intra_K2<br>intra_K2<br>intra_K3<br>intra_K2<br>intra_K3<br>intra_K2<br>intra_K3<br>intra_K2<br>intra_K3<br>intra_K3<br>intra<br>intra_K3<br>intra<br>intra<br>intr                                       | 55_K204<br>60_K474<br>12_K211<br>139_K211<br>139_K211<br>139_K211<br>131_K285<br>14_K431<br>14_K431<br>14_K431<br>14_K431<br>14_K431<br>14_K431<br>14_K431<br>14_K431<br>14_K431<br>14_K431<br>14_K431<br>14_K431<br>15_K245<br>12_K211<br>12_K212<br>12_K212<br>12_K22<br>12_K22<br>12_K2<br>12_K2<br>12_K | 13.24<br>17.99<br>9.73<br>16.43<br>8.96<br>13.82<br>21.27<br>13.54<br>19.9<br>9.07<br>10.97<br>11.98<br>10.07<br>13.99<br>15.59<br>11.66<br>6.42 | <br>Pro  | add d<br>otein_ | listances file<br>chain.Distance              |

#### Analzyer n.txt

# **Exporting Crosslinks to xiVIEW**

Thermo Físhei

Selecting the correct set of spectra for proteins when exporting mzldentML and mzML for uploading to XiView

### Step 1: Check Proteins to be exported (only the Proteins), then select checked Proteins and tag all associated Items (sub tables) of these Proteins with A (Blue Tag)

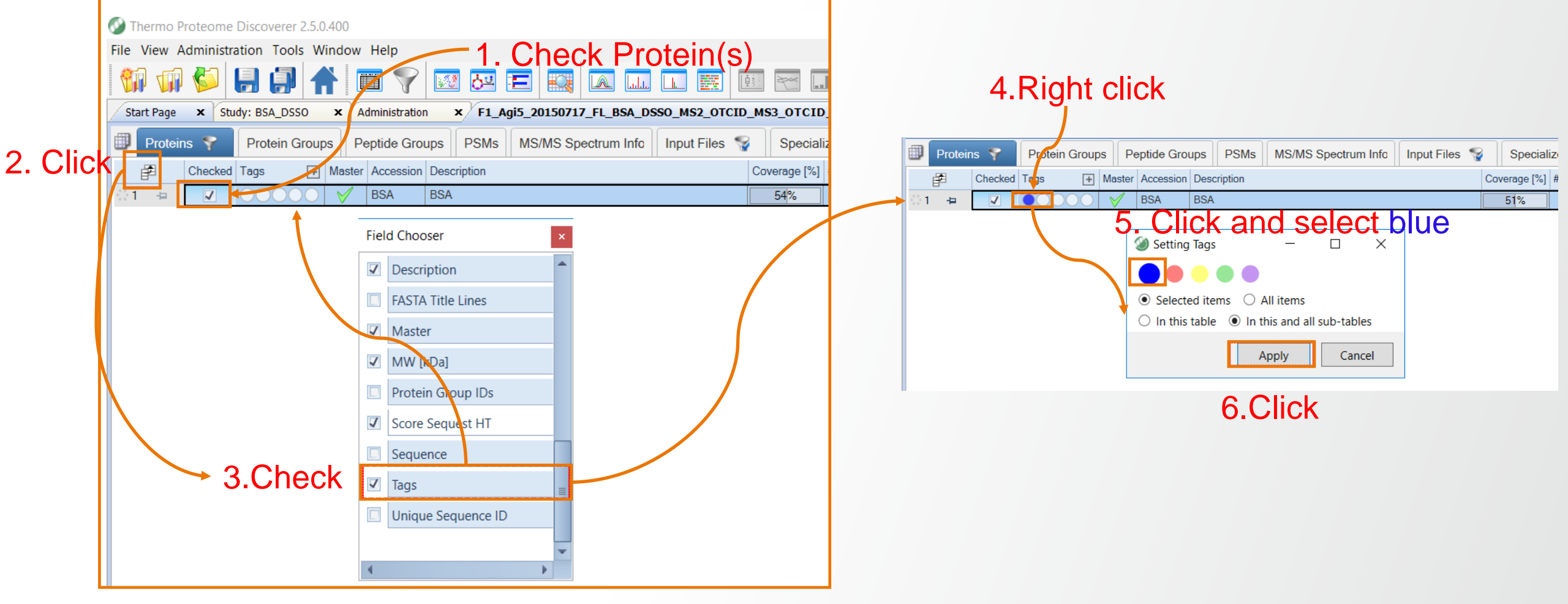

**Thermo Fisher** 

# Step 2: Select all blue-tagged CSMs and tag all associated items with tag B (Red Tag)

**Thermo Fisher** 

S C I

|    | Start Page          | × frac  | tion37_tm5 ×   | US111571_F1_Agi5_20150717_FL_BSA_DSSO_MS2_0T0         | ID_MS3_0    | TCID_PD2     | .5.0.185-(1) ×         |               |                        | . 61         | СК                        |                           |             |             |             | - 4                 |
|----|---------------------|---------|----------------|-------------------------------------------------------|-------------|--------------|------------------------|---------------|------------------------|--------------|---------------------------|---------------------------|-------------|-------------|-------------|---------------------|
|    | Drotei              | ns 💡    | Protein Groups | Peptide Groups PSMs MS/MS Spectrum Info               | Input Files | S .          | pecialized Traces      | Study Inform  | mation Crosslink       | cs CSMs      | Crosslink MS2 Scans       | Crosslink MS3 Scan        | s Crosslink | c Report    | er Peaks    | Crosslink Summary   |
| Ch | eck                 | Checked | Tags +         | Sequence                                              | Crosslinker | Crosslink T  | ype Crosslink Strategy | Identified By | # Proteins # Identifie | ed MS2 Scans | # Identified MS3 Scans XI | inkX Score A XlinkX Score | m/z [Da]    | Charge      | MH+ [Da]    | First Scan RT [min] |
|    | 1 ቱ                 |         | 00000          | CCTKPESER-SLGKVGTR                                    | DSSO        | Intra        | MS2_MS3                | MS3           | 1                      | 1            | 4                         | 141.48 81.57              | 536.000061  | 4           | 2140.978414 | 2505 24.5336        |
|    | 2 ⊣⊐                |         | 00000          | CCTKPESER-EKVLTSSAR                                   | DSSO        | Intra        | MS2_MS3                | MS3           | 1                      | 1            | 4                         | 110.14 110.14             | 579.267273  | 4           | 2314.047262 | 2527 24.6510        |
|    | 3 🗇                 | ~       | 0000           | CCTKPESER-LSQKFPK                                     | DSSO        | Intra        | MS2_MS3                | MS3           | 1                      | 1            | 4                         | 138.54 138.54             | 543.503784  | 4           | 2170.993307 | 2866 26.5672        |
|    | 4 ⊣⊐                | ~       | 00000          | EKVLTSSAR-SLGKVGTR                                    |             | Intra        | MS2_MS3                | MS3           | 1                      | 1            | 4                         | 151.44 91.04              | 492.016144  | 4           | 1965.042745 | 3064 27.6412        |
|    | 5 \ominus 🔽 🔵 〇〇 〇〇 |         | 00000          | FKDLGEEHFK-DTHKSEIAHR                                 |             | Intra        | MS2_MS3                | MS3           | 1                      | 1            | 1 2                       | 82.42 82.42               | 520.849914  | 5           | 2600.220466 | 3088 27.7269        |
|    | 6 +⊐                | ~       | 00000          | FKDLGEEHFK-DTHKSEIAHR D<br>LCVLHEKTPVSEK-CASIQKFGER D |             | Intra        | MS2_MS3                | MS3           | 1                      | 1            | 4                         | 205.83 205.83             | 520.850098  | 5           | 2600.221382 | 3251 28.590         |
|    | 7 🕁                 | ~       | 00000          |                                                       |             | Intra        | MS2_MS3                | MS3           | 1                      | 1            | 4                         | 226.40 226.40             | 723.856262  | 4           | 2892.403219 | 4446 33.060         |
|    | 8 🕁                 | ~       | 00000          | LCVLHEKTPVSEK-CASIQKFGER                              | DSSO        | Intra        | MS2_MS3                | MS3           | 1                      | 1            | 4                         | 140.31 140.31             | 579.286682  | 5           | 2892.404304 | 4461 33.091         |
|    | 9 🕁                 | ~       | 00000          | LAKEYEATLEECCAK-VTKCCTESLVNR                          | DSSO        | Intra        | MS2_MS3                | MS3           | 1                      | 1            | 4                         | 316.83 316.83             | 860.390991  | 4           | 3438.542135 | 4560 33.414         |
|    | 10 🕁                | ~       | 00000          | VHKECCHGDLLECADDR-ALKAWSVAR                           | DSSO        | Intra        | MS2_MS3                | MS3           | 1                      | 1            | 4                         | 358.71 358.71             | 818.873352  | 4           | 3272.471578 | 4792 34.1784        |
|    | 11 🗇                | ~       | 00000          | VHKECCHGDLLECADDR-ALKAWSVAR                           | DSSO        | Intra        | MS2_MS3                | MS3           | 1                      | 1            | 4                         | 318.40 318.40             | 655.301575  | 5           | 3272.478767 | 4808 34.233         |
|    | 12 🕁                | ~       | 00000          | VHKECCHGDLLECADDRADLAK-ALKAWSVAR                      | DSSO        | Intra        | See                    |               | 1                      | 1            | 4                         | 124.12 113.66             | 754.956421  | 5           | 3770.752998 | 4882 34.463         |
|    | 13 🕁                | ~       | 00000          | VHKECCHGDLLECADDRADLAK-ALKAWSVAR                      | DSSO        | Intra        |                        | 1400          |                        | ٦ 1          | 1                         | 78.65 78.36               | 539.543884  | 7           | 3770.763530 | 4929 34.592         |
|    | 14 🕁                |         |                | DSSO                                                  | Intra       | Setting Tags | _                      |               | 1                      | 4            | 293.82 293.82             | 792.609863                | 4           | 3167.417623 | 5078 35.052 |                     |
|    | 15 🕁                | ~       | 00000          | LVTDLTKVHK-ALKAWSVAR                                  | DSSO        | Intra        |                        |               |                        | 1            | 4                         | 248.81 240.44             | 578.827453  | 4           | 2312.287985 | 5324 35.900         |
|    | 16 🕁                | ~       | 00000          | LVTDLTKVHK-ALKAWSVAR                                  | DSSO        | Intra        | Colocted items         | All itom      |                        | 1            | 3                         | 258.00 253.09             | 463.263641  | 5           | 2312.289100 | 5338 35.950         |
|    | 17 뉟                | 1       | 00000          | YICDNQDTISSKLK-ECCDKPLLEK                             | DSSO        | Intra        |                        | All thems     | )<br>-!! -:            | 1            | 3                         | 89.54 89.54               | 784.110779  | 4           | 3133.421286 | 5399 36.15          |
|    | 18 🕁                |         | 00000          | LKPDPNTLCDEFK-SLGKVGTR                                | DSSO        | Intra        |                        | y in this and | all sub-tables         | 1            | 0                         | 40.92 40.92               | 638.570312  | 4           | 2551.259420 | 5544 36.620         |
|    | 19 🕁                | 1       | 00000          | LAKEYEATLEECCAK-ALKAWSVAR                             | DSSO        | Intra        |                        | Apply         | Cancel                 | 1            | 3                         | 183.79 183.79             | 744.109985  | 4           | 2973.418112 | 5723 37.188         |
|    | 20 +=               |         | 00000          | DDSPDLPKLKPDPNTLCDEFKADEK-SLGKVGTR                    | DSSO        | Intra        |                        |               |                        | 1            | 3                         | 132.24 132.24             | 773.178223  | 5           | 3861.862007 | 6120 38.468         |
|    | 21 뉟                | 1       | 00000          | ECCHGDLLECADDRADLAKYICDNQDTISSK-LKECCDKPLLE           | DSSO        | Intra        | MS2_MS3                | MS3           | 1                      | 1            | 4                         | 464.17 463.71             | 1070.145386 | 6           | 6415.835931 | 6202 38.741         |
|    | 22 뉟                |         | 00000          | ECCHGDLLECADDRADLAKYICDNQDTISSK-LKECCDKPLLE           | DSSO        | Intra        | MS2_MS3                | MS3           | 1                      | 1            | 3                         | 176.54 176.54             | 917.414062  | 7           | 6415.854778 | 6211 38.771         |
|    | 23 🗇                |         | 00000          | YNGVFQECCQAEDKGACLLPKIETMR-EKVLTSSAR                  | DSSO        | Intra        | MS2_MS3                | MS2           | 1                      | 1            | 0                         | 45.63 45.63               | 853.803955  | 5           | 4264.990669 | 6839 40.906         |
|    | 24 🕁                |         | 00000          | NYQEAKDAFLGSFLYEYSR-LAKEYEATLEECCAK                   | DSSO        | Intra        | MS2_MS3                | MS2           | 1                      | 1            | 1                         | 80.44 80.44               | 1068.985473 | 4           | 4272.920065 | 8811 50.142         |
|    | 25 ⊣⊐               | ~       | 00000          | NYQEAKDAFLGSFLYEYSR-LAKEYEATLEECCAK                   | DSSO        | Intra        | MS2_MS3                | MS2           | 1                      | 1            | 0                         | 123.86 123.86             | 1068.986572 | 4           | 4272.924459 | 8884 50.487         |
|    | 26 🗇                |         | 00000          | HPYFYAPELLYYANKYNGVFQECCQAEDK-GACLLPKIETMR            | DSSO        | Intra        | MS2_MS3                | MS2           | 1                      | 1            | 0                         | 65.04 65.04               | 1033.479126 | 5           | 5163.366524 | 9180 51.780         |
|    | 27 -                | ~       | 00000          | NYQEAKDAFLGSFLYEYSR-ALKAWSVAR                         | DSSO        | Intra        | MS2_MS3                | MS3           | 1                      | 1            | 2                         | 112.84 101.94             | 865.673828  | 4           | 3459.673483 | 9220 51.956         |
|    | 28 -=               |         | 00000          | CCTKPESER-EKVLTSSAR                                   | DSSO        | Intra        | MS2_MS3                | MS3           | 1                      | 0            | 3                         | 84.17 71.81               | 579.268066  | 4           | 2314.050436 | 2575 24.986         |
|    | 29 -=               |         | 0000           | CCTKPESER-LSQKFPK                                     | DSSO        | Intra        | MS2_MS3                | MS3           | 1                      | 0            | 3                         | 101.64 101.64             | 543.503357  | 4           | 2170.991598 | 2798 26.227         |
|    | 4                   |         |                | III                                                   |             |              |                        |               |                        |              |                           |                           |             |             |             | )                   |

#### Step 3: Filter all MS/MS Spectrum Info items that carry tag A or B (Red or Blue)

| 🕥 Thermo                               | Prote                  | ome Disco   | overer 2.5.0       | 0.400    | 2             | Cli        | ck             |                 |             |          |       |                               |                |                          |                   |                |                      |                     | -               | - 0 ×            | П |
|----------------------------------------|------------------------|-------------|--------------------|----------|---------------|------------|----------------|-----------------|-------------|----------|-------|-------------------------------|----------------|--------------------------|-------------------|----------------|----------------------|---------------------|-----------------|------------------|---|
| File View                              | Admi                   | nistration  | Tools W            | /indow   | Help          |            |                |                 |             |          |       |                               |                |                          |                   |                |                      |                     |                 |                  |   |
| 1                                      | i) 🔮                   |             | 1                  |          |               | 🖉 👌        |                |                 |             |          | For   |                               | - 🔣 📑          | h 🔜 🌉                    |                   |                |                      |                     |                 |                  |   |
| Start Pag                              | e x                    | Study: B    | SA_DSSO            | XA       | dministration | X F1       | _Agi5_201507   | 717_FL_BSA_D    | SSO_MS2     | OTCID_MS | з_отс | ID_ ×                         |                |                          |                   |                |                      |                     |                 | . ◄              | ⊳ |
| Display Filte                          | er                     |             | -                  |          |               |            |                |                 |             |          |       |                               |                |                          |                   |                |                      |                     |                 | <b>→</b> 쿠 :     | × |
| 💕 Load 🚦                               | - Sav                  | e 💢 Clear   | r 💢 Clear          | Ali 📀 A  | Apply 🕜 Can   | cel        |                |                 |             |          |       |                               |                |                          |                   |                |                      |                     |                 |                  | Т |
| ON C                                   | ON Proteins            |             |                    |          |               |            |                |                 |             |          |       |                               |                |                          |                   |                |                      |                     |                 |                  |   |
| ON OR Add group                        |                        |             |                    |          |               |            |                |                 | 0           |          |       |                               |                |                          |                   |                |                      |                     |                 |                  |   |
| ON CON                                 | )<br>Op                | eptide Grou | ips                |          | Tags          | :) (is     | true) (in tag) | A Rem           | nove        | ് ്. പ   | AC    | a filters                     |                |                          |                   |                |                      |                     |                 |                  |   |
| ON CN FSMs (is true) (in tag) B Remove |                        |             |                    |          |               |            |                |                 |             |          |       |                               |                |                          |                   |                |                      |                     |                 |                  |   |
| ON                                     | ON MS/MS Spectrum Info |             |                    |          |               |            |                |                 |             |          |       |                               |                |                          |                   |                |                      |                     |                 |                  |   |
| ON CON                                 |                        |             |                    |          |               |            |                |                 |             |          |       |                               |                |                          |                   |                |                      |                     |                 |                  |   |
|                                        |                        |             |                    |          |               | )li-l      |                | 001             |             |          | 0     |                               | I. U           |                          |                   | 0              | liele Demontes Demo  |                     | Orecaliste      | C                | = |
|                                        | 3                      | ludy mon    | mation             |          | C             | TOSSIITIKS |                | CSIVI           | 5           |          |       | SSIINK WISZ SCANS             | Y              |                          |                   | Closs          | sink Reporter Peaks  | •                   | Crossiink       | Summary          | - |
|                                        | F                      | Proteins    | 4                  |          | Pro           | otein Grou | lps            | P               | Peptide Gro | oups     |       | PSMs                          |                | MS/MS Spectrum Ir        | nfo 🌹             |                | Input Files  🦖       |                     | Specialize      | d Traces         |   |
| Ē                                      | Che                    | cked Tags   | • +                | File ID  | RT [min]      | First Scan | Mass Analyzer  | Activation Type | MS Order    | #PSMs #  | CSMs  | # Peptide Groups Isolation In | tenerence [76] | ion inject time [ms] # P | recursors # ident | med Precursors | Precursor m/z [Da] P | recursor MH+ [Da] P | recursor Charge | Spectrum File    |   |
| 63 +=                                  |                        |             | $\underline{)000}$ | F1       | 55.1162       | 9770       | FTMS           | CID             | MS2         | 1        | 0     | 1                             | 6              | 50.000                   | 1                 | 1              | 623.82312            | 2492.27065          | 4               | F1_Agi5_20150717 |   |
| 64 +=                                  |                        |             |                    | F1       | 52.6890       | 9355       | FTMS           | CID             | MS2         | 1        | 0     | 1                             | 22             | 52.000                   | 1                 | 1              | 936.40967            | 3742.61684          | 4               | F1_Agi5_20150717 |   |
| 65 -=                                  |                        |             |                    | F1       | 52.7068       | 9359       | FIMS           | CID             | MS2         | 1        | 0     | 1                             | 10             | 50.000                   | 1                 | 1              | 040 1000             | 4533.03579          | 4               | F1_Agi5_20150717 |   |
| 66 -                                   |                        |             |                    | FI       | 52.7742       | 9375       | FIMS           | CID             | MS2         | 1        | 0     | 1                             | 22             | 50.000                   | 1                 | 1              | 949.16229            | 3/93.62/34          | 4               | F1_Agi5_20150717 |   |
| 68 -17                                 |                        |             |                    | F1<br>E1 | 28.0926       | 3162       | FTMS           | CID             | MS2         | 1        | 0     | 1                             | 2.5            | 50.000                   | 1                 | 1              | 788.07336            | 3149 27163          | 4               | F1_Agi5_20150717 |   |
| 69 -5                                  |                        |             |                    | E1       | 29.5838       | 3471       | ETMS           | CID             | MS2         | 1        | 0     | 1                             | 10             | 50,000                   | 1                 | 1              | 653 79663            | 2612 16469          | 4               | F1_Agi5_20150717 |   |
| 70 -⊨                                  |                        |             |                    | F1       | 28,1414       | 3168       | FTMS           | CID             | MS2         | 1        | 0     | 1                             | 0              | 50.000                   | 1                 | 1              | 529.22662            | 2113.88466          | 4               | F1 Agi5 20150717 |   |
| 71 +=                                  |                        |             | 0000               | F1       | 29.5435       | 3457       | FTMS           | CID             | MS3         | 1        | 0     | 1                             | 0              | 120.000                  | 1                 | 1              | 653.79651            | 2612.16421          | 4               | F1_Agi5_20150717 |   |
| 72 +=                                  |                        |             | 0000               | F1       | 29.5993       | 3478       | FTMS           | CID             | MS3         | 1        | 0     | 1                             | 0              | 33.408                   | 1                 | 1              | 749.98480            | 2247.93985          | 3               | F1_Agi5_20150717 |   |
| 73 +=                                  |                        |             | 0000               | F1       | 53.2836       | 9487       | FTMS           | CID             | MS2         | 1        | 0     | 1                             | 7              | 50.000                   | 1                 | 1              | 875.87891            | 3500.49380          | 4               | F1_Agi5_20150717 |   |
| 74 -=                                  |                        |             | 0000               | F1       | 53.2625       | 9484       | FTMS           | CID             | MS2         | 1        | 0     | 1                             | 2              | 52.000                   | 1                 | 1              | 649.93732            | 3245.65748          | 5               | F1_Agi5_20150717 |   |
| 75 +¤                                  |                        |             | 000                | F1       | 38.7799       | 6213       | FTMS           | CID             | MS3         | 0        | 1     | 0                             | 0              | 120.000                  | 1                 | 0              | 880.76526            | 2640.28122          | 3               | F1_Agi5_20150717 |   |
| 76 🕂                                   |                        |             | 000                | F1       | 38.7410       | 6202       | FTMS           | CID             | MS2         | 0        | 1     | 0                             | 1              | 52.000                   | 1                 | 0              | 1070.14539           | 6415.83593          | 6               | F1_Agi5_20150717 |   |
| 77 🕂                                   |                        |             | 000                | F1       | 38.7485       | 6204       | FTMS           | CID             | MS3         | 0        | 1     | 0                             | 0              | 120.000                  | 1                 | 0              | 880.76562            | 2640.28232          | 3               | F1_Agi5_20150717 |   |
| 78 🕁                                   |                        |             | 000                | F1       | 38.7520       | 6205       | FTMS           | CID             | MS3         | 0        | 1     | 0                             | 0              | 120.000                  | 1                 | 0              | 1253.51978           | 3758.54477          | 3               | F1_Agi5_20150717 |   |
| 79 🕂                                   |                        |             | 000                | F1       | 39.3504       | 6385       | FTMS           | CID             | MS2         | 0        | 1     | 0                             | 11             | 52.000                   | 1                 | 0              | 684.53931            | 3418.66743          | 5               | F1_Agi5_20150717 |   |
| 80 +=                                  |                        |             | 000                | F1       | 38.7554       | 6206       | FTMS           | CID             | MS3         | 0        | 1     | 0                             | 0              | 120.000                  | 1                 | 0              | 891.42334            | 2672.25547          | 3               | F1_Agi5_20150717 |   |
| 81 -=                                  |                        |             |                    | F1       | 38.7589       | 6207       | FTMS           | CID             | MS3         | 0        | 1     | 0                             | 0              | 120.000                  | 1                 | 0              | 1242.86206           | 3726.57163          | 3               | F1 Aqi5 20150717 |   |
| Show                                   | Associa                | ated Tables |                    |          |               |            |                |                 |             |          |       |                               |                |                          |                   |                |                      |                     |                 |                  |   |

**Thermo Fisher** 

# Step 4: Check all MS/MS Spectrum Info items that carry tag A or B (Red or Blue)

|          | Thermo Proteome Discoverer 2.5.0.400 | 0                                      |                                   |                                                   |                                                      |                                              | - 0 ×                            |
|----------|--------------------------------------|----------------------------------------|-----------------------------------|---------------------------------------------------|------------------------------------------------------|----------------------------------------------|----------------------------------|
|          | File View Administration Tools Wind  | low Help                               |                                   |                                                   |                                                      |                                              |                                  |
|          | 🗑 🕡 🌮 🚼 🗊 🛖                          | 🗐 🍸 🐼 📧 📘                              |                                   | 🗉 🖂 🛄 🛄 📄 👗 🔣                                     |                                                      |                                              |                                  |
|          | Start Page × Study: BSA_DSSO ×       | US111571_F1_Agi5_20150717_FL_          | BSA_DSSO_MS2_OTCID_MS3_OTCI       | CID_PD2.5.0.185-(1) ×                             |                                                      |                                              | - ↓ ▷                            |
|          | Display Filter                       |                                        |                                   |                                                   |                                                      |                                              | <b>→</b> ∓ X                     |
|          | 影 Load 🔚 Save 💥 Clear 🎉 Clear All    | 📀 Apply 🦙 Cancel                       |                                   |                                                   |                                                      |                                              |                                  |
|          | ON Proteins                          | MS/MS Spectrum Info                    |                                   |                                                   |                                                      |                                              |                                  |
|          | ON Protein Groups                    | OR Add group                           |                                   |                                                   |                                                      |                                              |                                  |
|          | ON Peptide Groups                    | Tags (is true) (in tag                 | A Remove                          |                                                   |                                                      |                                              |                                  |
|          | ON PSMs                              | Tags is true in tag                    | BRemove                           |                                                   |                                                      |                                              |                                  |
|          | ON ON MS/MS Spectrum Info            | Add property                           |                                   |                                                   |                                                      |                                              |                                  |
|          | ON Input Files                       |                                        |                                   |                                                   |                                                      |                                              |                                  |
| 1 Chaola | Study Information                    | Crosslinks                             | CSMs                              | Crosslink MS2 Scans                               | Crosslink MS3 Scans                                  | Crosslink Reporter Peaks                     | Crosslink Summary                |
| г.спеск  | Proteins 💡                           | Protein Groups                         | Peptide Groups                    | PSMs                                              | MS/MS Spectrum Info 🛛 🛜                              | Input Files                                  | Specialized Traces               |
|          | Гадз - E File                        | e ID RT [min] First Scan Mass Analyzer | Activation Type MS Order # PSMs # | # CSMs # Peptide Groups Isolation Interference [% | ] Ion Inject Time [ms] # Precursors # Identified Pre | cursors Precursor m/z [Da] Precursor MH+ [Da | ] Precursor Charge Spectrum File |
|          | 56 🗢 🗹 💽 56                          | F1 30.0147 3608 FTMS                   | CID MS2 1                         | 0 1 4                                             | 50.000 1                                             | 1 636.04767 2541.16884                       | 4 F1_Agi5_20150717_FI            |
|          | 57 ≒ 🔽 🔍 0000 F                      | F1 29.9870 3599 FTMS                   | CID MS2 1                         | 0 1 7                                             | 50.000 1                                             | 1 653.79730 2612.1673                        | 4 F1_Agi5_20150717_FI            |
|          | 58 🗇 🔽 🔍 🖓                           | F1 29.6161 3484 FTMS                   | CID MS2 1                         | 0 1 6                                             | 52.000 1                                             | 1 509.03955 2541.1686                        | 5 5 F1_Agi5_20150717_FI          |
|          | 59 🗢 🗹 🔍 🕞                           | F1 29.6789 3505 FTMS                   | CID MS2 1                         | 0 1 32                                            | 52.000 1                                             | 1 436.20032 2612.16552                       | 2 6 F1_Agi5_20150717_FI          |
|          | 60 \ominus 🔽 🔵 00 F                  | F1 29.8009 3543 FTMS                   | CID MS2 1                         | 0 1 19                                            | 50.000 1                                             | 1 573.23053 2289.90029                       | 4 F1_Agi5_20150717_FI            |
|          | 61 ቱ 🔽 🔍 0000 F                      | F1 53.2836 9487 FTMS                   | CID MS2 1                         | 0 1 7                                             | 50.000 1                                             | 1 875.87891 3500.49380                       | ) 4 F1_Agi5_20150717_FI          |
|          | 62 -= 🔽 ••••••• F                    | F1 30.3668 3688 FTMS                   | CID MS2 1                         | 0 1 34                                            | 52.000 1                                             | 1 636.04700 2541.16610                       | 6 4 F1_Agi5_20150717_FI          |
|          |                                      | F1 27.1634 2978 FTMS                   | CID MS2 1                         | 0 1 69                                            | 50.000 1                                             | 1 423.58292 2113.88543                       | 5 F1_Agi5_20150717_Fl            |
|          |                                      | F1 29.5856 3472 FTMS                   | CID MS2 1                         |                                                   | 52.000 1                                             | 1 523.23871 2612.1644                        | 5 F1_Agi5_20150717_FI            |
|          |                                      | F1 26.8303 2912 FTMS                   | CID MS2 I                         |                                                   | 50.000 I                                             | 1 419.19788 1673.7696.                       | 4 F1_Agi5_20150717_F1            |
|          |                                      | E1 26.5461 2962 ETMC                   | CID MS2 1                         | 0 1 33                                            | 50.000 1                                             | 1 575.51420 2239.03530                       | 4 F1_Agi5_20150717_F1            |
|          |                                      | E1 27.0582 2951 ETMS                   | CID MIS2 1                        | 0 1 14                                            | 50.000 1                                             | 1 529.22650 2113.8841                        | 4 F1 Agi5_20150717_F             |
|          |                                      | E1 38 7410 6202 FTMS                   | CID MIS2 1                        | 1 0 1                                             | 52,000 1                                             | 0 1070 14539 6415 8359                       | 6 E1 Agi5 20150717 E             |
|          |                                      | E1 38 7485 6204 FTMS                   | CID MS3 0                         | 1 0 0                                             | 120,000 1                                            | 0 880 76562 2640 2823                        | 2 3 F1 Agi5 20150717 FI          |
|          | 71 + 7                               | F1 38.7520 6205 FTMS                   | CID MS3 0                         | 1 0 0                                             | 120.000 1                                            | 0 1253.51978 3758.5447                       | 3 F1 Agi5 20150717 FI            |
|          | 72 + 🗸 🔴 🖓                           | F1 38.7554 6206 FTMS                   | CID MS3 0                         | 1 0 0                                             | 120.000 1                                            | 0 891.42334 2672.2554                        | 7 3 F1_Agi5_20150717_FI          |
|          | 73 = 71 - 000 F                      | F1 38.7589 6207 FTMS                   | CID MS3 0                         | 1 0 0                                             | 120.000 1                                            | 0 1242.86206 3726.5716                       | 3 F1 Aai5 20150717 FI            |
|          | Show Associated Tables               |                                        |                                   | 11                                                |                                                      |                                              |                                  |

Ready

1 Proteins; 1 Protein Groups; 39 Peptide Groups; 68 PSMs; 244/3375 MS/MS Spectrum Info; 1/2 Input Files; 1 Study Information; 2 Specialized Traces; 23 Crosslinks; 36 CSMs; 27 Crosslink MS2 Scans; 177 Crosslink MS3 Scans; 179 Crosslink Reporter.

## **Step 5: Export checked Proteins to mzldentML**

#### Thermo Proteome Discoverer 2.5.0.400 D X \_ File View Administration Tools Window Help Mew Study/Analysis... Ctrl+N Ctrl+Shift+O 🥡 Open Study... ▼ 4 ▷ Administration × F1\_Agi5\_20150717\_FL\_BSA\_DSSO\_MS2\_OTCID\_MS3\_OTCID\_ × Øpen Result... Ctrl+O • 4 X Close 🙋 Apply 🕜 Cancel Save Ctrl+S Proteins Save All AND Add group Ctrl+Shift+S 1. Click **/**aster Remove Export Study Recent Studies Annotated Spectra... Recent Results pectra. Exit To FASTA. Study Information C To Microsof Excel. CSMs Crosslink MS2 Scans Crosslink MS3 Scans Crosslink Reporter Peaks Crosslink Summary To mzldentML. Proteins 💎 Peptide Groups **PSMs** MS/MS Spectrum Info 💱 Input Files 🛭 💱 Specialized Traces To mzTab.. Coverage [%] \*\* Peptides # Crosslinks # CSMs # PSMs # Unique Peptides # AAs MW [kDa] calc. pl Score St - + # Peptides I + # Protein Groups Ē. Checked Taas + Ma To PepXML... 1 🕁 48 75 29 583 66.4 5.86 102.63 29 1 To ProtXML... To Text (tab delimited)... To xiNET... Export to mzldentML ? Х To PyMOL... LTQ Orbitrap Mass List... Destination Folder Orbitrap Fusion Mass List... ISSO\_MS2\_OTCID\_MS3\_OTCID\_PD2.5.0.185-(1).mzid Export to mzldentML X Q Exactive Mass List... Options Export completed. Checked Proteins Only Click For obtaining matching spectra data for this mzldentML export you need to create an mzML file from the current result file You cannot use the spectrum exporter node for this purpose ICK OK Close Show Associated Tables 1 Proteins; 1 Protein Groups; 43 Peptide Groups; 75 PSMs; 308/5720 MS/MS Spectrum Info; 1/2 Input Files; 1 Study Information; 2 Specialized Traces; 28 Crosslinks; 48 CSMs; 46 Crosslink MS2 Scans; 234 Crosslink MS3 Scans; 176 Crosslink Reporter. Ready

**Thermo Fisher** 

## Step 6: Export checked MS/MS Spectrum Info to mzML file.

| Thermo Proteome Disco    | verer 2.5.0.400           |             |              |            |              |            |             |             |                   |              |         |                |                    |           |                     |                   |                    | - 0              | ×          |
|--------------------------|---------------------------|-------------|--------------|------------|--------------|------------|-------------|-------------|-------------------|--------------|---------|----------------|--------------------|-----------|---------------------|-------------------|--------------------|------------------|------------|
| File View Administration | Tools Windo               | w Help      |              | 1          |              |            |             |             |                   |              |         |                |                    |           |                     |                   |                    |                  |            |
| 🝿 New Study/Analysis     | Ctrl+N                    |             | 💽 👌          | u 🔚        |              |            |             | <u>.</u>    |                   | 1 🔥 🎎        | : 🖪 🗖   | a 🌉 🛃 🛛        |                    |           |                     |                   |                    |                  |            |
| 🕡 Open Study Ctrl        | +Shift+O                  | US111571    | F1 Agi5 2    | 0150717 FL | BSA DSSO     | MS2 OTCID  | мяз ото     | ID PD2.     | 5.0.185-(1) ×     |              |         | •              |                    |           |                     |                   |                    |                  | <b>→</b> ⊲ |
| 6 Open Result            | Ctrl+O                    |             |              |            |              |            |             |             | (/                |              |         |                |                    |           |                     |                   |                    |                  | - 4 ×      |
| Close                    |                           | 👌 Apply 👩 C | ancel        |            |              |            |             |             |                   |              |         |                |                    |           |                     |                   |                    |                  |            |
| 🛃 Save                   | Ctrl+S                    | MS/MS S     | pectrum li   | nfo        |              |            |             |             |                   |              |         |                |                    |           |                     |                   |                    |                  |            |
| 🗐 Save All Ctri          | +Shift+S                  |             | Add group    |            |              |            |             |             |                   |              |         |                |                    |           |                     |                   |                    |                  |            |
| Export                   | •                         | Study       |              |            | g (A         | Remove     |             |             |                   |              |         |                |                    |           |                     |                   |                    |                  |            |
| Recent Studies           | •                         | Annotate    | d Spectra.   |            | g) (B        | Remove     |             |             |                   |              |         |                |                    |           |                     |                   |                    |                  |            |
| Recent Regults           |                           | Spectra     |              |            |              |            |             |             |                   |              |         |                |                    |           |                     |                   |                    |                  |            |
| Exit                     |                           | To FASTA    |              |            | 4            |            |             |             |                   |              |         |                |                    |           |                     |                   |                    |                  |            |
|                          |                           | To Micros   | soft Excel   |            |              |            |             |             |                   |              |         |                |                    |           |                     | ) (               |                    |                  |            |
| Study Inform             | nation                    | To mzide    | ntML         |            |              | CSMs       |             | Ci          | rosslink MS2 Scar | IS           | Cross   | link MS3 Scans |                    | Cro       | osslink Reporter Pe | eaks              | Crosslin           | k Summary        |            |
| Proteins                 | 2                         | To mzTab    | )            |            |              | Evport     | Chaotra     | ि           | Dofi              | 10           |         | 2 ~            | <b>*</b>           |           | Input Files         | 9                 | Speciali           | zed Traces       |            |
| Tags                     | ▼ □                       | To PepXN    | 1L           |            |              | Export     | spectra     | J           |                   |              |         | · ^            | 414                |           | December of (De)    | Deserves MUL IDe  | Deserves Observe   | On a stream File | -          |
| E Checked                | о <b>с</b> ш <sup>Г</sup> | To ProtXN   | ЛL           |            | r Activation | Destina    | ation Fold  | er          |                   |              |         |                | ors # Identified F | recursors | Precursor m/z [Daj  | Precursor MH+ [Da | J Precursor Charge | Spectrum File    |            |
| 56 \ominus 🔽 🔍           | 0000                      | To Text (t  | ab delimit   | ed)        | CID          | D:\PD      | 2.5 Study   | BSA_D       | SSO\F1_Agi5_2     | 0150717_FL_E |         |                | 1                  | 1         | 636.04767           | 2541.16884        | 4                  | F1_Agi5_2015     | 50717_FI   |
| 57 🗢 🔽 🔍                 | 0000                      | To xiNET.   |              |            | <b>C</b> D   | r Ele T    | * ***       | -1.41       |                   |              |         |                | 1                  | Evo       | ort Sportro         | ~                 | 4                  | F1_Agi5_2015     | 50717_FI   |
| 58 🗢 🔽 🔍                 | 0000                      | To PvMO     |              |            | сb           | - File I   | /pe:m       | ZIVIL       |                   | ~            |         |                | 1                  | Exp       | on spectra          | ^                 | 1 5                | F1_Agi5_2015     | 0717_FI    |
| 59 ቱ 🔽 🔍                 | 0000                      | LTO Orbit   | ran Mass I   | lict       | CID          | toms t     |             | utod        |                   |              |         |                | 1                  | _         |                     |                   | <u>ę</u> 6         | F1_Agi5_2015     | 0717_FI    |
| 60 ቱ 🔽 🔍                 |                           | Orbitran F  | Eusion Ma    | ee Liet    | CID          |            |             | Contraction |                   |              | 0.1     |                | 1                  | _         |                     |                   | 3 4                | F1_Agi5_2015     | 0717_FI    |
| 61 + 🔽 🔍                 |                           | O Evactive  | a Mace Liet  |            | CID          | - Fro      | m IVIS/IVIS | Spectru     | im into           | Checked Iter | ms Only |                |                    |           | Export co           | mpleted.          | 4                  | F1_Agi5_2015     | 0717_FL    |
|                          |                           | Q LACIN     | 2079         | ETMO       | CID          | _ O Fro    | m PSMs      |             |                   |              |         |                | 1                  | -         | 4 (                 | Click             | 4                  | F1_Agi5_2015     | 0717_FL    |
|                          |                           | 1 29.5856   | 3472         | FTMS       | CID          | - O Fro    | m Peptide   | e Groups    | 6                 |              |         |                | 1                  |           |                     |                   | 5                  | F1_Agi5_2015     | 50717_FL   |
| 65 +                     |                           | 1 26.8303   | 2912         | FTMS       | CID          | - O Fro    | m Protein   | s           |                   |              |         |                | 1                  |           |                     | ОК                | 4                  | F1 Agi5 2015     | 50717 FI   |
| 66 + 🔽 🔍                 | 000 F                     | 1 26.6633   | 2881         | FTMS       | CID          |            |             |             |                   |              |         |                | 1                  | -         | L                   |                   | 4                  | F1_Agi5_2015     | 50717_FI   |
| 67 ቱ 🔽 🔍                 | 0000 F                    | 1 26.5461   | 2863         | FTMS       | CID          |            |             |             |                   | Ca           | ncel    |                | 1                  | 1         | 527.76849           | 2108.05214        | 4                  | F1_Agi5_2015     | 50717_FI   |
| 68 🛥 🔽 🔍                 | 000 F                     | 1 27.0582   | 2951         | FTMS       | CID          | _          |             |             |                   | Ca           |         | 01036          | 1                  | 1         | 529.22650           | 2113.88418        | 3 4                | F1_Agi5_2015     | 50717_FI   |
| 69 😓 🔽 🔾                 | 000 F                     | 1 38.7410   | 6202         | FTMS       | CID          | MS2        | 0           | 1           | 0                 |              | 1       | 52.000         | 1                  | 0         | 1070.14539          | 6415.83593        | 6                  | F1_Agi5_2015     | 50717_FI   |
| 70 😑 🔽 🔿                 | 000 F                     | 1 38.7485   | 6204         | FTMS       | CID          | MS3        | 0           | 1           | 0                 |              | 0       | 120.000        | 1                  | 0         | 880.76562           | 2640.28232        | 2 3                | F1_Agi5_2015     | 50717_FI   |
| 71 😑 🔽 🔿                 | 000 F                     | 1 38.7520   | 6205         | FTMS       | CID          | MS3        | 0           | 1           | 0                 |              | 0       | 120.000        | 1                  | 0         | 1253.51978          | 3758.54477        | 3                  | F1_Agi5_2015     | 60717_FI   |
| 72 뉟 🔽 🔿                 | 000 F                     | 1 38.7554   | 6206         | FTMS       | CID          | MS3        | 0           | 1           | 0                 |              | 0       | 120.000        | 1                  | 0         | 891.42334           | 2672.25547        | 3                  | F1_Agi5_2015     | 0717_FI    |
| 73 -                     |                           | 1 38.7589   | 6207         | FTMS       | CID          | MS3        | 0           | 1           | 0                 |              | 0       | 120.000        | 1                  | 0         | 1242.86206          | 3726.57163        | 3                  | F1 Aai5 2015     | 0717 FI    |
| Show Associated Tables   |                           |             |              |            |              |            |             |             |                   |              |         |                |                    |           |                     |                   |                    |                  |            |
|                          |                           | 10.11       | 1 Dentaire C |            |              | C0 D0M 044 | 0075 MO.0   |             |                   |              |         |                |                    | 07.0      |                     |                   | 170.0              |                  |            |

**ThermoFisher** s c i e N T I F I C

1. Click

# **Step 7: Export crosslinks to xiNET CSV format**

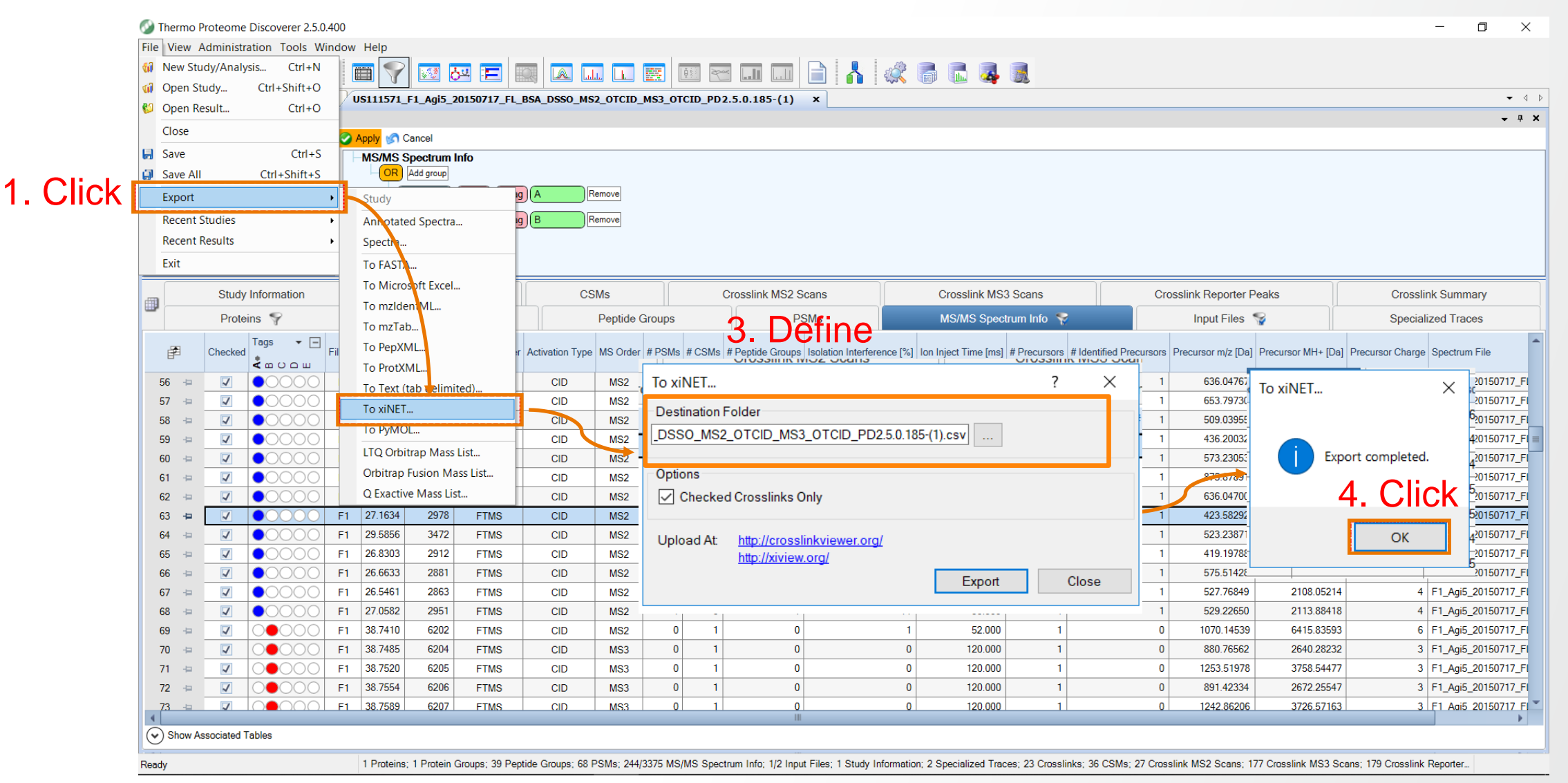

Note the xiVIEW URL on the 'To xiNET...' dialog (for later upload to website)

#### Thermo Fisher

### **Step 8: Export result to \*.fasta file**

| ( | 🕥 Therm   | no Proteom      | ne Discoverer 2.5.0 | .400                                   |                          |                                       |                                       |              |                            | - 0 ×       |
|---|-----------|-----------------|---------------------|----------------------------------------|--------------------------|---------------------------------------|---------------------------------------|--------------|----------------------------|-------------|
|   | File View | w Administ      | ration Tools Win    | dow Help                               | _                        |                                       |                                       |              |                            |             |
|   | 🖬 New     | Study/Anal      | ysis Ctrl+N         | 🛛 🍸 🐼 💀 📰                              | 2 🖾 🖾 📖                  |                                       | II 🗎 🚹 🕷 🐻                            | 📠 🍕 😹        |                            |             |
| 1 | 🕼 🕪       | ) WCk           | Ctrl+Shift+O        | 3 × Administration × US1               | ×                        | _                                     | 11                                    |              |                            | - 4         |
|   | Open      | n Result        | Ctrl+O              | Peptide Groups PSMs MS/M               | Havout 🖉 Manac           | Export To FAS                         | TA                                    |              | ?                          | × • • •     |
|   | Close     | e               | <u></u>             | Max. Xli                               |                          |                                       |                                       |              | -                          |             |
|   | Save      |                 | Ctrl+S              |                                        | nk MS3 Scans Cross       | Destination Fol                       | der                                   |              |                            |             |
|   | Expo      | ant .           | Cur+3milt+3         | Study                                  | Max. XIINKX Score - Se   |                                       |                                       |              |                            | Accession B |
|   | Recei     | ent Studies     | ,<br>,              | Apportated Spectra                     | 388.87 Q0                |                                       |                                       | D_PD2.5.0.18 | 55-(1).tasta               | Q9Y3A5      |
|   | Recei     | ent Results     | •                   | Spectra                                |                          | ▶                                     |                                       |              |                            |             |
|   | Exit      |                 |                     | To FASTA                               | 371.03 L[ŀ               | <sup>kjG</sup> Options                |                                       |              |                            | P07195      |
|   | 3 +       |                 | FPKAEFVEVTK         | To Microsoft Excel                     |                          | Checked P                             | Proteins Only                         |              |                            |             |
|   |           |                 | NYOEAKDAFLGS        |                                        | 353.78 GI                |                                       | Totellis only                         |              | 3 Click                    | Q15181      |
|   | 4 ⊹⊨      |                 |                     | To mzTab                               | 335.00 45                |                                       |                                       |              |                            | 015140.5    |
|   |           |                 | HPYFYAPELLYY        | To PepXML                              | 335.99 A3                |                                       |                                       |              | Export Clos                | e           |
|   | 5 +       | -               | GACL                | To Text (tab delimited)                | 332.26 YT                |                                       |                                       |              |                            | 095630-2    |
|   |           |                 | NYOFAKDAFLGS        | To xiNET                               |                          |                                       |                                       |              |                            |             |
|   | 6 ⊭       | Þ 🔲             |                     | To PyMOL                               | 332.26 IM                | I[K]NEIQDLQTK                         | 1×DSSO [K3]                           | P32455       | 573 EGFQ[K]ESR 1×DSSO [K5] | P32455      |
|   |           | _               | VNCUPOPOCOAPI       | LTQ Orbitrap Mass List                 |                          |                                       |                                       |              |                            |             |
|   | 7 ⊹⊨      | Þ 🗖             | INGVIGLOCOME        | Orbitrap Fusion Mass List              | 327.06 NF                | FGP[K]GFGFGQGAGALVHSE                 | 1×DSSO [K5]                           | P21291       | 17                         | 21291       |
|   |           | _               | CT mot              | Q Exactive Mass List                   |                          |                                       |                                       |              | Export To FASTA            | X           |
|   | 8 🕂       | -               | •                   | <br>FKLIA DVAFFFATVONNK                | 322.87 GL                | LTSVINQ[K]LKDDEVAQLK                  | 1×DSSO [K9]                           | P07195       | 30                         | 07195       |
|   |           |                 |                     | LKSELVANNVTLPAGEORK                    |                          |                                       |                                       |              |                            |             |
|   | 9 +=      | -               | PEFLE               | <br>DPSVLTKDK                          | 316.48 L[ŀ               | KJSELVANNVTLPAGEQRK                   | 1×DSSO [K2]                           | P42167-3     |                            | 42167-3     |
|   |           |                 | MQQNI               | QELEEQLEEEESARQKLQLEK                  |                          |                                       |                                       |              | Export comple              | eted.       |
|   | 10 ⊣⊨     |                 |                     | <br>LQLEKVTTEAK                        | 312.58 MG                | QQNIQELEEQLEEEESARQ[K]LQLEK           | 1×DSSO [K21]                          | P35579-1     | 96                         | 35579-1     |
|   |           |                 | VADWT               | GATYQDKR                               |                          |                                       |                                       |              |                            |             |
|   | A Chow    | w Accessiated T | Tablaa              |                                        | III                      |                                       |                                       |              | 4. Cl                      | ICK         |
|   | U SHOW    | w Associated 1  | upico               |                                        |                          |                                       |                                       |              |                            |             |
| F | Ready     |                 |                     | 1158/2823 Proteins; 212 Crosslinks; 29 | 2 CSMs; 380 Crosslink MS | 62 Scans; 1496 Crosslink MS3 Scans; 1 | 959 Crosslink Reporter Peaks; 1 Cross | link Summary | — O                        | К —         |
|   |           |                 |                     |                                        |                          |                                       |                                       |              |                            |             |

# **Step 9. Exproting crosslinks to xiNET**

#### Access http://crosslinkviewer.org/ in Chrome

xiNET **CROSS-LINK VIEWER** HOME **EXAMPLES** UPLOAD CONTACT Supported by wellcometrust

#### A tool for exploring and communicating cross-linking / mass spectrometry data.

#### xiNET displays:

- residue resolution positional information including linkage sites and linked peptides;
- all types of cross-linking reaction product;
- ambiguous results;
- additional sequence information such as domains.

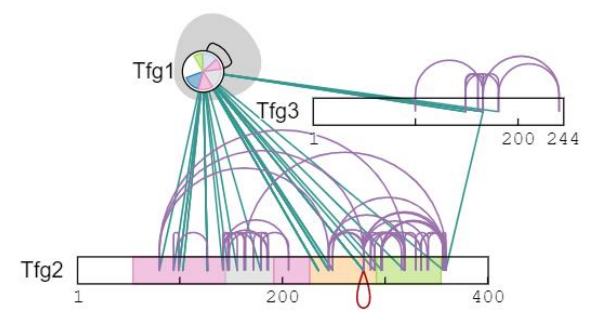

Citation: Combe, C. W., Fischer, L. & Rappsilber, J. xiNET: Cross-link Network Maps With Residue Resolution. Mol Cell Proteomics 14, 1137–1147 (2015).

#### **Click 'UPLOAD' then 'Chose File' to upload**

| xiNET             | NEW! Try xiNET's successor at xiVIEV                   | V.org                                                             |                                   |                                                              |
|-------------------|--------------------------------------------------------|-------------------------------------------------------------------|-----------------------------------|--------------------------------------------------------------|
| CROSS-LINK VIEWER | Upload Your Own Data                                   |                                                                   |                                   |                                                              |
|                   | Cross-link CSV file:                                   | FASTA file:                                                       | Annotation CSV file:              |                                                              |
| HOME              | Choose File No file chosen                             | Choose File No file chosen                                        | Choose File No file chosen        |                                                              |
|                   |                                                        |                                                                   |                                   |                                                              |
|                   |                                                        | UPLOAD                                                            |                                   |                                                              |
| OPLOAD            |                                                        | You will be redirected to a unique URL for your data              | which you can share with others.  |                                                              |
| CONTACT           |                                                        |                                                                   |                                   |                                                              |
|                   | You can view your results by uploading                 | cross-link data in a Comma Separated Values (CSV) file.           |                                   | 1 1 1                                                        |
|                   | Optionally, this can be accompanied by                 | a <u>FASTA file</u> giving the protein sequences and/or a CSV fil | e containing <u>annotations</u> . | Cross-link Protein Annotations<br>Data Sequence<br>Data<br>L |
|                   | For further information on the file form               | ats see:                                                          |                                   | Explore data in xiNET                                        |
|                   | <u>Cross-link CSV format</u> FASTA files / protein IDs |                                                                   |                                   |                                                              |
|                   | Annotations CSV format                                 |                                                                   |                                   | Share Export                                                 |
|                   |                                                        |                                                                   |                                   | interactive Figure<br>web page (SVG)                         |
| RAPPSII RER       |                                                        |                                                                   |                                   | Key:                                                         |
| LABORATORY        |                                                        |                                                                   |                                   | Communication                                                |
| Supported by      |                                                        |                                                                   |                                   |                                                              |

### **Upload CSV and FASTA files**

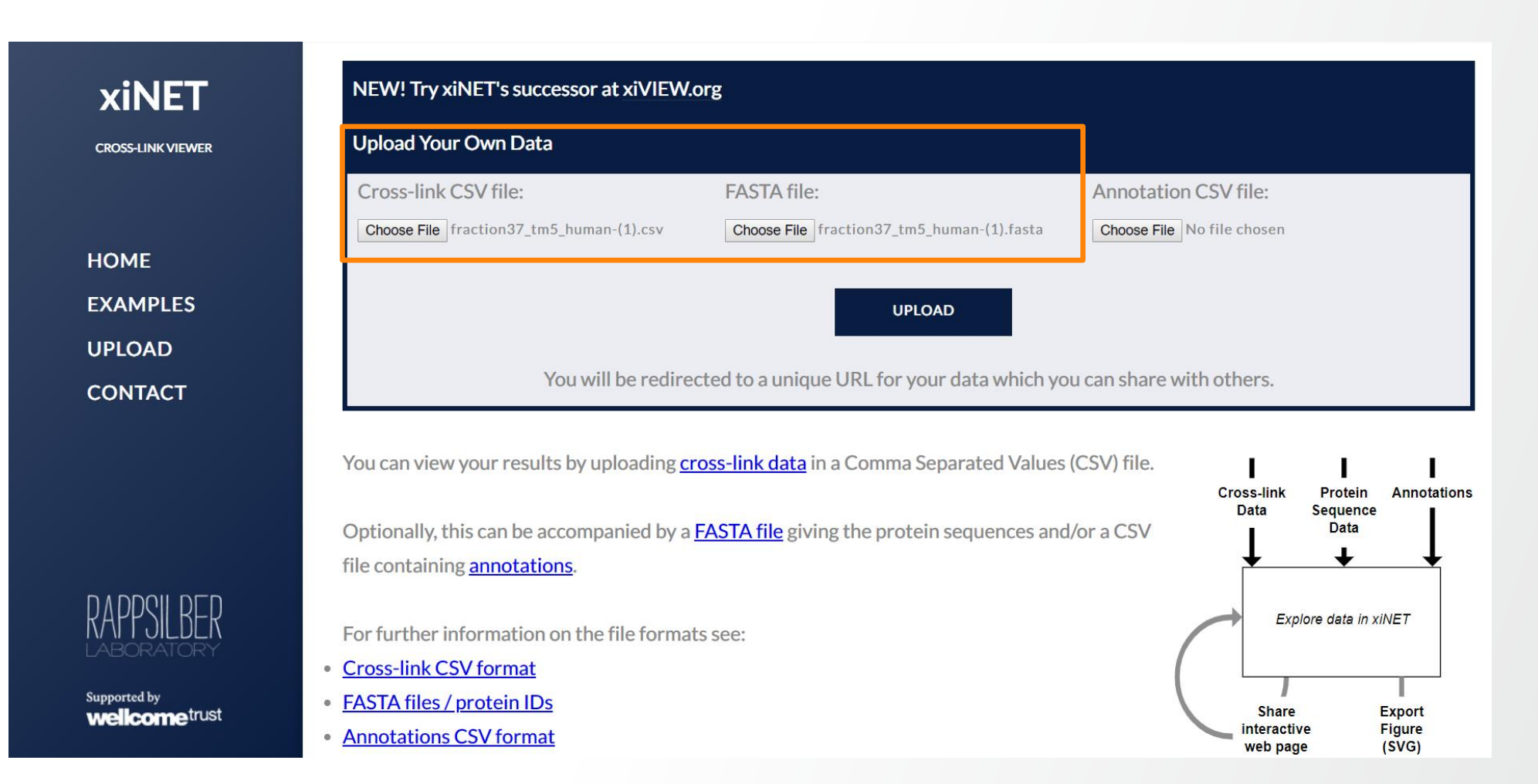

## **Upload CSV and FASTA files**

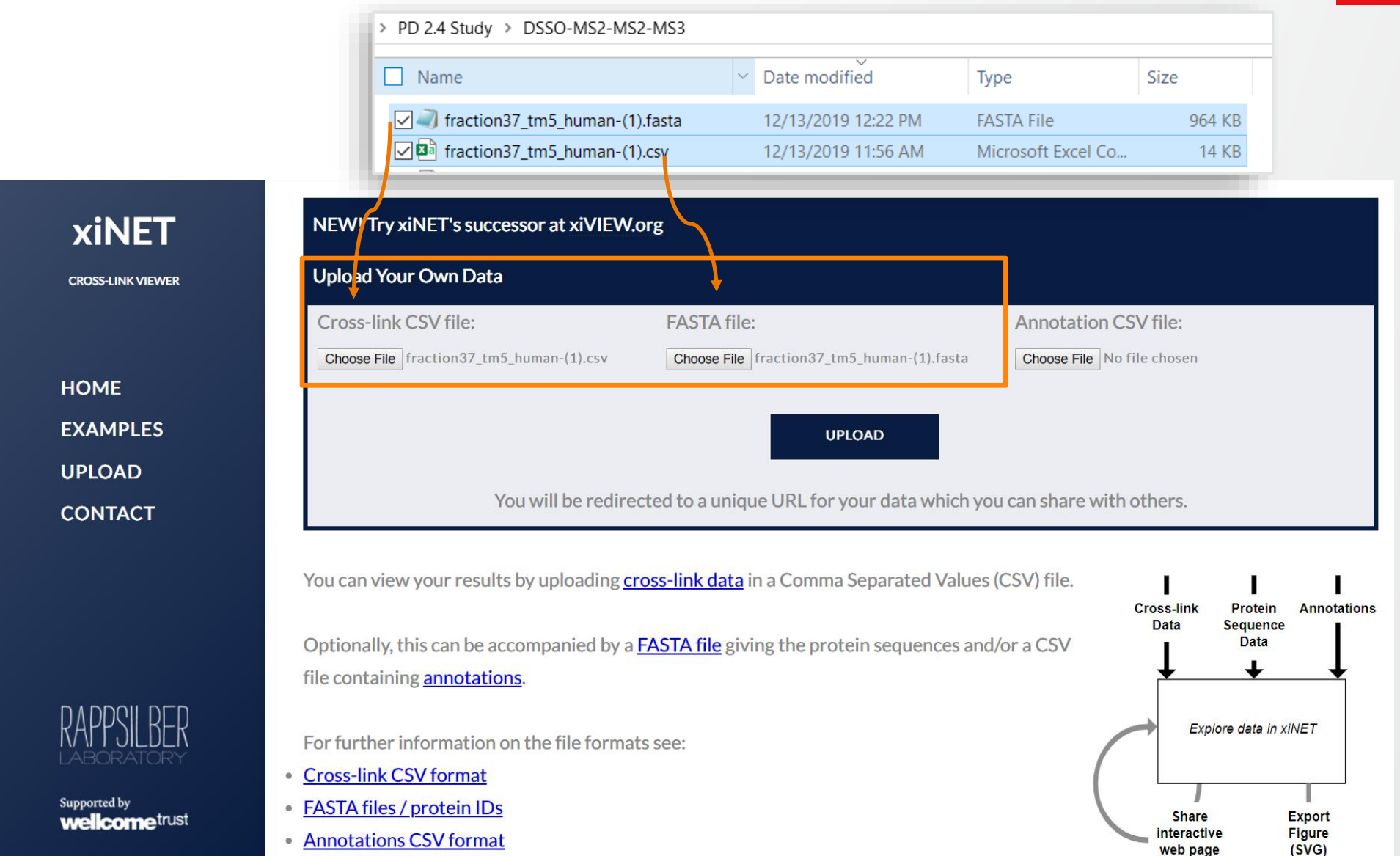

#### **Visualization in xiNET**

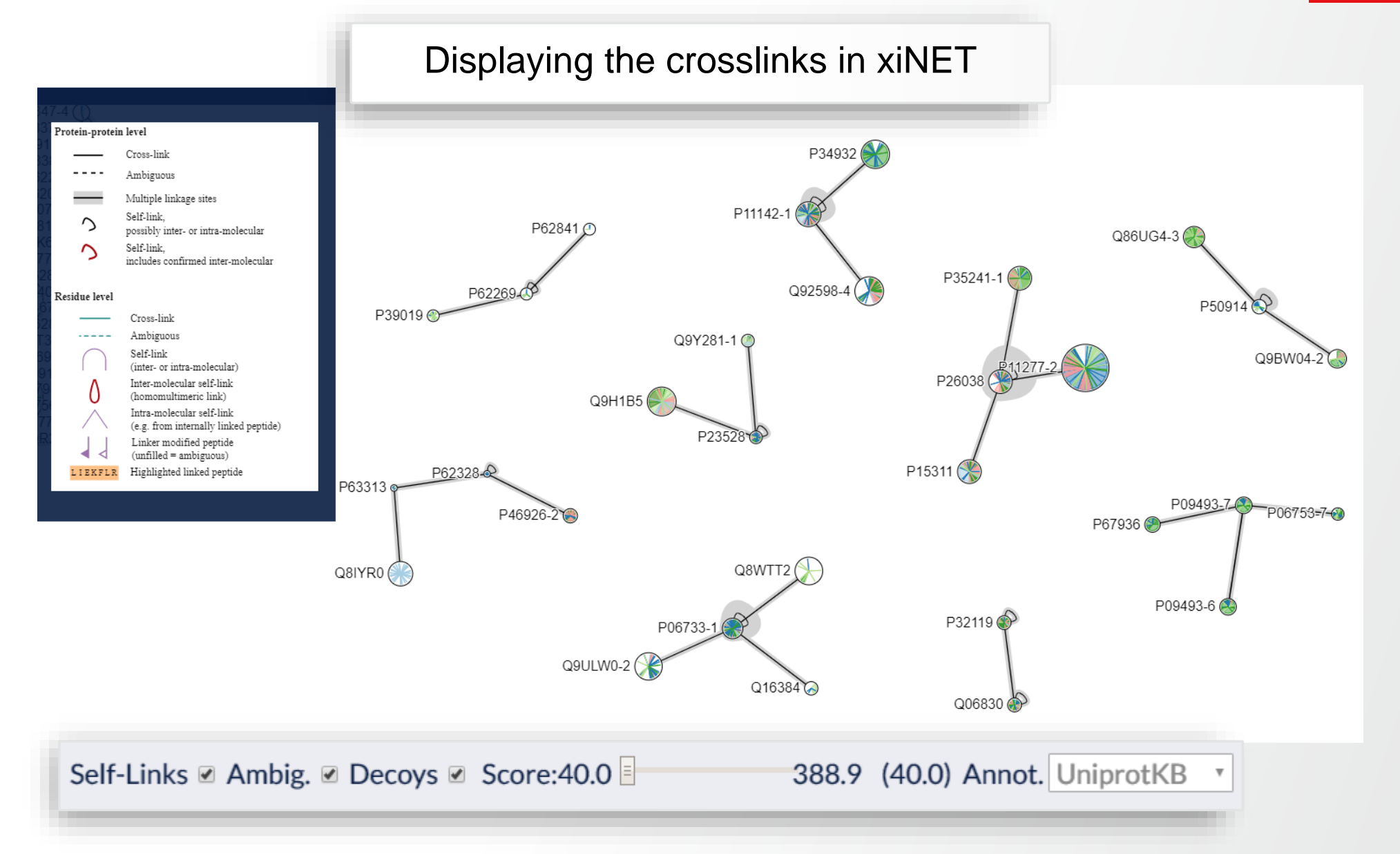

### **Visualization in xiNET**

#### Expanding the proteins to show the linked positions (lysines) in the sequence.

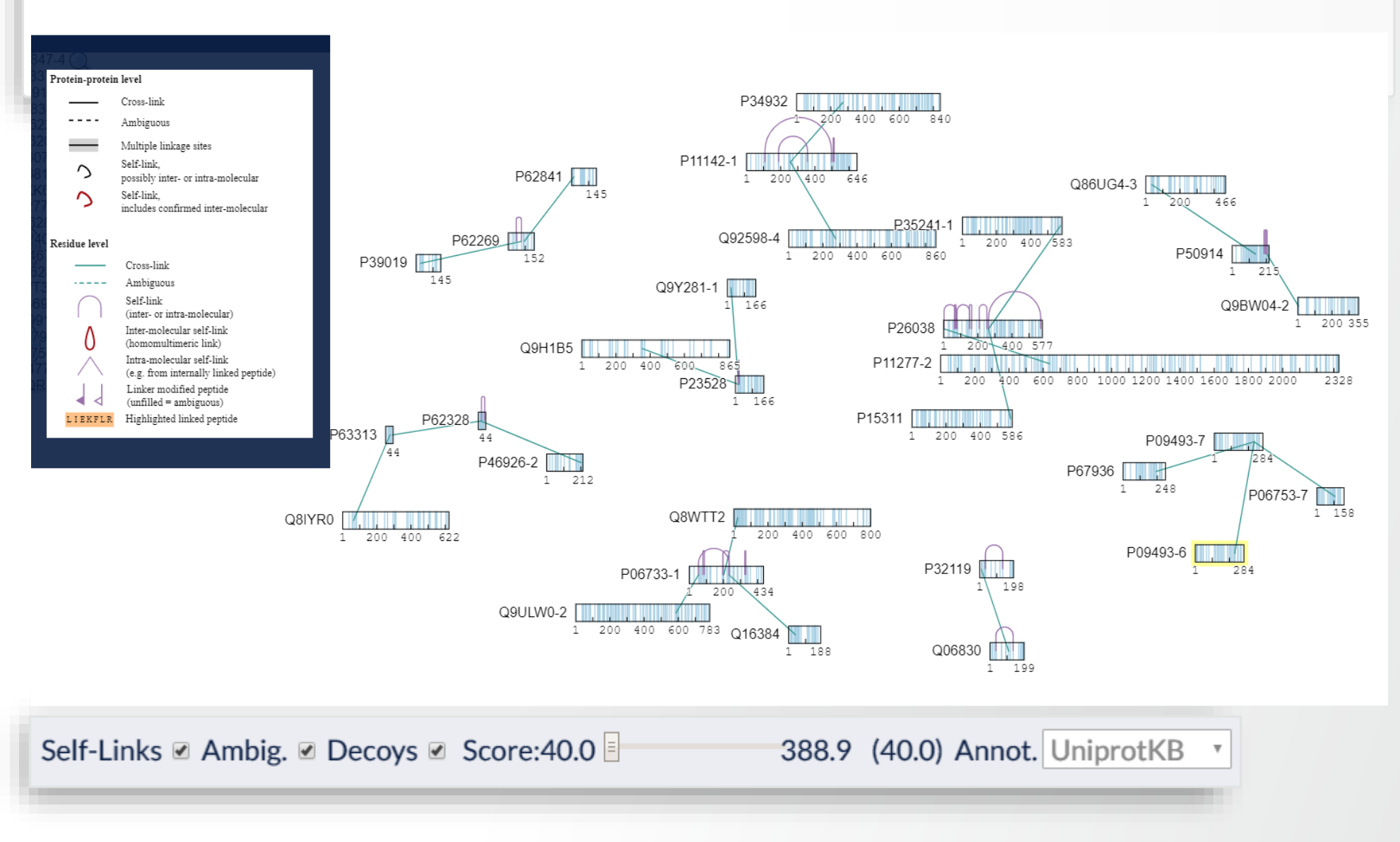

#### **Step 10. Exporting crosslinks to xiVIEW**

Access <a href="https://xiview.org/xiNET\_website/index.php">https://xiview.org/xiNET\_website/index.php</a> in Chrome

Sign into your account.

0

| xiVIEW   Home                  | × +                     |                                                                                                    |             | -          |   | × |
|--------------------------------|-------------------------|----------------------------------------------------------------------------------------------------|-------------|------------|---|---|
| → C                            | xiNET_website/index.php |                                                                                                    | 1           | <b>k</b> 3 | A | : |
| xiVIEW                         |                         | Home                                                                                                    |             |            |   |   |
|                                |                         | xiView is a web-based visualisation tool for the analysis of cross-linking / mass spectrometry results, it is independent of the search software used. It provides mult linked views of the data, including:                  | iple,       |            |   |   |
| НОМЕ                           |                         | • 2D network ( <u>xiNET</u> or circular)                                                                                                    |             |            |   |   |
| CREATE ACCOUNT                 |                         | • the supporting annotated spectra using <u>xiSPEC</u> .                                                                                                    |             |            |   |   |
| 51614114                       | 1                       | • 3D structure view using <u>NGL</u> .                                                                                                    |             |            |   |   |
| DEMO                           |                         |                                                                                                    |             |            |   |   |
| MZIDENTML                      |                         | The <u>video tutoriais</u> give an overview of xiview's many features.                                                                                                    |             |            |   |   |
| CSV FORMATS                    |                         | xiView is an open source project on <u>GitHub</u> . Report issues and request features <u>here</u> .                                                                                                    |             |            |   |   |
| PRIVACY                        |                         |                                                                                                    |             |            |   |   |
| CONTACT                        |                         | When using XiView please cite: <u>Graham, M., Combe, C. W., Kolbowski, L. &amp; Rappsilber, J. xiView: A common platform for the downstream analysis of Crosslinking M</u><br>Spectrometry data. <i>doi: 10.1101/561829</i> . | <u>1ass</u> |            |   |   |
|                                |                         | New User?                                                                                                    |             |            |   |   |
| RAPPSILBER<br>LABORATORY       |                         | CREATE NEW ACCOUNT                                                                                                    |             |            |   |   |
| Supported by<br>Wellcome trust |                         |                                                                                                    |             |            |   | Ŧ |

#### Navigate to the Upload page

#### Choose files

| S xiVIEW   Upload ×                   |                                                                                                    | ٥   | × |
|---------------------------------------|----------------------------------------------------------------------------------------------------|-----|---|
| ← → C 🌲 xiview.org/xiNE               | CT_website/upload.php                                                                                                    | * 🔿 | : |
| xiVIEW                                | Upload<br>Data upload video tutorial                                                                                                    |     |   |
| HOME<br>- UPLOAD -                    | CHOOSE FILE(S)                                                                                                    |     |   |
| MY DATA<br>SIGN OUT                   | Identification file:Select a mzIdentML or csv file to uploadPeak list file(s):No peak list file(s) selected - spectra will be unavailableSequence file:No FASTA file selected, protein identifiers must be UniprotKB accession numbers                                                                                                    |     |   |
| DEMO<br>MZIDENTML<br>CSV FORMATS      | xiView accepts three types of input data:<br>i. <b>Peptide Identifications (required)</b><br>Supported file formats: <u>mzIdentML</u> (file extension must be '.mzid') and <u>Comma Seperated Values</u> (file extension '.csv').                                                                                                    |     |   |
| PRIVACY                               | ii. Peak Lists (optional)<br>Supported file formats: <u>mzML</u> , <u>mgf</u> , and <u>ms2</u> (& zip/gz archives of these). File extension must be '.mzML', '.mgf', '.ms2' or '.zip'.<br>If peak list data is uploaded then it must be complete, i.e. all spectra identified must be present, or the upload process will result in an error.<br>mzML tip: Filter out MS1 spectra to reduce file size and upload/parsing time, (e.g. 'MS level 2-' in MSconvert)                                                   |     |   |
|                                       | iii. Protein Sequences (optional)       Figures (SVG)         Supported file formats: FASTA (file extension must be 'fasta'), sequences can also be contained in mzldentML files.       If you do not provide a FASTA file, then your protein IDs must be valid UniProtKB accession numbers.         If you do provide a FASTA file, then your protein IDs must all match identifiers in the FASTA file.       If you do provide a FASTA file, then your protein IDs must all match identifiers in the FASTA file. |     |   |
| Supported by<br><b>wellcome</b> trust | <ul> <li>Only the peptide identifications file is required, but without uploading peak lists you won't be able to inspect the supporting spectra using <u>xiSPEC</u>.</li> <li>There is a 1GB size limit on uploaded files.</li> </ul>                                                                                                    |     |   |

## After the upload progress reaches 100%, submit the data

| S xiVIEW   Upload ×                                        | +                                                                                                    | - 0   | ×  |
|------------------------------------------------------------|----------------------------------------------------------------------------------------------------|-------|----|
| $\leftrightarrow$ $\rightarrow$ $C$ $$ xiview.org/xiNET_we | ebsite/upload.php 🔂 🕅 🔞                                                                                                    | • * • | :  |
| 🗰 Apps 🖸 Sign in to Concur 🕇 Ti                            | raining Portal 😨 Thermo Fisher Scie 👕 RevBase 🦁 How to Apply Dep 🛞 Salesforce - Unlimit 👿 LSMS Office Hours T Thermo Fisher Scie 💽 Travel Home 🏟 Sales Tools                                                                                                    |       | >> |
| xiVIEW                                                     | Upload<br>Data upload video tutorial                                                                                                    |       | *  |
| HOME<br>UPLOAD                                             | CHOOSE FILE(S) 100%                                                                                                    |       |    |
| MY DATA<br>SIGN OUT                                        | Identification file:       F1_Agi5_20150717_FL_BSA_DSSO_MS2_OTCID_MS3_OTCIDmzid          Peak list file(s):       F1_Agi5_20150717_FL_BSA_DSSO_MS2_OTCID_MS3_OTCIDmzML          Sequence file:       F1_Agi5_20150717_FL_BSA_DSSO_MS2_OTCID_MS3_OTCIDfasta                                                                                                 |       |    |
| DEMO<br>MZIDENTML<br>CSV FORMATS<br>PRIVACY                | xiView accepts three types of input data:<br>i. <b>Peptide Identifications (required)</b><br>Supported file formats: <u>mzIdentML</u> (file extension must be '.mzid') and <u>Comma Seperated Values</u> (file<br>extension '.csv').                                                                                                    |       | ļ  |
| RAPPSTLBER<br>LABORATORY                                   | <ul> <li>ii. Peak Lists (optional)</li> <li>Supported file formats: mzML, mgf, and ms2 (&amp; zip/gz archives of these). File extension must be '.mzML', '.mgf', '.ms2' or '.zip'.</li> <li>If peak list data is uploaded then it must be complete, i.e. all spectra identified must be present, or the upload process will result in an error.</li> </ul> |       |    |
| Supported by<br>wellcometrust                              | mzML tip: Filter out MS1 spectra to reduce file size and upload/parsing time. (e.g. 'MS level 2-' in MSconvert)         iii. Protein Sequences (optional)         Supported file formats: FASTA (file extension must be '.fasta'), sequences can also be contained in                                                                                      |       | •  |
## Depending upon file size, this process may take a little while...

| S xiVIEW   Upload × +                                                                  |                                             |                                                                          |                                                    | -                                      | 0   | ×   |
|----------------------------------------------------------------------------------------|---------------------------------------------|--------------------------------------------------------------------------|----------------------------------------------------|----------------------------------------|-----|-----|
| $\leftrightarrow$ $\rightarrow$ $\mathcal{C}$ $($ <b>i</b> xiview.org/xiNET_website/up | load.php                                    |                                                                          |                                                    | Q 🕁                                    | * 🗛 | 1 1 |
| xiVIEW                                                                                 | Upload<br>Data upload video tutorial        |                                                                          |                                                    |                                        |     |     |
| номе                                                                                   |                                             | 4000/                                                                    |                                                    |                                        |     |     |
| UPLOAD                                                                                 | CHOUSE FILE(3)                              | 100%                                                                     |                                                    | SUBMIT DATA                            |     |     |
| MY DATA                                                                                | Identification file:                        | MS2 MS2 DD Contaminants LEO of DSSO crosslinked RSA data mai             | 4 🗸                                                |                                        |     |     |
| SIGN OUT                                                                               | Peak list file(s)                           |                                                                          | L 🗸                                                |                                        |     |     |
|                                                                                        | Sequence file:                              |                                                                          | *                                                  |                                        |     |     |
| DEMO                                                                                   | 7.6                                         |                                                                          |                                                    |                                        |     |     |
| MZIDENTML                                                                              | i Pentide Identification                    |                                                                          | 1                                                  | 1 1                                    |     |     |
| CSV FORMATS                                                                            | Supported file format                       |                                                                          | Peptide<br>tension '.csv').                        | e Peak Protein<br>ions Lists Sequences |     |     |
| PRIVACY                                                                                | ": Deale Liste (antional)                   |                                                                          | L. L. L. L. L. L. L. L. L. L. L. L. L. L           | $\rightarrow$                          |     |     |
| CONTACT                                                                                | Supported file format                       |                                                                          | .mgf', '.ms2' or '.zip'.                           | Explore data in xiView                 |     |     |
|                                                                                        | If peak list data is uploaded               | Your data is being processed. Please wait                                | an error.                                          |                                        |     |     |
|                                                                                        | mzML tip: Filter out MS1 s                  | g on the size of your data this process may take up to several minutes.  | sh                                                 | hare Export<br>ractive Figures         |     |     |
|                                                                                        | iii. Protein Sequences (optional)           |                                                                          | web                                                | page (SVG)                             |     |     |
| RAPPSII RER                                                                            | Supported file formats: FASTA (fil          | le extension must be '.fasta'), sequences can also be contained in mzlde | entML files.                                       | Termination                            |     |     |
| LABORATORY                                                                             | If you do not provide a FASTA file, then yo | ur protein IDs must be valid UniProtKB accession numbers.                |                                                    | <u> </u>                               |     |     |
|                                                                                        | if you do provide a PASTA file, then your p |                                                                          |                                                    |                                        |     |     |
| Supported by                                                                           | Only the peptide identification             | ons file is required, but without uploading peak lists you won't be able | to inspect the supporting spectra using <u>xiS</u> | <u>PEC</u> .                           |     |     |

There is a 1GB size limit on uploaded files.

## If there are no errors, click 'CONTINUE'

| S xiVIEW   Upload × +                                                       |                                                                                                    | - | ٥   | ; | × |
|-----------------------------------------------------------------------------|----------------------------------------------------------------------------------------------------|---|-----|---|---|
| $\leftrightarrow$ $\rightarrow$ C $(a)$ xiview.org/xiNET_website/upload.php |                                                                                                    | ☆ | * ( | A | : |
| xiVIEW                                                                      | Upload<br>Data upload video tutorial                                                                                       |   |     |   |   |
| HOME<br>UPLOAD                                                              | 2 warning(s) and 0 error(s) occurred parsing your data.<br>✓ Show log for more information. ✓                              |   |     |   |   |
| MY DATA                                                                     | Your input file did not specify fragment ion types.                                                                        |   |     |   |   |
| SIGN OUT                                                                    | Select and update ion types below. Then click continue to view your data.                                                  |   |     |   | I |
|                                                                             | peptide, b, y                                                                                                    |   |     |   | I |
| DEMO                                                                        | ✓ Peptide ion □ A ion ✓ B ion                                                                                              |   |     |   |   |
| MZIDENTML                                                                   | i. Peptide Ide                                                                                                    |   |     |   | I |
| CSV FORMATS                                                                 | Supported i                                                                                                    |   |     |   | I |
| PRIVACY                                                                     | extension ' Zion                                                                                                    |   |     |   | I |
| CONTACT                                                                     | ii. Peak Lists (                                                                                                    |   |     |   | Ľ |
|                                                                             | Supported i ust be '.mzML',                                                                                                |   |     |   |   |
| RAFFJILDEK                                                                  | '.mgf', '.ms2' CANCEL CONTINUE CONTINUE Share Export Figures                                                               |   |     |   |   |
|                                                                             | If peak list dat.                                                                                                    |   |     |   |   |
| wellcometrust                                                               | iii. Protein Sequences (optional)                                                                                          |   |     |   |   |
|                                                                             | Supported file formats: <u>FASTA</u> (file extension must be 'fasta'), sequences can also be contained in mzldentML files. |   |     |   |   |

## **Viewing Your Data Online**

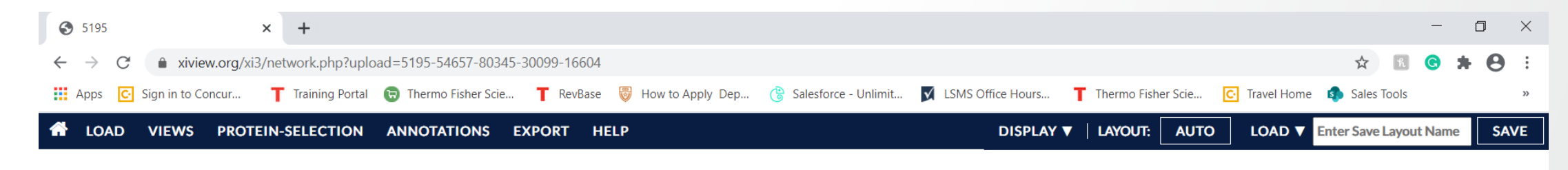

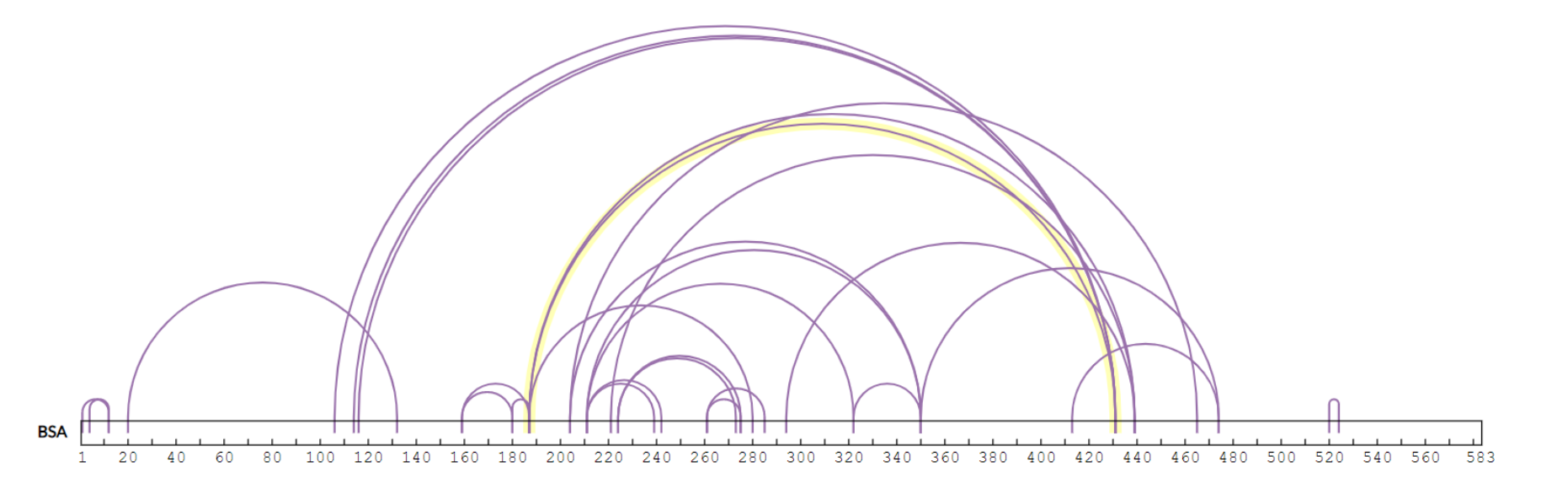

| Selected Match Table Page 1 < > 1-1 of 1 Selected Match shared across 1 Crosslink ONLY SHOW 2 TOP-SCORING MATCHES PER LIN |          |          |                      |               |             |               |                   |             |        |           |        |              | 5 PER LINK 🗖                                          |                |               |             |             |            |             |                         |              |
|----------------------------------------------------------------------------------------------------|----------|----------|----------------------|---------------|-------------|---------------|-------------------|-------------|--------|-----------|--------|--------------|-------------------------------------------------------|----------------|---------------|-------------|-------------|------------|-------------|-------------------------|--------------|
| PSM ID                                                                                                    | Pro<br>1 | otein Pe | p Pep 1<br>s Sequend | Link<br>e Pos | Protei<br>2 | in Pep<br>Pos | Pep 2<br>Sequence | Link<br>Pos | Score  | Homom     | Group  | Search<br>Id | Run Name                                              | Scan<br>Number | Charge<br>(Z) | Exp M/Z     | Exp Mass    | Calc M/Z   | Calc Mass   | Mass Error M<br>(ppm) F | Mis:<br>Peal |
| 1 Sel                                                                                                    | ected N  | Match Fo | r BSA, 187 -         | BSA, 431      |             |               |                   |             | 151    |           |        |              |                                                       |                |               | 100         |             | 100        |             |                         |              |
| 5195_79<br>∢                                                                                                    | BS       | A 18     | 6 EKVLIS             | SAR 2         | BSA         | 428           | SLGKVGTR          | 4           | 151.44 | False     | 'NA'   | 5195         | F1_Agi5_20150/17_FL_BSA_DSSO_MS2_OTCID_MS3_OTCID_MzML | 396            | 4             | 492.016144  | 1964.035469 | 492.016144 | 1964.035470 | -0.000362               | Þ            |
| Filter Bar                                                                                                    | ¦ pa     | ss fail  | d Monolir            | ks Ambig      | g. Betwe    | een Se        | lf Homomu         | lt. AA      | apart  | Pep. leng | th 🎖 № | latch Sco    | Match Score 🖞 Pep Seq                                 | Name / Ac      | c. Descr      | ription PDB | ? 🛓 Run     | Scan       | - Resid     | ue Pairs per PPI        |              |
| RESET<br>Post-Filte                                                                                                    | resh     | 6 28 TT  | Cross-Link           |               |             | <b>~</b>      |                   | ≥ 0         |        | ≥ 1       | ores N | 0<br>1in     | 0 100 200 300 400 Max                                 |                |               |             | ass Spec    |            | ≥1          |                         | *            |

## **Re-arrange Proteins, Display Annotations and Views**

#### Spectrum view

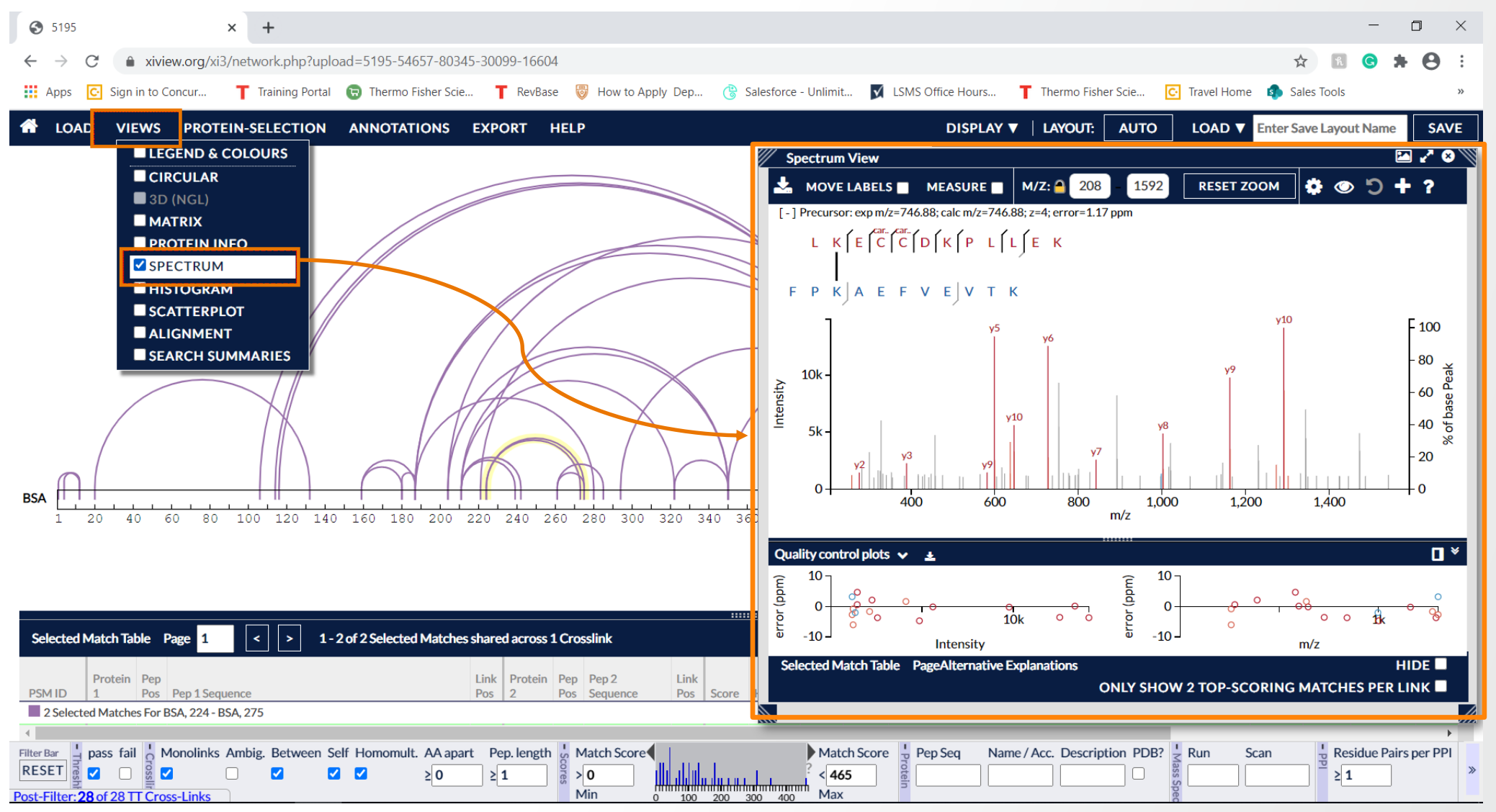

## **Circular View**

### Thermo Fisher

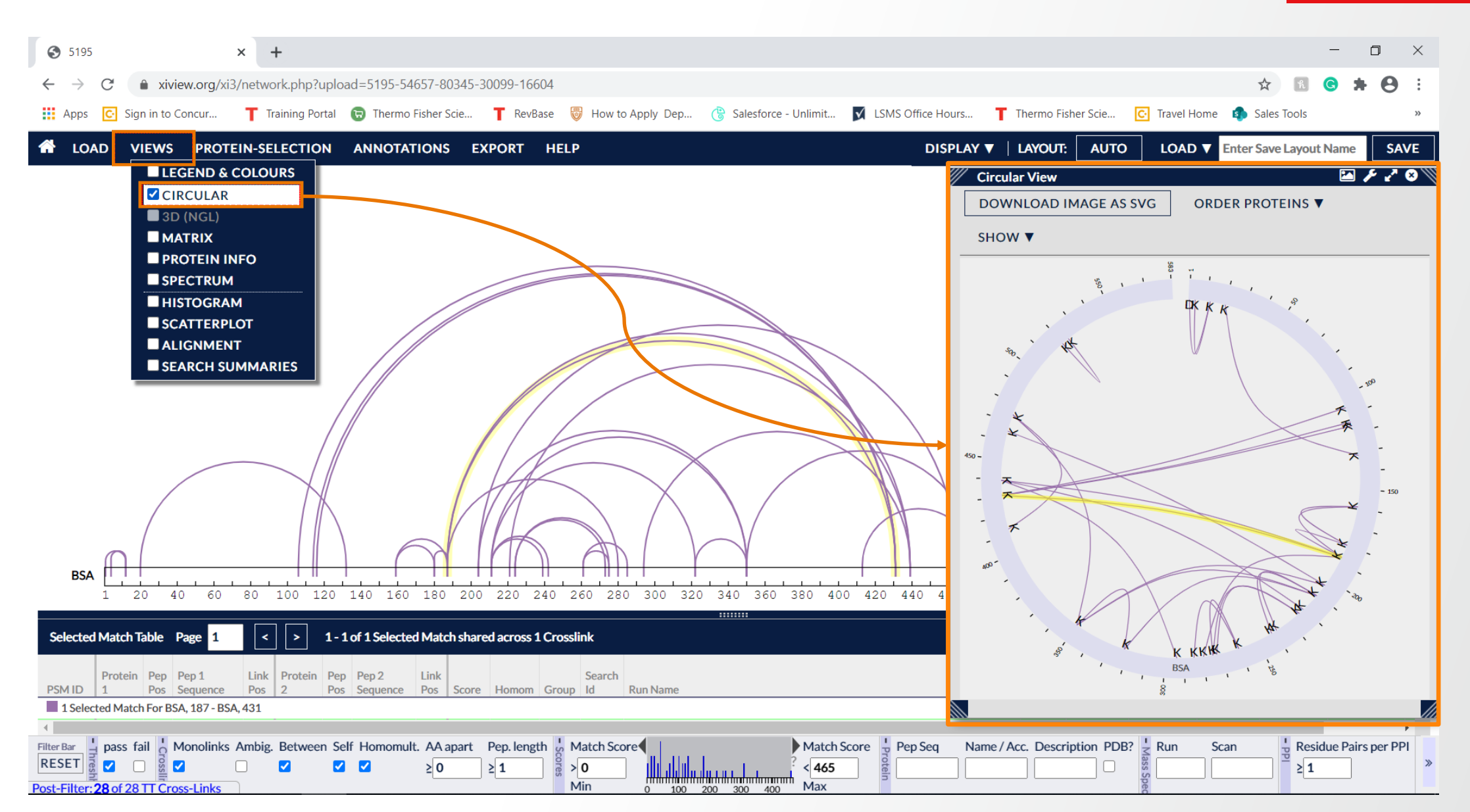

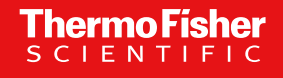

# The End

78